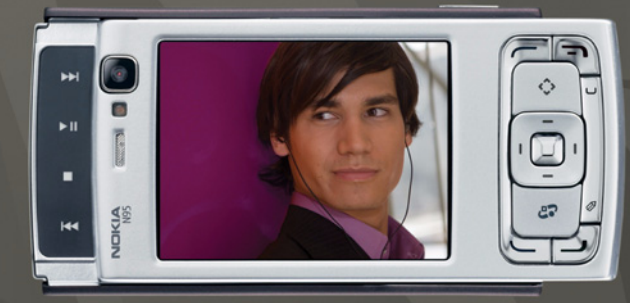

# NOKIA Nseries

# Nokia N95-1

# CE0434 O

Spoločnosť NOKIA CORPORATION týmto vyhlasuje, že výrobok RM-159 spĺňa základné požiadavky a všetky prislušné ustanovenia Smernice 1999/5/ES. Kópiu Vyhlásenia o zhode – Declaration of Conformity – nájdete na adrese http://www.nokia.com/phones/declaration\_of\_conformity/.

#### © 2008 Nokia. Všetky práva vyhradené.

Nokia, Nokia Connecting People, Nseries, N95 a Visual Radio sú ochrannými značkami alebo registrovanými ochrannými značkami spoločnosti Nokia Corporation. Nokia tune je zvuková značka spoločnosti Nokia Corporation. Ostatné názvy produktov a spoločnosti uvedené v tomto dokumente môžu byť ochrannými značkami alebo obchodnými označeniami ich príslušných vlastníkov.

Kopirovanie, prenášanie, rozširovanie alebo uchovávanie časti alebo celého obsahu tohto dokumentu v akejkoľvek forme bez predchádzajúceho písomného súhlasu spoločnosti Nokia je zakázané.

#### symbian

This product includes software licensed from Symbian Software Ltd © 1998-2008. Symbian and Symbian OS are trademarks of Symbian Ltd.

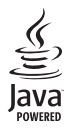

Java and all Java-based marks are trademarks or registered trademarks of Sun Microsystems, Inc.

US Patent No 5818437 and other pending patents. T9 text input software Copyright © 1997-2008. Tegic Communications, Inc. All rights reserved.

Portions of the Nokia Maps software are copyright  $^{\odot}$  2008 The FreeType Project. All rights reserved.

This product is licensed under the MPEG-4 Visual Patent Portfolio License (i) for personal and noncommercial use in connection with information which has been encoded in compliance with the MPEG-4 Visual Standard by a consumer engaged in a personal and noncommercial activity and (ii) for use in connection with MPEG-4 video provided by a licensed video provider. No license is granted or shall be implied for any other use. Additional information, including that related to promotional, internal, and commercial uses, may be obtained from MPEG LA, LLC. See <http://www.mpegla.com>. Tento produkt je licencovaný pod licenciou MPEG-4 Visual Patent Portfolio License (i) na osobné a nekomerčné použitie v spojení s informáciami, ktoré boli zakódované podľa štandardu MPEG-4 Visual spotrebiteľom, vykonávajúcim osobnú a nekomerčnú činnosť, a (ii) na použitie v spojitosti s MPEG-4 videom poskytnutým licencovaným poskytovateľom videa. Pre akékoľvek iné použitie sa žiadna licencia neudeľuje a nebude zahrnutá. Dodatočné informácie vrátane informácii týkajúcich sa reklamného, interného a komerčného používania možno získať do spoločnosti MPEG LA, LLC. Pozrite si stránky <http://www.mpegla.com>.

Spoločnosť Nokia uplatňuje politiku kontinuálneho vývoja. Nokia si vyhradzuje právo meniť a zdokonaľovať ktorýkoľvek z produktov opísaných v tomto dokumente bez predchádzajúceho upozornenia.

V MAXIMÁLNOM ROZSAHU, AKÝ PRIPÚŠŤA PLATNÉ PRÁVO, SPOLOČNOSŤ NOKIA ANI ŽIADNY Z JEJ POSKYTOVATEĽOV LICENCIÍ NEPONESIE ZODPOVEDNOSŤ ZA AKÚKOĽVEK STRATU DÁT ALEBO PRÍJMU, ANI ZA AKOKOĽVEK VZNIKNUTÉ OSOBITNÉ, NÁHODNÉ, NÁSLEDNÉ ALEBO NEPRIAME ŠKODY.

OBSAH TOHTO DOKUMENTU SA VYKLADÁ "TAK, AKO JE". NEPOSKYTUJÚ SA ŽIADNE ZÁRUKY AKÉHOKOĽVEK DRUHU, ČI UŽ VÝSLOVNÉ ALEBO IMPLIKOVANÉ, OHĽADOM SPRÁVNOSTI, SPOĽAHLIVOSTI ALEBO OBSAHU TOHTO DOKUMENTU, VRÁTANE, ALE NIE VÝHRADNE, IMPLIKOVANÝCH ZÁRUK OBCHODOVATEĽNOSTI A VHODNOSTI NA URČITÝ ÚČEL, OKREM ZÁRUK, VYŽADOVANÝCH PRÍSLUŠNÝMI PLATNÝMI PRÁVNYMI PREDPISMI. SPOLOČNOSŤ NOKIA SI VYHRADZUJE PRÁVO KEDYKOĽVEK A BEZ PREDCHÁDZAJÚCEHO UPOZORNENIA TENTO DOKUMENT ZMENIŤ ALEBO STIAHNUŤ Z OBEHU.

Dostupnosť určitých výrobkov, aplikácií a služieb pre tieto výrobky sa môže v závislosti od regiónu lišiť. Informujte sa, prosím, u svojho predajcu Nokia o podrobnostiach a dostupnosti jazykových verzií.

#### Regulácia vývozu

Tento prístroj môže obsahovať komodity, technológiu alebo software, na ktoré sa vzťahujú zákony a predpisy o vývoze zo Spojených štátov a iných krajín. Neoprávnené prevody v rozpore so zákonmi sú zakázané.

#### UPOZORNENIE FCC/INDUSTRY CANADA

Váš pristroj môže spôsobovať rušenie televízneho alebo rozhlasového prijmu (napriklad pri používani telefónu v bezprostrednej blízkosti prijimacieho zariadenia). FCC alebo Industry Canada môžu požadovať, aby ste svoj telefón prestali používať, ak takémuto rušeniu nemožno zabrániť. Ak potrebujete radu, obráťte sa na miestne servisné stredisko. Tento prístroj vyhovuje časti 15 Smernic FCC. Prevádzka je podmienená splnením nasledujúcich dvoch podmienok: (1) Tento prístroj nesmie spôsobovať škodlivé rušenie, a (2) prístroj musí zniesť akékoľvek prijaté rušenie, vrátane rušenia, ktoré môže spôsobiť neželané zhoršenie prevádzky.

Akékoľvek zmeny alebo úpravy, ktoré nie sú výslovne povolené spoločnosťou Nokia, môžu viesť k zrušeniu užívateľovho oprávnenia prevádzkovať toto zariadenie. Aplikácie od tretích dodávateľov dodané s vaším prístrojom mohli byť vytvorené a môžu byť vlastníctvom osôb alebo spoločností, ktoré nie sú súčasťou a nemajú vzťah k spoločnosti Nokia. Nokia nevlastní autorské práva a práva duševného vlastníctva k týmto aplikáciám tretích tvorcov. Vzhľadom na to Nokia nepreberá žiadnu zodpovednosť za podporu koncových užívateľov a za funkčnosť týchto aplikácií ani za informácie uvedené v aplikáciách alebo v týchto materiáloch. Nokia neposkytuje žiadnu záruku na aplikácie tretích dodávateľov. POUŽÍVANÍM APLIKÁCIÍ BERIETE NA VEDOMIE. ŽE APLIKÁCIE SÚ POSKYTOVANÉ "TAK, AKO SÚ", BEZ ZÁRUKY AKÉHOKOľVEK DRUHU, ČI UŽ VÝSLOVNEJ ALEBO ODVODENEJ. A TO V MAXIMÁLNOM ROZSAHU, AKÝ PRIPÚŠŤAJÚ PLATNÉ PRÁVNE PREDPISY, ĎALEJ BERIETE NA VEDOMIE. ŽE NOKIA ANI JEJ DCÉRSKE ČI INAK PRÍBUZNÉ SPOLOČNOSTI NEPOSKYTUJÚ ŽIADNE UBEZPEČENIA ANI ZÁRUKY. VÝSLOVNÉ ALEBO ODVODENÉ, VRÁTANE, ALE BEZ OBMEDZENIA NA ZÁRUKY VLASTNÍCTVA, OBCHODOVATEĽNOSTI ALEBO VHODNOSTI NA KONKRÉTNY ÚČEL. A TAKTIEŽ ŽE APLIKÁCIE NEPORUŠIA AKÉKOĽVEK PATENTOVÉ PRÁVA, AUTORSKÉ PRÁVA, PRÁVA K OCHRANNÝM ZNÁMKAM ALEBO INÉ PRÁVA TRETÍCH STRÁN.

3. vydanie SK, 9205546

# Obsah

| Pre vašu bezpečnosť                | 7  |
|------------------------------------|----|
| Podpora                            | 10 |
| Pomocník                           | 10 |
| Podpora a kontaktné informácie     |    |
| spoločnosti Nokia                  | 10 |
| Na úvod                            | 10 |
| Doplnkové aplikácie                | 10 |
| Nokia N95                          | 11 |
| Aktualizácie softvéru              | 11 |
| Nastavenia                         | 11 |
| Uvítanie                           | 11 |
| Prenos obsahu z iného telefónu     | 12 |
| Základné indikátory                | 13 |
| Rýchle načítanie                   | 14 |
| Regulácia hlasitosti a reproduktor | 14 |
| Menu Multimédiá                    | 15 |
| Blokovanie tlačidiel (Keyguard)    | 15 |
| Hranie hier                        | 15 |
| Headset                            | 16 |

| Pamäťová karta            |    |
|---------------------------|----|
| Správca súborov           |    |
| Načítajte!                | 19 |
| Webový prehliadač         | 20 |
| Bezpečnosť spojenia       |    |
| Okno Záložky              |    |
| Prehliadanie webu         |    |
| Ukončenie spojenia        | 24 |
| Nastavenia                | 25 |
| Spojenia                  | 27 |
| Bezdrôtová sieť LAN       |    |
| Správca spojenia          |    |
| Komunikácia cez Bluetooth |    |
| Infračervené spojenie     |    |
| USB                       |    |
| Spojenie s počítačom      | 35 |
| Synchronizácia            | 35 |
| Správca zariadenia        | 35 |
| Modem                     |    |
|                           |    |

| Multimediálne aplikácie           | 37 |
|-----------------------------------|----|
| Prehrávač hudby                   | 37 |
| Rádio                             | 42 |
| Nokia Podcasting                  | 43 |
| Aplikácia Nokia Video Centre      | 47 |
| RealPlayer                        | 50 |
| Aplikácia Adobe Flash Player      | 51 |
| Nokia Lifeblog                    | 51 |
| Foto-Video                        | 55 |
| Fotografovanie                    | 55 |
| Fotografovanie série snímok       | 61 |
| Vy na obrázku – samosnúšť         | 61 |
| Nahrávanie videa                  | 62 |
| Galéria                           | 65 |
| Zobrazenie a prehliadanie súborov | 65 |
| Tlačový kôš                       | 68 |
| Albumy                            | 68 |
| Upravovanie obrázkov              | 68 |
| Strihanie videoklipov             | 69 |
| Prezentácia                       | 70 |
| Režim TV out                      | 70 |
| Prezentácie                       | 71 |

| Tlač snímok<br>Tlač online<br>Zdieľanie online<br>Domáca sieť | 71<br>72<br>73<br>73 |
|---------------------------------------------------------------|----------------------|
| Určenie polohy                                                | 78                   |
| Prijímač systému GPS                                          | 79                   |
| O satelitných signáloch                                       | 79                   |
| Požiadavky na určenie polohy                                  | 80                   |
| Mapy                                                          | 80                   |
| Orientačné body                                               |                      |
| Dáta GPS                                                      |                      |
| Personalizácia prístroja                                      | 90                   |
| Profily – nastavenie tónov                                    | 90                   |
| Tóny 3-D                                                      | 92                   |
| Zmeňte vzhľad svojho telefónu                                 | 92                   |
| Aktívny pohotovostný režim                                    | 93                   |
| Plánovač                                                      | 94                   |
| Hodiny                                                        | 94                   |
| Kalendár                                                      | 95                   |
| Správy                                                        | 97                   |
| Písanie textu                                                 |                      |
| Písanie a odosielanie správ                                   |                      |
|                                                               |                      |

| Zložka Prijaté – prijímanie správ         |
|-------------------------------------------|
| Volanie                                   |
| Hovory                                    |
| Videohovory 111                           |
| Zdieľanie videodát 112                    |
| Prijatie a odmietnutie hovoru 115         |
| Denník 116                                |
| Kontakty (Telefónny zoznam)               |
| Ukladanie a úprava mien a čísel 118       |
| Kopírovanie kontaktov                     |
| Prideľovanie tónov zvonenia kontaktom 120 |
| Vytváranie skupín kontaktov 120           |
| Pracovňa 122                              |
| Quickoffice 122                           |
| Poznámky 123                              |
| Nahrávač                                  |
| Adobe Reader 124                          |
| Kalkulačka 124                            |
| Prevody 124                               |
| Zip manager 125                           |

| Bezdrôtová klávesnica125<br>Snímač čiarového kódu126 | 5                |
|------------------------------------------------------|------------------|
| Nástroje 127                                         | 1                |
| Správca aplikácií                                    | 7<br>Э<br>С      |
| Nastavenia132                                        | 2                |
| Všeobecné                                            | 2<br>7<br>2<br>2 |
| Ak niečo nefunguje – Otázky<br>a odpovede145         | 5                |
| Informácie o batérii                                 | )<br>Э<br>С      |
| Starostlivosť a údržba151                            | 1                |
| Ďalšie bezpečnostné informácie 153                   | 3                |
| Ponistor 157                                         | 7                |

# Pre vašu bezpečnosť

Prečítajte si tieto jednoduché pravidlá. Ich nedodržanie môže byť nebezpečné alebo protizákonné. Prečítajte si celý návod na použitie, kde nájdete ďalšie informácie.

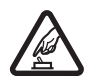

ZAPÍNAJTE OBOZRETNE Nezapínajte prístroj, keď je používanie bezdrôtových telefónov zakázané, alebo keď by mohol spôsobiť rušenie alebo nebezpečenstvo.

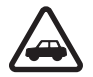

BEZPEČNOSŤ CESTNEJ PREMÁVKY JE PRVORADÁ Rešpektujte všetky miestne predpisy. Ako vodič majte pri šoférovaní vždy voľné ruky, aby ste sa mohli venovať riadeniu vozidla. Pri riadení vozidla musíte mať na zreteli predovšetkým bezpečnosť cestnej premávky.

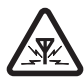

RUŠENIE Všetky bezdrôtové prístroje sú citlivé na rušenie, ktoré môže negatívne ovplyvniť ich prevádzku.

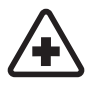

VYPNITE V NEMOCNICI Rešpektujte všetky zákazy. Vypnite prístroj v blízkosti zdravotníckych prístrojov.

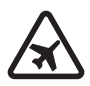

VYPNITE V LIETADLE Rešpektujte všetky zákazy. Bezdrôtové prístroje môžu v lietadlách spôsobovať rušenie.

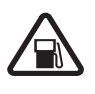

#### VYPNITE PRI ČERPANÍ POHONNÝCH HMÔT

Nepoužívajte prístroj na čerpacej stanici. Nepoužívajte ho v blízkosti palív alebo chemikálií.

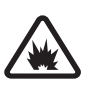

VYPNITE V BLÍZKOSTI ODSTRELOV Rešpektujte všetky zákazy. Nepoužívajte prístroj na miestach, kde prebiehajú trhacie práce.

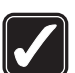

**POUŽÍVAJTE UVÁŽLIVO** Používajte iba v normálnej polohe podľa inštrukcií v produktovej dokumentácii. Nedotýkajte sa zbytočne antény.

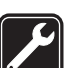

ODBORNÝ SERVIS Tento výrobok smie inštalovať a opravovať iba vyškolený personál.

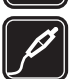

**DOPLNKY A BATÉRIE** Požívajte iba schválené doplnky a batérie. Neprepájajte nekompatibilné výrobky.

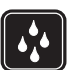

**ODOLNOSŤ VOČI VODE** Váš prístroj nie je odolný voči vode. Uchovávajte ho v suchu.

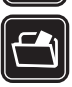

ZÁLOŽNÉ KÓPIE Nezabúdajte si zálohovať alebo písomne zaznamenať všetky dôležité údaje, ktoré máte uložené vo svojom prístroji.

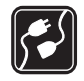

#### PRIPOJENIE K INÝM ZARIADENIAM

Pri pripájaní k akémukoľvek inému zariadeniu si v jeho návode na použitie prečítajte podrobné bezpečnostné pokyny. Neprepájajte nekompatibilné výrobky.

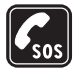

TIESŇOVÉ VOLANIA Presvedčte sa, že na prístroji je zapnutá funkcia telefónu a telefón je funkčný. Stláčajte tlačidlo Koniec, kým sa nevymaže displej a nevrátite sa k pohotovostnému displeju. Navoľte tiesňové číslo a potom stlačte Hovor. Uveď te svoju polohu. Neukončujte hovor, kým k tomu nedostanete povolenie.

# O vašom prístroji

Mobilné zariadenie je schválené pre použitie v sieťach GSM 900/1800 MHz, GSM 1900 MHz a WCDMA 2100 v Slovenskej republike.

Pri používaní funkcií tohto prístroja dodržujte všetky zákony a rešpektujte súkromie a zákonné práva iných vrátane autorských práv.

Ochrana autorských práv môže brániť kopírovaniu, úprave, prenosu alebo rozosielaniu niektorých obrázkov, hudby (vrátane zvonení) a iného obsahu. Váš prístroj podporuje pripojenie na internet a ďalšie druhy pripojení. Podobne ako počítače môže byť váš prístroj vystavený vírusom, škodlivým správam a aplikáciám a inému škodlivému obsahu. Buďte obozretní a otvárajte správy, prijímajte žiadosti o spojenia, načítajte obsah a povoľte inštaláciu iba z dôveryhodných zdrojov. Pre zvýšenie bezpečnosti svojho prístroja zvážte inštaláciu antivírového softvéru s pravidelnými aktualizáciami a firewallovej aplikácie.

Výstraha: Pri používaní všetkých funkcií tohto prístroja, okrem budíka, musí byť prístroj zapnutý. Nezapínajte prístroj, ak by použitie bezdrôtového prístroja mohlo spôsobiť rušenie alebo nebezpečenstvo.

Kancelárske aplikácie podporujú bežné funkcie aplikácií Microsoft Word, PowerPoint a Excel (Microsoft Office 2000, XP a 2003). Nemožno zobrazovať a upravovať všetky formáty súborov.

Počas intenzívnejšej prevádzky, napríklad počas aktívneho zdieľania videodát alebo vysokorýchlostného dátového spojenia, sa môže zariadenie zahriať. Vo väčšine prípadov je to normálne. Ak máte podozrenie, že zariadenie nepracuje správne, zverte ho najbližšiemu autorizovanému servisnému stredisku.

V prístroji môžu byť vopred inštalované záložky alebo odkazy na webové stránky tretích strán. Pomocou svojho mobilného prístroja sa môžete dostať aj na iné webové stránky tretích strán. Webové stránky tretích strán sú nezávislé od spoločnosti Nokia a spoločnosť Nokia ich nepodporuje ani za ne nepreberá zodpovednosť. Ak sa takéto stránky rozhodnete navštíviť, buď te z hľadiska bezpečnosti a obsahu obozretní.

Obrázky v tejto príručke sa môžu odlišovať od zobrazenia na vašom displeji.

# Služby siete

Aby ste telefón mohli používať, potrebujete službu poskytovateľa bezdrôtových služieb. Mnohé funkcie si vyžadujú špeciálne funkcie siete. Takéto funkcie nie sú dostupné vo všetkých sieťach; v niektorých sieťach si využívanie služieb siete vyžaduje osobitné dojednanie s vaším poskytovateľom služieb. Váš poskytovateľ služieb vás poučí, ako služby používať, a vysvetlí vám, aké poplatky za ne účtuje. V niektorých sieťach môžu existovať obmedzenia, ktoré ovplyvňujú vaše možnosti využívania služieb siete. Niektoré siete napríklad nemusia podporovať všetky špecifické jazykové znaky a služby.

Váš poskytovateľ služieb mohol požiadať, aby boli niektoré funkcie vo vašom prístroji deaktivované alebo neboli aktivované. V takomto prípade sa tieto funkcie neobjavia v menu vášho prístroja. Váš prístroj môže byť tiež špeciálne nakonfigurovaný, napríklad môžu byť zmenené názvy, poradie a ikony položiek menu. Informujte sa podrobnejšie u svojho poskytovateľa služieb.

Tento prístroj podporuje protokoly WAP 2.0 (HTTP a SSL), ktoré bežia na protokoloch TCP/IP. Niektoré funkcie tohto prístroja, napríklad správy MMS, prehliadanie a e-mail, si vyžadujú podporu týchto technológií zo strany siete.

# Doplnky, batérie a nabíjačky

Pred vybratím batérie prístroj vždy vypnite a odpojte od nabíjačky.

Skontrolujte si číslo modelu každej nabíjačky, ktorú chcete použiť s týmto prístrojom. Pri napájaní zo siete je zariadenie určené na používanie s nabíjačkou DC-4, AC-4 alebo AC-5 a s nabíjačkou AC-1, ACP-8, ACP-9, ACP-12 alebo LCH-12, ak sa používa s adaptérom nabíjačky CA-44.

Pre tento prístroj je na používanie určená batéria BL-5F.

Výstraha: Používajte iba batérie, nabíjačky a doplnky, schválené spoločnosťou Nokia pre použitie s týmto konkrétnym modelom. Pri použití akýchkoľvek iných typov môžu stratiť platnosť všetky povolenia a záruky a vystavujete sa nebezpečenstvu.

O schválených doplnkoch, ktoré sú v predaji, sa, prosím, informujte u svojho predajcu. Keď odpájate sieťovú šnúru akéhokoľvek doplnku, uchopte a ťahajte zástrčku, nie šnúru.

# Podpora

Číslo modelu: Nokia N95-1

V nasledujúcom texte používame označenie Nokia N95.

# Pomocník 👔

Telefón má pomocníka usporiadaného podľa tém. V ktorejkoľvek otvorenej aplikácii získate prístup k pomocníkovi pre aktívne okno výberom položky Voľby > Pomocník.

Keď čítate návod a chcete prejsť z pomocníka do aplikácie, ktorá je otvorená na pozadí, stlačte a podržte tlačidlo  ${\cal G}$ .

Ak chcete otvoriť pomocníka z hlavného menu, vyberte položku Nástroje > Pomôcky > Pomocník. Zvoľte požadovanú aplikáciu a zobrazí sa zoznam tém pomocníka pre túto aplikáciu.

# Podpora a kontaktné informácie spoločnosti Nokia

Navštívte stránky www.nseries.com/support alebo webovú lokalitu miestneho zastúpenia spoločnosti Nokia, kde nájdete najnovšiu verziu tohto návodu, dodatočné informácie, súbory na stiahnutie a služby pre svoj produkt Nokia. Na týchto webových stránkach získate informácie o používaní produktov a služieb spoločnosti Nokia. Ak sa potrebujete obrátiť na zákaznícku službu, pozrite si zoznam miestnych kontaktných stredísk na adrese www.nokia.com/customerservice.

Ak potrebujete údržbu alebo servis, zistite si najbližšie servisné stredisko spoločnosti Nokia na stránke www.nokia.com/repair.

# Na úvod

Informácie o tlačidlách a častiach zariadenia a inštrukcie k nastaveniam zariadenia na používanie nájdete v stručnom návode na obsluhu.

# Doplnkové aplikácie

Rôzne aplikácie od spoločnosti Nokia a rozličných tretích tvorcov softvéru vám umožňujú rozšíriť funkcie vášho prístroja Nokia N95. Tieto aplikácie sú vysvetlené v dokumente s doplnkovými aplikáciami, ktorý je k dispozícii na webových stránkach podpory www.nseries.com/support alebo na webovej lokalite miestneho zastúpenia spoločnosti Nokia.

# Nokia N95

## Aktualizácie softvéru

Spoločnosť Nokia môže vytvoriť aktualizácie softvéru, ktoré môžu poskytovať nové rozšírené funkcie alebo kvalitnejší výkon. Tieto aktualizácie si môžete vyžiadať z kompatibilného počítača s aplikáciou Nokia Software Updater PC. Ak chcete aktualizovať softvér prístroja, potrebujete aplikáciu Nokia Software Updater a kompatibilný počítač s operačným systémom Microsoft Windows 2000, XP alebo Vista, širokopásmové pripojenie na internet a kompatibilný dátový kábel na pripojenie prístroja k počítaču.

Ďalšie informácie a aplikáciu Nokia Software Updater nájdete na webovej stránke alebo miestnej webovej lokalite spoločnosti Nokia, odkiaľ si môžete aplikáciu aj načítať.

### Nastavenia

Váš prístroj má zvyčajne nastavenia pre správy MMS, službu GPRS, streaming a mobilný internet automaticky nakonfigurované podľa údajov od poskytovateľa bezdrôtových služieb. Nastavenia od svojich poskytovateľov služieb môžete mať v prístroji už nainštalované, alebo ich môžete od poskytovateľov dostať alebo si ich vyžiadať v špeciálnej textovej správe.

# Uvítanie

Po prvom zapnutí prístroja sa otvorí menu Uvítanie. Vyberte si z nasledujúcich možností:

- Sprievodca, ak chcete konfigurovať rôzne nastavenia. Podrobnosti nájdete v dokumente s doplnkovými aplikáciami.
- Pren. medzi tel., ak chcete preniesť obsah, napríklad kontakty a položky kalendára, z kompatibilného prístroja Nokia. Pozrite si časť "Prenos obsahu z iného telefónu", str. 12.

Ak chcete otvoriť aplikáciu Uvítanie neskôr, stlačte tlačidlo **4**3° a vyberte položku Nástroje > Pomôcky > Uvítanie. Jednotlivé aplikácie môžete otvoriť aj cez umiestnenia v menu.

Ďalšie informácie o aplikácii Sprievodca nast. nájdete v používateľskej príručke zariadenia na webovej stránke www.nseries.com/support alebo na webovej lokalite miestneho zastúpenia spoločnosti Nokia.

### Prenos obsahu z iného telefónu

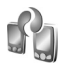

Obsah z kompatibilného prístroja Nokia, napríklad kontakty, si môžete do prístroja Nokia N95 preniesť cez pripojenie Bluetooth alebo infračervené spojenie. Ak druhý prístroj nie je kompatibilný, váš prístroj vás upozorní.

Typ obsahu, ktorý možno prenášať, závisí od modelu prístroja, z ktorého chcete obsah prenášať. Ak druhé zariadenie podporuje synchronizáciu, môžete tiež synchronizovať kontakty medzi týmto prístrojom a svojím prístrojom Nokia N95.

Ak druhý prístroj nie je možné zapnúť bez karty SIM, môžete ju doň vložiť. Keď zapnete prístroj Nokia N95 bez karty SIM, automaticky sa aktivuje profil offline.

#### Prenos obsahu

- Ak chcete aplikáciu použiť prvýkrát, v prístroji Nokia N95 ju vyberte v aplikácii Uvítanie alebo stlačte tlačidlo G a vyberte položku Nástroje > Pomôcky > Prenos. Ak ste aplikáciu použili už predtým a chcete začať nový prenos, vyberte položku Pren. medzi tel..
- 2 Vyberte, či chcete pre prenos dát využiť pripojenie Bluetooth alebo infračervené spojenie. Vybraný spôsob spojenia musia podporovať oba prístroje.
- 3 Ak zvolíte prenos cez Bluetooth:

Ak chcete, aby prístroj Nokia N95 vyhľadal prístroje s funkciou Bluetooth, vyberte položku Pokračuj. Zo zoznamu vyberte prístroj, z ktorého chcete preniesť obsah. Nokia N95 vás požiada o zadanie kódu. Zadajte kód (1 – 16 číslic) a vyberte položku OK. Rovnaký kód zadajte v druhom prístroji a vyberte položku OK. Prístroje sú teraz spárované. Pozrite si časť "Párovanie zariadení". str. 32.

Pri niektorých modeloch telefónu sa aplikácia Pr. medzi tel. do druhého prístroja odošle ako správa. Ak chcete nainštalovať aplikáciu Pr. medzi tel. v druhom prístroji, otvorte prijatú správu a riaď te sa pokynmi na displeji. Ak vyberiete infračervené spojenie, prepojte oba prístroje. Pozrite si časť "Infračervené spojenie", str. 34.

4 V prístroji Nokia N95 označte obsah, ktorý chcete preniesť z druhého telefónu.

Obsah sa prenesie z pamäte druhého prístroja na príslušné miesto v prístroji Nokia N95. Čas prenosu závisí od množstva prenášaných údajov. Prenos môžete prerušiť a pokračovať v ňom neskôr.

Ak druhé zariadenie podporuje synchronizáciu, môžete udržiavať aktuálne dáta v oboch zariadeniach. Ak chcete začať synchronizáciu s kompatibilným prístrojom Nokia, vyberte položku Telefóny, prejdite na požadovaný prístroj a vyberte položku Voľby > Synchronizovať. Riaď te sa pokynmi na displeji. Synchronizácia je obojsmerná a dáta v oboch prístrojoch sú totožné. Ak sa z niektorého prístroja vymaže položka, pri synchronizácii sa vymaže aj z druhého prístroja. Pri synchronizácii nemožno vymazané položky obnoviť.

Ak si chcete pozrieť údaje o spojení, vyberte položku Denník prenos..

### Základné indikátory

 $\mathbf{\Psi}$  – telefón sa používa v sieti GSM.

**3G** – prístroj sa používa v sieti UMTS (služba siete).

– v zložke Prijaté aplikácie Správy máte jednu alebo viac neprečítaných správ.

vo vzdialenej schránke máte nový e-mail.

čakajúce na odoslanje.

▲ – máte neprijaté hovory.

🔬 – zobrazuje sa, ak je položka Typ zvonenia nastavená na možnosť Tiché a Tón hlásenia správy a položky Tón hlásenia e-mailu sú nastavené na možnosť Vypnutý.

- tlačidlá prístroja sú zablokované.

♀ – budík je aktívny.

7 – používa sa druhá telefónna linka (služba siete).

 všetky hovory pre tento telefón sú presmerované na iné číslo. Ak máte službu alternatívnej linky (služba siete), číslo predstavuje aktívnu linku.

A – k prístroju je pripojený kompatibilný headset.

- k prístroju je pripojený kompatibilný výstupný televízny kábel.

- k prístroju je pripojený kompatibilný Textový telefón.

D – prebieha dátový prenos.

👱 – paketové dátové spojenie cez službu GPRS je aktívne. 🧏 – označuje, že spojenie je podržané a 🐰 – spojenie ie dostupné.

🚊 – paketové dátové spojenie je aktívne v časti siete, ktorá podporuje službu EGPRS. 💆 – označuje, že spojenie je podržané a 👃 – spojenie je dostupné. Ikony označujú, že služba EGPRS je dostupná v sieti, ale prístroj nevyužíva túto službu na dátový prenos.

<sup>3</sup><sup>2</sup> − paketové dátové spojenie cez sieť UMTS je aktívne. 39 – označuje, že spojenie je podržané, a 39 – spojenie je dostupné.

- nastavili ste prístroj, aby vyhľadával bezdrôtové siete LAN, a bezdrôtová LAN je k dispozícii. Pozrite si časť "Bezdrôtová sieť LAN", str. 27.

- spojenie cez bezdrôtovú sieť LAN so šifrovaním ie aktívne.

– spojenie cez bezdrôtovú sieť LAN bez šifrovania ie aktívne.

pripoienie Bluetooth ie zapnuté.

(**\***) – prebieha prenos dát cez pripojenie Bluetooth. Keď indikátor bliká, váš prístroj sa pokúša o spojenie s náprotivným zariadením.

**1** – spojenie cez rozhranie USB je aktívne.

**III** – infračervené spojenie je aktívne. Ak indikátor bliká, prístroi sa pokúša nadviazať spojenie s náprotivným zariadením alebo došlo k strate spojenia.

# Rýchle načítanie

V nastaveniach prístroja môžete aktivovať alebo deaktivovať podporu vysokorýchlostného paketového prístupu (HSDPA, nazývaného tiež 3.5G). Pozrite si časť "Paketové dáta". str. 143.

HSDPA je služba sjete v sjeťach UMTS a poskytuje vysokú rýchlosť pri načítaní dát. Keď je v prístroji aktivovaná podpora HSDPA a prístroj je pripojený k sieti UMTS, ktorá podporuje službu HSDPA, načítanie dát, napríklad správ. e-mailov a webových stránok, v celulárnej sieti môže byť rýchlejšie.

O dostupnosti a možnostiach aktivácie služieb dátového spojenja sa informujte u poskytovateľa služieb.

Služba HSDPA ovplyvňuje len rýchlosť načítania. Nemá vplvv na odosielanie dát do siete, napríklad odosielanie správ a e-mailov.

# Regulácia hlasitosti a reproduktor

Ak chcete zvýšiť alebo znížiť úroveň hlasitosti počas hovoru alebo pri počúvaní zvuku, stláčajte tlačidlo Hlasitosť.

| 2 | • | <b>(</b> ) |  |
|---|---|------------|--|
| 7 | • | <b>(</b> ) |  |
|   |   |            |  |

Vstavaný reproduktor umožňuje hovoriť a počúvať z blízkej vzdialenosti bez nutnosti držať telefón pri uchu.

Výstraha: Keď je zapnutý reproduktor, nedržte prístroj pri uchu, pretože hlasitosť môže byť veľmi vvsoká.

Ak chcete reproduktor používať počas hovoru, vyberte položku Voľby > Zapnúť reproduktor.

Ak chcete reproduktor vypnúť, vyberte položku Voľby > Zapnúť handset.

## Menu Multimédiá

Pomocou menu Multimédiá získate rýchly prístup k multimediálnemu obsahu a vopred definovaným aplikáciám.

Ak chcete otvoriť menu Multimédiá, stlačte tlačidlo <> alebo v pohotovostnom režime prístroja odkryte mediálne tlačidlá pod posúvacím krytom.

#### Do menu Multimédiá

prejdete pomocou navigačného tlačidla. Ak chcete prechádzať rýchlejšie, stlačte a podržte navigačné tlačidlo. Ak chcete príslušnú aplikáciu otvoriť, stlačte tlačidlo ().

Prehrávač hudby

Ak chcete zmeniť zobrazované skratky, vyberte položku Voľby > Položky menu. Môžete mazať, pridávať alebo meniť poradie skratiek aplikácií, záložiek prehliadača a rádiových staníc definovaných v aplikácii Visual Radio.

Vzhľad menu Multimédiá si môžete prispôsobiť. Ak chcete zmeniť snímky zobrazované na pozadí, vyberte menu Voľby > Snímky pozadia a požadovanú možnosť. Ak chcete zapnúť alebo vypnúť priblíženie alebo oddialenie a panorámu, vyberte menu Voľby > Efekty snímky. Ak chcete zapnúť alebo vypnúť zvuky, vyberte menu Voľby > Zvuky menu.

# Blokovanie tlačidiel (Keyguard)

Ak chcete tlačidlá odblokovať, otvorte posúvací kryt alebo stlačte tlačidlo  $\uparrow$  a potom tlačidlo  $\uparrow$ .

Keď sú tlačidlá zablokované, otvorením krytu objektívu ich odblokujete.

Môžete nastaviť, aby sa tlačidlá po určitom čase alebo zatvorení posúvacieho krytu zablokovali automaticky. Pozrite si časť "Ochrana", str. 134.

Aj keď sú tlačidlá zablokované, dá sa volať na oficiálne tiesňové číslo, naprogramované vo vašom prístroji.

### Hranie hier

Ukonči

Váš prístroj je kompatibilný s platformou N-Gage™. Pomocou platformy N-Gage môžete načítavať a hrať vysokokvalitné hry pre viacerých hráčov. Vo vašom prístroji je nainštalovaná jedna z uvedených aplikácií:

- Aplikácia Discover N-Gage pomocou tejto aplikácie umožňujúcej prezeranie môžete získať informácie o najnovších hrách N-Gage, vyskúšať demoverzie hier a načítať a nainštalovať kompletnú aplikáciu N-Gage, keď je k dispozícii.
- Aplikácia N-Gage aplikácia s kompletnou ponukou funkcií prináša jedinečný zážitok z hier N-Gage namiesto aplikácie Discover N-Gage v menu. Môžete vyhľadávať nové hrv. vyskúšať a kupovať si ich, vyhľadávať ďalších hráčov, získavať prístup k výsledkom hier, udalostiam, chatu a ešte oveľa viac.

Ak si chcete hry N-Gage vychutnať naplno, musíte mať v prístroji definovaný prístup na internet, a to cez celulárnu sieť alebo bezdrôtovú sieť LAN. Ďalšie informácie o dátových službách vám poskytne poskytovateľ služieb.

Ďalšie informácie nájdete na webovej adrese www.n-gage.com.

### Headset

Ku konektoru Nokia AV (3.5 mm) prístroja môžete pripojiť kompatibilný headset alebo kompatibilné slúchadlá. Možno budete musieť vybrať režim kábla.

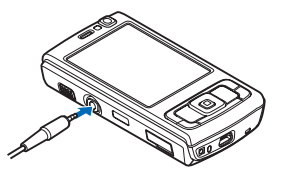

Nepripájajte produkty, ktoré sú zdrojom výstupného signálu, pretože môže dôjsť k poškodeniu prístroja. Do AV konektora Nokia nepripájaite žiadny zdroj napätja.

Ak do AV konektora Nokia tohto prístroja pripájate iné externé zariadenie alebo headset než tie, ktoré sú schválené spoločnosťou Nokia na používanie s týmto zariadením, venuite zvýšenú pozornosť úrovni hlasitosti.

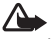

Výstraha. Pri používaní headsetu sa znižuje vaša schopnosť vnímať okolité zvuky. Nepoužívaite headset tam, kde by vás to mohlo vystaviť nebezpečenstvu.

Ak chcete headset alebo slúchadlá používať s diaľkovým ovládačom ako napríklad Nokia Audio Controller AD-43. zapojte diaľkový ovládač do konektora prístroja a potom k nemu pripoite headset alebo slúchadlá.

Niektoré headsety nemajú mikrofón. Ak chcete s takýmto headsetom uskutočňovať hovory, použite diaľkový ovládač alebo mikrofón prístroja.

Keď používate doplnky k headsetu ako napríklad Nokia Audio Controller AD-43, hlasitosť počas hovoru nastavíte pomocou tlačidla Hlasitosť na prístroji. Diaľkový ovládač Nokia Audio Controller AD-43 má multimediálne tlačidlá hlasitosti, pomocou ktorých možno nastavovať len hlasitosť prehrávania hudby alebo videí.

### Pamäťová karta

Používajte iba kompatibilné karty microSD schválené spoločnosťou Nokia, určené na použitie v tomto prístroji. Nokia sa riadi schválenými

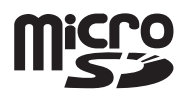

priemyselnými normami pre pamäťové karty, ale karty niektorých značiek nemusia byť úplne kompatibilné s týmto prístrojom. Pri použití nekompatibilnej karty môže dôjsť k poškodeniu karty a prístroja a môže dôjsť aj k porušeniu dát, uložených na karte.

Uchovávajte všetky pamäťové karty mimo dosahu malých detí.

#### Vloženie pamäťovej karty

- Vložte prst do štrbiny pod dvierkami pamäťovej karty a nadvihnite ich. Potiahnutím dvierok doprava ich uvoľnite a otočte smerom nabok.
- 2 Vložte do štrbiny kompatibilnú pamäťovú kartu. Skontrolujte, či plôška s kontaktmi na pamäťovej karte smeruje nahor, smerom k štrbine.
- 3 Zatlačte kartu dovnútra. Keď karta zapadne na miesto, budete počuť jemné cvaknutie.

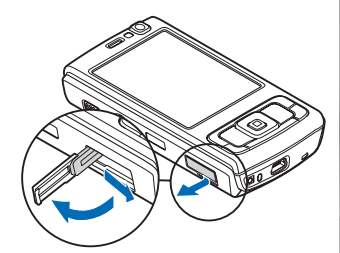

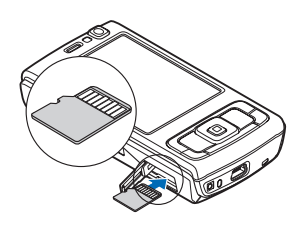

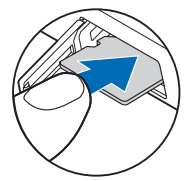

4 Zatlačte dvierka a zatvorte ich. Skontrolujte, či sú zatvorené správne.

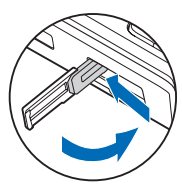

#### Vysunutie pamäťovej karty

- Dôležité: Nevyberajte pamäťovú kartu uprostred činnosti, keď prebieha prístup na kartu. Ak vyberiete kartu počas zápisu alebo čítania, môže dôjsť k poškodeniu pamäťovej karty ako aj prístroja, a dáta uložené na karte sa môžu zničiť.
- Pred vysunutím karty stlačte tlačidlo () a vyberte položku Vybrať pam. kartu. Všetky aplikácie sa zatvoria.
- 2 Po zobrazení správy Vybratím pamäťovej karty sa zatvoria všetky otvorené aplikácie. Vybrať aj tak? vyberte položku Áno.
- 3 Keď sa zobrazí správa Vyberte pamäťovú kartu a stlačte tlačidlo OK, otvorte dvierka pamäťovej karty.
- 4 Potlačením uvoľnite pamäťovú kartu zo štrbiny.
- 5 Vytiahnite pamäťovú kartu. Ak je telefón zapnutý, stlačte tlačidlo OK.

# Nástroj Pamäťová karta

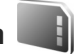

Stlačte tlačidlo 🚱 a vyberte položku Nástroje > Pomôcky > Pamäť.

Ak chcete zálohovať informácie z pamäte prístroja na kompatibilnú pamäťovú kartu (ak je dostupná), vyberte menu Voľby > Zálohovať pamäť telef.. Ak na pamäťovej karte nie je dostatok voľného miesta na vytvorenie zálohy, prístroj vás na to upozorní.

Ak chcete obnoviť informácie z kompatibilnej pamäťovej karty do pamäte prístroja, vyberte menu Voľby > Obnoviť z karty.

Pri formátovaní pamäťovej karty sa všetky dáta na karte nenávratne stratia. Niektoré pamäťové karty sa dodávajú už sformátované a iné je potrebné formátovať. Informujte sa u predajcu, či musíte pamäťovú kartu pred prvým použitím formátovať.

Ak chcete formátovať pamäťovú kartu, vyberte položku Voľby > Formátovať kartu. Operáciu potvrďte výberom položky Áno.

# Správca súborov 🖏

Ak si chcete pozrieť súbory a zložky v pamäti prístroja alebo na kompatibilnej pamäťovej karte (ak je vložená), stlačte tlačidlo *§* a vyberte položku Nástroje > Správca súb.. Otvorí sa okno pamäte telefónu (□). Stlačením tlačidla ● otvoríte okno pamäťovej karty (□), ak je vložená.

Ak chcete označiť niekoľko súborov, stlačte a podržte tlačidlo ⓐ a súčasne stlačte tlačidlo ⓐ , ⓐ alebo ⓑ. Ak chcete presunúť alebo kopírovať súbory do zložky, vyberte položku Voľby > Presunúť do zložky alebo Kopírovať do zložky.

Ak chcete vyhľadať súbor, vyberte menu Voľby > Nájsť a pamäť, v ktorej chcete hľadať. Zadajte vyhľadávací reťazec zodpovedajúci názvu súboru.

Ak chcete zistiť, aké typy dát máte v prístroji a koľko pamäte rozličné dáta zaberajú, vyberte menu Voľby > Detaily o pamäti. Informácie o množstve voľnej pamäte sa zobrazia v menu Voľná pamäť.

#### Nedostatok pamäte – uvoľnenie pamäte

Mnohé funkcie prístroja využívajú pamäť na ukladanie údajov. Prístroj vás upozorní na nízky stav pamäti v telefóne alebo na pamäťovej karte.

Ak chcete uvoľniť pamäť, preneste údaje na kompatibilnú pamäťovú kartu (ak je dostupná) alebo do kompatibilného počítača. Ak chcete pamäť uvoľniť odstránením údajov, nepotrebné súbory vymažte pomocou aplikácie Správca súb. alebo prejdite do príslušnej aplikácie. Môžete odstrániť napríklad:

- správy v zložkách menu Správy a prevzaté e-mailové správy z poštovej schránky,
- uložené webové stránky,
- údaje o kontaktoch,
- záznamy z kalendára,
- aplikácie zobrazené v menu Správca apl., ktoré viac nepotrebujete,
- inštalačné súbory (.sis) aplikácií nainštalované na kompatibilnej pamäťovej karte – najskôr inštalačné súbory zálohujte na kompatibilný počítač.

# Načítajte! 📸

Pomocou aplikácie Načítajte! (služba siete) môžete vyhľadávať, prezerať si, kupovať, načítavať a inovovať obsah, služby a aplikácie pre svoj prístroj Nokia N95. Prístup k hrám, tónom zvonenia, tapetám, aplikáciám a ďalšiemu obsahu je veľmi jednoduchý.

Stlačte tlačidlo 🚯 a vyberte položku Načítajte!. Položky sú organizované v katalógoch a zložkách od poskytovateľov rôznych služieb. Dostupnosť obsahu závisí od poskytovateľa služieb. Niektoré položky môžu byť spoplatnené, ale prezerať si ich zvyčajne môžete bezplatne.

# Webový prehliadač 🎱

Stlačte tlačidlo 🚯 a vyberte položku Web (služba siete).

Skratka: Ak chcete spustiť aplikáciu Web,

v pohotovostnom režime stlačte a podržte tlačidlo  $\ 0$  .

Pomocou aplikácie Web môžete na internete prezerať webové stránky vytvorené v jazyku HTML tak, ako boli pôvodne vytvorené. Môžete prezerať aj webové stránky špeciálne vytvorené pre mobilné zariadenia a použiť rozšíriteľný jazyk XHTML alebo bezdrôtový jazyk WML.

Aplikácia Web umožňuje priblížiť alebo oddialiť objekty na webovej stránke, ale tiež používať aplikácie Minimapa a Prehľad stránky na navigáciu na stránkach, čítanie webových zdrojov a blogov, ukladanie záložiek k webovým stránkam alebo načítanie obsahu.

O dostupnosti služieb, cenách a tarifách sa informujte u poskytovateľa služieb. Poskytovatelia služieb vás tiež poučia, ako ich služby používať.

Ak chcete používať aplikáciu Web, potrebujete prístupový bod na pripojenie na internet. Pozrite si časť "Miesta prístupu", str. 140.

# Bezpečnosť spojenia

Ak sa počas pripojenia zobrazuje bezpečnostný indikátor **n**, prenos dát medzi prístrojom a internetovou bránou alebo serverom je šifrovaný.

lkona bezpečného spojenia neznamená, že je bezpečný aj prenos dát medzi bránou a serverom obsahu (alebo miestom, kde sa nachádza požadovaný zdroj). Bezpečnosť prenosu dát medzi bránou a serverom obsahu je vecou poskytovateľa služieb.

Bezpečnostné certifikáty sa vyžadujú pre niektoré služby, napríklad bankové služby. Na displeji prístroja sa objaví upozornenie, ak identifikácia servera nie je hodnoverná alebo ak v prístroji nemáte správny bezpečnostný certifikát. Ďalšie informácie si vyžiadajte od svojho poskytovateľa služieb. Ak chcete získať ďalšie informácie o certifikátoch a ich detailoch, pozrite tiež časť "Správa certifikátov", str. 136.

# Okno Záložky

Zobrazenie záložky umožňuje vybrať webové adresy zo zoznamu alebo zo súboru záložiek v zložke Automat.

záložky. Adresu URL webovej stránky, ktorú chcete navštíviť, môžete zadať aj priamo do poľa ( ().

Q označuje východiskovú stránku definovanú pre štandardné miesto prístupu.

Pri prezeraní internetu si môžete navštívené adresy URL ukladať ako záložky. K záložkám si môžete uložiť aj adresy prijaté v správach, prípadne odoslať uložené záložky.

V prístroji môžu byť vopred inštalované záložky alebo odkazy na webové stránky tretích strán. Pomocou svojho mobilného prístroja sa môžete dostať aj na iné webové stránky tretích strán. Webové stránky tretích strán sú nezávislé od spoločnosti Nokia a spoločnosť Nokia ich nepodporuje ani za ne nepreberá zodpovednosť. Ak sa takéto stránky rozhodnete navštíviť, buďte z hľadiska bezpečnosti a obsahu obozretní.

Ak chcete počas prezerania internetu otvoriť zoznam záložiek, stlačte tlačidlo 1 alebo vyberte položku Voľby > Záložky.

Ak chcete upraviť detaily o záložkách, napríklad ich názvy, vyberte položku Voľby > Správca záložiek > Upraviť.

V zobrazení záložiek môžete otvoriť aj iné zložky prehliadača. Aplikácia Web vám umožňuje ukladať webové stránky počas prehliadania. V zložke Uložené stránky si môžete pozrieť obsah stránok, ktorý ste uložili v režime offline. Aplikácia Web umožňuje tiež sledovať webové stránky, ktoré ste počas prehliadania navštívili. Zoznam navštívených webových stránok si môžete pozrieť v zložke Automat. záložky.

V aplikácii Webové zdroje si môžete pozrieť uložené odkazy na webové zdroje a blogy, ktoré ste si vyžiadali. Webové zdroje sa bežne vyskytujú na hlavných webových stránkach informačných spoločností, vo webových denníkoch a komunitách online, ktoré ponúkajú najnovšie titulky alebo súhrnné články. Webové zdroje využívajú technológie RSS a ATOM.

### Prehliadanie webu

Dôležité: Používajte iba služby, ktorým dôverujete a ktoré poskytujú adekvátnu bezpečnosť a ochranu pred škodlivým softvérom.

Pomocou prehliadača Web môžete prezerať webové stránky v ich pôvodnej podobe. Ak si chcete prezrieť nejakú webovú stránku, zo zoznamu vyberte príslušnú záložku alebo napíšte adresu do poľa (嚢). Potom stlačte tlačidlo 💿.

Niektoré webové stránky môžu obsahovať materiál ako napríklad grafiku a zvuky, ktorých prezeranie si vyžaduje veľký objem pamäte. Ak sa pri načítaní takejto webovej stránky vyčerpá pamäť prístroja, grafika sa na stránke nezobrazí. Ak nechcete, aby sa pri prezeraní webových stránok zobrazovala grafika a ušetriť tak pamäť, vyberte položku Voľby > Nastavenia > Stránka > Načítať obsah > Len text.

Tip: Ak sa chcete vrátiť do pohotovostného režimu, ale nechať prehliadač otvorený na pozadí, dvakrát stlačte tlačidlo galebo tlačidlo galebo tlačidlo galeb

Ak chcete otvoriť prepojenie alebo označiť výber, stlačte tlačidlo  $\textcircled{\bullet}$  .

Ak chcete zadať novú webovú adresu, ktorú chcete navštíviť, vyberte položku Voľby > Ísť na webovú adresu.

Tip: Ak chcete navštíviť webovú stránku uloženú ako záložku v zozname záložiek, počas prehliadania stlačte tlačidlo 1 a vyberte záložku.

Ak chcete načítať najnovší obsah stránky zo servera, vyberte položku Voľby > Voľby navigácie > Načítať.

Ak chcete webovú adresu aktuálnej stránky uložiť ako záložku, vyberte položku Voľby > Uložiť ako záložku.

Ak chcete urobiť momentky zo stránok, ktoré ste navštívili počas aktuálneho prehliadania použitím vizuálnej histórie, vyberte položku Späť (je k dispozícii, ak je v nastaveniach prehliadača zapnutá možnosť Zoznam histórie). Ak chcete prejsť na nejakú predchádzajúcu navštívenú stránku, vyberte príslušnú stránku.

Ak chcete počas prehliadania uložiť nejakú stránku, vyberte položku Voľby > Nástroje > Uložiť stránku.

Stránky možno uložiť do pamäte prístroja alebo na kompatibilnú pamäťovú kartu (ak je vložená) a prehliadať ich v režime offline. Stránky možno ukladať aj do zložiek. Ak sa chcete k stránkam neskôr vrátiť, v zobrazení záložiek vyberte položku Uložené stránky.

Ak chcete otvoriť vedľajší zoznam príkazov alebo akcií pre aktuálne otvorenú stránku, vyberte položku Voľby > Servisné voľby (ak ju webová stránka podporuje).

Ak chcete povoliť alebo zakázať automatické otváranie viacerých okien, vyberte položku Voľby > Okno > Zablok. pop-up okná alebo Povoliť pop-up okná.

#### Počas prehliadania môžete použiť tieto skratky:

- Stlačením tlačidla 1 otvoríte zoznam záložiek.
- Stlačením tlačidla 2 vyhľadáte na aktuálnej stránke kľúčové slová.
- Stlačením tlačidla 3 sa vrátite na predchádzajúcu stránku.
- Stlačením tlačidla 5 zobrazíte zoznam všetkých otvorených okien.
- Stlačením tlačidla 8 zobrazite prehľad aktuálnej stránky. Opätovným stlačením tlačidla 8 môžete zväčšiť požadovanú časť stránky a pozrieť si ju.
- Stlačením tlačidla 9 zadáte novú webovú adresu.
- Stlačením tlačidla 0 sa vrátite na začiatočnú stránku.
- Ak chcete stránku priblížiť alebo oddialiť, stlačte tlačidlo \* alebo # .

#### Textové hľadanie

Ak chcete hľadať kľúčové slová na aktuálnej stránke, vyberte položku Voľby > Nájsť > Text a zadajte kľúčové slovo. Ak chcete prejsť na predchádzajúcu zhodu, stlačte tlačidlo (). Ak chcete prejsť na ďalšiu zhodu, stlačte tlačidlo ().

☆ Tip: Ak chcete na aktuálnej stránke hľadať kľúčové slová, stlačte tlačidlo 2.

#### Panel s nástrojmi prehliadača

Pomocou panela s nástrojmi môžete vybrať najčastejšie používané funkcie prehliadača. Ak chcete otvoriť panel s nástrojmi, na ľubovoľnom prázdnom mieste na webovej stránke stlačte tlačidlo (). Ak chcete prechádzať v rámci panela s nástrojmi, stlačte tlačidlo (). Ak chcete vybrať funkciu, stlačte tlačidlo ().

Na paneli s nástrojmi vyberte jednu z týchto možností:

- Často používané odkazy, ak chcete zobraziť zoznam často navštevovaných webových adries.
- Prehľad stránky, ak chcete zobraziť prehľad aktuálnej webovej stránky.
- Nájsť, ak chcete na aktuálnej stránke hľadať kľúčové slová.
- Načítať, ak chcete obnoviť stránku.
- Vyžiadať (ak je k dispozícii), ak chcete zobraziť zoznam dostupných webových zdrojov na aktuálnej stránke a vyžiadať si niektorý zo zdrojov.

### Načítanie a nákup položiek

Môžete načítať položky, ako sú tóny zvonenia, obrázky, logá operátora, témy a videoklipy. Tieto položky sa poskytujú bezplatne alebo si ich môžete kúpiť. S načítanými položkami môžete pracovať pomocou príslušnej aplikácie v prístroji. Napríklad načítaná fotografia alebo súbor .mp3 sa uloží do zložky Galéria.

- Dôležité: Inštalujte a používajte iba aplikácie a iný softvér z dôveryhodných zdrojov, napríklad aplikácie nesúce podpis Symbian alebo také, ktoré prešli testom Java Verified™.
- 1 Ak chcete načítať položku, vyberte príslušný odkaz.
- 2 Zvoľte príslušnú voľbu na zakúpenie položky (napríklad voľbu Kúpiť).
- 3 Pozorne si prečítajte všetky poskytnuté informácie. Ak chcete pokračovať v načítaní, vyberte položku Prijmi. Ak chcete načítanie zrušiť, vyberte položku Zruš.

Na začiatku načítania sa zobrazí zoznam načítavaných a načítaných položiek z aktuálneho prehliadania. Ak chcete zobraziť aj zoznam, vyberte položku Voľby > Načítania. Ak chcete prerušiť načítanie alebo otvoriť, uložiť, prípadne vymazať načítané súbory, v zozname prejdite na príslušnú položku a vyberte položku Voľby.

#### Minimapa

Aplikácia Minimapa uľahčuje navigáciu na webových stránkach, ktoré obsahujú veľké množstvo informácií. Ak je funkcia Minimapa zapnutá v nastaveniach prehliadača a prezeráte si veľkú webovú stránku, funkcia Minimapa otvorí a zobrazí prehľad prezeranej webovej stránky. Ak sa chcete presúvať v aplikácii Minimapa, stlačte tlačidlo ◀, ♠, ♠ alebo tlačidlo ♥. Keď nájdete požadované zobrazenie, viac posúvacie tlačidlo nestláčajte. Funkcia Minimapa zmizne, pričom zostane zobrazená vybraná lokalita.

Ak chcete zapnúť funkciu Minimapa, vyberte položku Voľby > Nastavenia > Všeobecné > Minimapa > Zapnutá.

#### Prehľad stránky

Pri prehliadaní webovej stránky, ktorá obsahuje veľké množstvo informácií, môžete použiť funkciu Prehľad stránky, zobrazujúcu informácie o obsahu stránky.

Ak chcete zobraziť prehľad aktuálnej stránky, stlačte tlačidlo  $\mathbf{8}$ . Ak chcete na stránke vyhľadať požadované miesto, stláčajte tlačidlo  $\widehat{\mathbf{a}}$ ,  $\overline{\mathbf{9}}$ ,  $\mathbf{4}$  alebo  $\mathbf{a}$ . Opätovným stlačením tlačidla  $\mathbf{8}$  môžete zväčšiť požadovanú časť stránky a pozrieť si ju.

### Webové zdroje a blogy

Webové zdroje sú súbory vo formáte XML na webových stránkach, ktoré návštevníci webových blogov a informačné spoločnosti často využívajú na zdieľanie najnovších titulkov správ alebo kompletných textov, napríklad aktualít vo forme zdrojov správ. Blogy alebo weblogy sú webové denníky. Väčšina webových zdrojov využíva technológie RSS a ATOM. Webové zdroje bežne nájdete na webových stránkach, v blogoch alebo na stránkach encyklopédie Wikipédia.

Aplikácia Web automaticky zistí, či webová stránka obsahuje webové zdroje. Ak si chcete vyžiadať webový zdroj, vyberte položku Voľby > Vyžiadať alebo kliknite na odkaz. Ak chcete zobraziť webové zdroje, ktoré ste si vyžiadali, v zozname záložiek vyberte položku Webové zdroje.

Ak chcete aktualizovať webový zdroj, označte ho a vyberte položku Voľby > Obnoviť.

Ak chcete určiť spôsob aktualizácie webových zdrojov, vyberte položku Voľby > Nastavenia > Webové zdroje. Pozrite si časť "Nastavenia", str. 25.

### Ukončenie spojenia

Ak chcete ukončiť spojenie a zobraziť stránku prehliadača v režime offline, vyberte položku Voľby > Nástroje >

Odpojiť. Ak chcete ukončiť spojenie a zavrieť prehliadač, vyberte položku Voľby > Ukončiť.

Po stlačení tlačidla J sa spojenie neukončí, ale prehliadač zostane otvorený na pozadí.

Ak chcete vymazať informácie, ktoré zhromažďuje sieťový server o vašich návštevách rôznych webových stránok, vyberte položku Voľby > Zmazať osobné údaje > Vymazať cookies.

#### Zmazanie pamäte prehliadača

Informácie alebo služby, ku ktorým ste získali prístup, sa ukladajú do vyrovnávacej pamäte prehliadača v prístroji.

Pamäť prehliadača je oblasť pamäti, ktorá slúži na dočasné ukladanie dát. Ak ste pristupovali alebo sa pokúšali pristupovať k dôverným informáciám, kde sa vyžadovalo zadanie hesla, po každom takomto použití pamäť prehliadača vyprázdnite. Do pamäti prehliadača sa ukladajú informácie alebo služby, ku ktorým ste pristupovali. Ak chcete zmazať vyrovnávaciu pamäť, vyberte položku Voľby > Zmazať osobné údaje > Zmazať vyrovn. pamäť.

## Nastavenia

Vyberte položku Voľby > Nastavenia a z ponuky nasledujúcich možností:

#### Všeobecné nastavenia

Miesto prístupu – zmena predvoleného miesta prístupu. Pozrite si časť "Spojenie", str. 140. Poskytovateľ služieb môže v prístroji nastaviť niektoré, prípadne i všetky miesta prístupu. Takéto nastavenia možno nebudete môcť meniť, vytvárať, upravovať ani odstraňovať.

Domovská stránka – vytvorenie domovskej stránky.

Minimapa – zapnutie alebo vypnutie aplikácie Minimapa. Pozrite si časť "Minimapa", str. 24.

Zoznam histórie – ak chcete počas prehliadania použiť výberové tlačidlo Späť na zobrazenie zoznamu stránok, ktoré ste navštívili počas aktuálneho prehliadania, zapnite funkciu Zoznam histórie.

Ochranné varovanie – skrytie alebo zobrazenie bezpečnostných výstrah.

Skript Java/ECMA – povolenie alebo zákaz skriptov.

#### Nastavenia stránky

Načítať sním./zvuky – zadajte, či chcete počas prehliadania načítať snímky alebo iné objekty. Ak vyberiete možnosť Nie (pre neskoršie načítanie snímok alebo objektov počas prehliadania), vyberte položku Voľby > Nástroje > Načítať snímky.

Veľkosť displeja – vyberte zobrazenie Celý displej alebo normálne zobrazenie so zoznamom možností

Predvolené kódovanie – ak sa textové znaky nezobrazujú správne, môžete zvoliť iné kódovanie podľa jazyka aktuálnej stránky.

Zablok. pop-up okná – povolenie alebo zablokovanie automatického otvárania rôznych reklamných okien počas prehliadania.

Automatické načítanie – ak chcete, aby sa webové stránky počas prehliadania automaticky obnovovali, vyberte položku Zapnuté.

Veľkosť písma – určenie veľkosti písma použitého na webových stránkach.

#### Nastavenia ochrany osobných údajov

Automatické záložky – povolenie alebo zákaz automatického ukladania záložiek. Ak chcete pokračovať v ukladaní adries navštívených webových stránok do zložky Automat. záložky a zároveň skryť túto zložku v zobrazení záložiek, vyberte položku Skryť zložku. Uloženie dát formulára – ak nechcete, aby sa údaje zadávané v rôznych formulároch na webových stránkach ukladali a opätovne použili pri otvorení príslušnej stránky, vyberte položku Vypnuté.

**Cookies** – povolenie alebo zákaz prijímania alebo odosielania súborov cookie.

#### Nastavenia webových zdrojov

Automatic. aktualizácie – zadajte, či chcete webové zdroje aktualizovať automaticky a ako často. Nastavenie aplikácie na automatický príjem webových zdrojov môže viesť k prenosu veľkého množstva dát cez sieť poskytovateľa služieb. Informujte sa u svojho poskytovateľa služieb o poplatkoch za prenos dát.

Miesto pr. pre autoaktual. (dostupné, iba ak je zapnutá možnosť Automatic. aktualizácie) – vyberte požadované miesto prístupu na aktualizáciu.

# Spojenia

## Bezdrôtová sieť LAN

Váš prístroj podporuje bezdrôtovú lokálnu sieť (WLAN). Podpora sietí WLAN umožňuje pripájať prístroj na internet a nadväzovať spojenia s kompatibilnými zariadeniami, ktoré podporujú sieť WLAN. Ďalšie informácie o používaní zariadenia s inými kompatibilnými zariadeniami Universal Plug and Play (UPnP) v sieti WLAN nájdete v kapitole "Domáca sieť", str. 73.

Ak chcete používať sieť WLAN, musí byť v príslušnej oblasti dostupná a prístroj k nej musí byť pripojený.

V niektorých krajinách, napríklad vo Francúzsku, platia obmedzenia na používanie funkcií sietí WLAN. Informujte sa podrobnejšie u miestnych úradov.

Pri používaní funkcií využívajúcich sieť WLAN a pri spúšťaní takýchto funkcií na pozadí v čase, keď používate iné funkcie, sa zvyšuje spotreba energie z batérie a znižuje sa výdrž batérie.

Váš prístroj podporuje nasledujúce funkcie siete WLAN:

- Norma IEEE 802.11b/g
- Prevádzka na frekvencii 2,4 GHz
- Šifrovacie metódy WEP s kľúčmi do 128 bitov, chránený prístup Wi-Fi (WPA) a metóda 802.1x. Tieto funkcie možno využívať, iba ak ich podporuje sieť.

#### Pripojenia bezdrôtovej siete LAN

Ak chcete používať sieť WLAN, musíte vytvoriť miesto prístupu na internet (IAP) v sieti WLAN. Miesto prístupu použite pre aplikácie, ktoré vyžadujú pripojenie na internet. Pozrite si časť "Miesta prístupu na internet pre sieť WLAN", str. 28.

Dôležité: Vždy aktivujte niektorú z dostupných metód šifrovania, aby sa zvýšila bezpečnosť vášho pripojenia k sieti WLAN. Použitím šifrovania znížite riziko neoprávneného prístupu k vašim dátam.

Spojenie so sieťou WLAN sa vytvorí, keď vytvoríte dátové spojenie pomocou miesta prístupu na internet pre sieť WLAN. Aktívne spojenie so sieťou WLAN sa ukončí po ukončení dátového spojenia. O ukončení spojenia nájdete viac v časti "Správca spojenia", str. 29.

Sieť WLAN môžete používať počas hlasového hovoru alebo paketového dátového spojenia. Môžete byť pripojení vždy iba k jednému miestu prístupu siete WLAN, ale to isté pripojenie cez miesto prístupu na internet môže využívať viacero aplikácií.

Spojenie so sieťou WLAN (ak je dostupné) môžete využívať, aj keď je aktívny profil Off-line. Pri vytváraní a používaní

spojenia so sieťou WLAN nezabudnite dodržiavať všetky platné bezpečnostné predpisy a pravidlá.

i>i>i>i>i>i>i>i>i< Tip: Ak chcete zistiť jedinečnú adresu MAC (Media Access Control – Riadenie prístupu k médiu) vášho telefónu, ktorá ho identifikuje, v pohotovostnom režime zadajte \*#62209526#.

#### Sprievodca sieťou WLAN

Sprievodca sieťou WLAN pomáha pri pripojení k sieti WLAN a spravovaní pripojenia k sieti WLAN.

Sprievodca sieťou WLAN zobrazí v aktívnom pohotovostnom režime stav pripojenia k sieti WLAN. Ak si chcete pozrieť dostupné možnosti, prejdite na riadok zobrazujúci stav a stlačte tlačidlo 
.

Ak sú zobrazené výsledky vyhľadávania nájdených sietí WLAN, napríklad Našla sa sieť WLAN, a ak chcete vytvoriť miesto prístupu na internet a spustiť webový prehliadač, ktorý použije toto miesto prístupu, vyberte stav, možnosť Začať prezerať web a sieť.

Ak vyberiete zabezpečenú sieť WLAN, zariadenie požiada o zadanie príslušných kódov. Ak sa chcete pripojiť k skrytej sieti, musíte zadať správny názov siete (identifikátor siete SSID). Ak chcete vytvoriť nové miesto prístupu k skrytej sieti WLAN, vyberte položku Nová sieť WLAN. Ak ste pripojení k sieti WLAN, zobrazuje sa názov miesta prístupu. Ak chcete spustiť webový prehliadač s použitím tohto miesta prístupu na internet, vyberte stav a možnosť Pokrač. v prezeraní. Ak chcete ukončiť pripojenie k sieti WLAN, vyberte stav a možnosť Odpojiť WLAN.

Ak je funkcia vyhľadávania sietí WLAN vypnutá a nie ste pripojení k žiadnej sieti WLAN, zobrazuje sa správa Vyhľad. WLAN vypnuté. Ak chcete vyhľadávanie zapnúť a vyhľadať dostupné siete WLAN, vyberte príslušný stav a stlačte tlačidlo .

Ak chcete spustiť vyhľadávanie sietí WLAN, vyberte stav a možnosť Vyhľadať WLAN. Ak chcete vypnúť vyhľadávanie sietí WLAN, vyberte stav a možnosť Vypnúť vyhľad. WLAN.

Ak chcete sprístupniť sprievodcu sieťou WLAN z menu, stlačte tlačidlo 🎲 a vyberte položku Nástroje > Spr. WLAN.

# Miesta prístupu na internet pre sieť WLAN

Ak chcete vyhľadať siete WLAN, v dosahu ktorých sa nachádzate, stlačte tlačidlo 🌮 a vyberte položku Nástroje > Spr. WLAN. Vyberte položku Voľby a jednu z nasledujúcich možností:

- Filtrovať siete WLAN v zozname náidených sietí vyfiltrujte siete WLAN. Vybraté siete vyfiltruje aplikácia pri ďalšom vyhľadávaní sietí WLAN.
- Detaily ak chcete zobraziť podrobnosti siete zobrazenej v zozname. Ak vyberiete aktívne spojenie. zobrazia sa podrobnosti tohto spojenia.
- Definovať miesto pr. ak chcete v sieti WLAN vytvoriť miesto prístupu na internet (IAP).
- Upraviť miesto príst. ak chcete upraviť detaily existujúceho miesta prístupu na internet.

Na vytvorenie miest prístupu na internet môžete tiež použiť aplikáciu Správ.spoj.. Pozrite si časť "Bezdrôtová sieť LAN". str. 29.

#### Prevádzkové režimy

Siete WLAN môžu pracovať v dvoch prevádzkových režimoch - infraštruktúrnom a nezávislom (ad hoc).

Infraštruktúrny prevádzkový režim umožňuje dva typy komunikácie: vzájomné prepojenie bezdrôtových zariadení cez miesto prístupu siete WLAN alebo pripojenie bezdrôtového zariadenia k pevnej sieti LAN cez miesto prístupu siete WLAN.

V nezávislom (ad hoc) prevádzkovom režime si zariadenia môžu vzájomne posielať dáta priamo. O vytvorení prístupového miesta k internetu v ad hoc sieti nájdete viac v časti "Miesta prístupu", str. 140.

# Správca spojenia 連

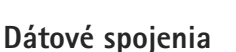

Stlačte tlačidlo 🚱 a vyberte položku Nástroje > Pripojenie > Správ.spoj. > Aktív. dát. spoj., V okne aktívnych spojení uvidíte otvorené dátové spojenia: dátové prenosy (**D**), paketové dátové spojenia ( $\frac{36}{2}$  alebo  $\underline{x}$ ) a pripojenia na sieť WLAN ( ).

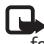

**Poznámka:** Hovorový čas, ktorý vám bude fakturovať váš poskytovateľ služieb, môže byť odlišný v dôsledku nastavenia funkcií siete, zaokrúhľovania pri fakturácii ap.

Ak chcete niektoré spojenie ukončiť, vyberte položku Voľby > Odpojiť. Ak chcete ukončiť všetky otvorené spojenia, vyberte položku Voľby > Odpojiť všetky,

Ak si chcete pozrieť údaje o spojení, vyberte položku Voľby > Detaily. Zobrazené údaje závisja od typu spojenia.

#### Bezdrôtová sieť LAN

Ak chcete vyhľadať siete WLAN, v dosahu ktorých sa nachádzate, stlačte tlačidlo 🕼 a vyberte položku Nástroje > Správ.spoj. > Dostup. WLAN.

Okno dostupných sietí WLAN zobrazuje zoznam sietí WLAN, v dosahu ktorých sa nachádzate, ich prevádzkový režim (Infraštruktúra alebo Ad-hoc) a indikátor intenzity signálu. Ikona **X** sa zobrazuje pri sieťach so šifrovaním a ikona **X**, ak má zariadenie aktívne spojenie so sieťou.

Ak si chcete pozrieť údaje o spojení, vyberte položku Voľby > Detaily.

Ak chcete v bezdrôtovej sieti LAN vytvoriť miesto prístupu, vyberte položku Voľby > Určiť miesto prístupu.

# Komunikácia cez Bluetooth 👔

Bezdrôtová technológia Bluetooth vám umožňuje pripájať sa bezdrôtovo k iným kompatibilným zariadeniam. Kompatibilnými zariadeniami môžu byť mobilné telefóny, počítače a doplnky, napríklad headset a súprava do auta. Spojenia cez bezdrôtové pripojenie Bluetooth môžete používať na odosielanie fotosnímok, videoklipov, hudobných a zvukových klipov a poznámok. Môžete sa bezdrôtovo pripojiť ku kompatibilnému počítaču (napríklad na prenos súborov) alebo ku kompatibilnej tlačiarni, ak chcete tlačiť obrázky pomocou aplikácie Tlač snímok. Pozrite si časť "Tlač snímok", str. 71.

Keďže zariadenia s bezdrôtovou technológiou Bluetooth komunikujú prostredníctvom rádiových vĺn, nie je potrebné, aby sa váš prístroj nachádzal priamo na dohľad od druhého zariadenia. Stačí, ak sa obe zariadenia nachádzajú vo vzdialenosti najviac 10 metrov (33 stôp) od seba, i keď prekážky, napríklad steny alebo iné elektronické zariadenia môžu spojenie rušiť.

Tento prístroj vyhovuje Špecifikácii Bluetooth 2.0 a podporuje nasledujúce profily: Rozšírený profil audiodistribúcie (Advanced Audio Distribution Profile). Profil diaľkového ovládania audia/videa (Audio/Video Remote Control Profile), Základný profil pre snímanie obrazu (Basic Imaging Profile), Profil telefonického pripojenia na sieť (Dial-up Networking Profile). Profil prenosu súborov (File Transfer Profile). Profil handsfree (Hands-free Profile), Profil headset (Headset Profile), Profil zariadenia s užívateľským rozhraním (Human Interface Device Profile). Profil doručovanja objektov (Object Push Profile), Profil prístupu na kartu SIM (SIM Access Profile) a Synchronizačný profil (Synchronization Profile). Pre zaručenie bezproblémovei spolupráce s ďalšími zariadeniami, podporujúcimi technológiu Bluetooth, používaite s týmto modelom doplnky schválené spoločnosťou Nokia. O kompatibilite iných zariadení s týmto prístrojom sa informujte u ich výrobcov.

V niektorých oblastiach môžu platiť obmedzenia na používanie technológie Bluetooth. Informujte sa u miestnych úradov alebo u poskytovateľa služieb.

Pri používaní funkcií, využívajúcich technológiu Bluetooth, a pri spúšťaní takýchto funkcií na pozadí v čase, keď používate iné funkcie, sa zvyšuje spotreba energie z batérie a znižuje sa výdrž batérie. Po zablokovaní zariadenia nemôžete používať bezdrôtové pripojenie Bluetooth. Ďalšie informácie o zablokovaní zariadenia nájdete v časti "Telefón a SIM karta", str. 134.

#### Nastavenia

Stlačte tlačidlo 🚱 a vyberte položku Nástroje > Bluetooth. Pri prvom otvorení aplikácie sa zobrazí výzva na definovanie názvu zariadenia.

Vyberte si z nasledujúcich možností:

Bluetooth – ak sa chcete bezdrôtovo pripojiť ku kompatibilnému zariadeniu, musíte najprv zapnúť bezdrôtové pripojenie Bluetooth vybratím položky Zapnutý a potom vytvoriť spojenie. Ak chcete vypnúť komunikáciu cez bezdrôtové pripojenie Bluetooth, vyberte položku Vypnutý.

Viditeľnosť môjho telef. – ak chcete, aby vaše zariadenie mohli vyhľadať iné zariadenia s bezdrôtovou technológiou Bluetooth, vyberte položku Vidia ho všetky. Ak chcete nastaviť časový interval, po uplynutí ktorého sa vaše zariadenie stane neviditeľné pre ostatné zariadenia, vyberte položku Definovať obdobie. Ak ho chcete pred ďalšími zariadeniami ukryť, vyberte položku Skrytý.

Meno môjho telefónu – upravte názov, ktorý sa zobrazí ostatným zariadeniam používajúcim bezdrôtovú technológiu Bluetooth. Vzdialený režim SIM – ak chcete dovoliť inému zariadeniu, napríklad kompatibilnej súprave do auta, používať SIM kartu vo vašom prístroji na pripojenie k sieti, vyberte položku Zapnutý. Ďalšie informácie nájdete v časti "Režim vzdialenej SIM karty", str. 33.

### Tipy na zabezpečenie

Ak nepoužívate bezdrôtové pripojenie Bluetooth, vyberte položku Bluetooth > Vypnutý alebo Viditeľnosť môjho telef. > Skrytý. Týmto spôsobom môžete lepšie kontrolovať, kto môže vyhľadať váš prístroj s bezdrôtovou technológiou Bluetooth a pripojiť sa k nemu.

Nevykonávajte párovanie alebo neakceptujte pokusy o spojenie od neznámych zariadení. Týmto spôsobom môžete lepšie chrániť svoj prístroj pred škodlivým obsahom.

### Odosielanie dát cez pripojenie Bluetooth

Súčasne môže byť aktívnych niekoľko pripojení Bluetooth. Ak máte napríklad k prístroju pripojený kompatibilný headset, môžete súčasne prenášať súbory do iného kompatibilného zariadenia.

Ďalšie informácie o indikátoroch pripojenia Bluetooth nájdete v časti "Základné indikátory", str. 30. Ip: Ak chcete poslať text prostredníctvom bezdrôtového pripojenia Bluetooth, otvorte položku Poznámky, napíšte text a vyberte položku Voľby > Poslať > Cez Bluetooth.

- Otvorte aplikáciu, v ktorej je uložená položka, ktorú chcete odoslať. Ak napríklad chcete na iné kompatibilné zariadenie poslať obrázok, otvorte menu Galéria.
- 2 Vyberte položku a možnosť Voľby > Poslať > Cez Bluetooth. Na displeji sa začnú zobrazovať zariadenia s bezdrôtovou technológiou Bluetooth v dosahu vášho prístroja.

Ikony zariadení: 🛄 počítač, 🚺 telefón, <sup>1</sup> audio- alebo videozariadenie a 🔝 iné zariadenie. Vyhľadávanie môžete prerušiť výberom možnosti Stop.

- 3 Vyberte zariadenie, s ktorým sa chcete spojiť.
- 4 Ak si druhé zariadenie vyžaduje pred uskutočnením prenosu dát párovanie, zaznie akustický signál a telefón vás požiada o zadanie prístupového kódu. Pozrite si časť "Párovanie zariadení", str. 32.
- 5 Po vytvorení spojenia sa zobrazí správa Posielajú sa dáta.

Tip: Pri vyhľadávaní zariadení môžu niektoré zariadenia ukázať iba jednoznačné adresy (adresy zariadení). Ak chcete zistiť jednoznačnú adresu vášho prístroja, zadajte v pohotovostnom režime kód \*#2820#.

#### Párovanie zariadení

Pred párovaním si vytvorte vlastný prístupový kód (1 –16 číslic) a dohodnite sa s vlastníkom náprotivného zariadenia, aby použil rovnaký kód. Zariadenia, ktoré nemajú užívateľské rozhranie, majú prístupový kód nastavený výrobcom. Tento prístupový kód sa použije iba raz.

- Ak chcete váš prístroj spárovať so zariadením, vyberte položku Voľby > Nové párové zariadenie. Na displeji sa začnú zobrazovať zariadenia s bezdrôtovou technológiou Bluetooth v dosahu vášho prístroja.
- 2 Vyberte zariadenie a zadajte prístupový kód. Ten istý prístupový kód musí byť zadaný aj v druhom zariadení.

Niektoré audiodoplnky sa po spárovaní k vášmu zariadeniu pripoja automaticky. V opačnom prípade prejdite na doplnok a vyberte položku Voľby > Pripojiť k zvuk. zariad.

Párové zariadenia sú pri vyhľadávaní zariadení označené symbolom  $\$_{\$}.$ 

Ak chcete niektoré zariadenie definovať ako autorizované alebo neautorizované, prejdite na toto zariadenie a vyberte si z nasledujúcich možností: Autorizovať – spojenia medzi vaším zariadením a týmto zariadením sa môžu vytvoriť bez vášho vedomia. Nevyžaduje sa žiadne osobitné potvrdenie alebo oprávnenie. Toto nastavenie použite pre svoje vlastné zariadenia, napríklad kompatibilný headset alebo počítač, alebo pre zariadenia, ktoré patria dôveryhodnej osobe. Ikona 🛐 označuje autorizované zariadenie v zozname párovaných zariadení.

Zrušiť autorizáciu – žiadosť o spojenie od tohto zariadenia musí byť prijatá vždy zvlášť.

Ak chcete zrušiť párovanie, prejdite na príslušné zariadenie a vyberte položku Voľby > Vymazať. Ak chcete zrušiť všetky párovania, vyberte položku Voľby > Vymazať všetky.

#### Príjem dát cez Bluetooth spojenie

Keď prijímate dáta cez Bluetooth spojenie, zaznie zvukový signál a prístroj sa opýta, či chcete prijať správu. Ak dáte súhlas, zobrazí sa indikátor  $\frown$  a položka sa uloží do zložky Prijaté v aplikácii Správy. Správy prijaté cez Bluetooth sú označené symbolom \*: Pozrite si časť "Zložka Prijaté – prijímanie správ", str. 100.

#### Režim vzdialenej SIM karty

Ak aktivujete technológiu Bluetooth a povolíte použitie režimu vzdialenej SIM karty na prístroji, môžete využívať

režim vzdialenej SIM karty s kompatibilnou súpravou do auta. Pozrite si časť "Nastavenia", str. 31. Aby ste tento režim mohli aktivovať, je potrebné spárovať zariadenie s vaším prístrojom, pričom párovanie musí byť iniciované z druhého zariadenia. Pri párovaní použite 16-ciferný prístupový kód a nastavte druhé zariadenie ako autorizované. Pozrite si časť "Párovanie zariadení", str. 32. Aktivujte režim vzdialenej SIM karty z druhého zariadenia.

Keď je vaše zariadenie v režime vzdialenej SIM karty, v pohotovostnom režime sa zobrazí text Vzdialená SIM. Spojenie so sieťou mobilných telefónov je vypnuté, o čom informuje symbol X na mieste indikátora intenzity signálu, a nemôžete využívať služby SIM karty ani funkcie vyžadujúce pokrytie sieťou mobilných telefónov.

Keď je bezdrôtový prístroj v režime vzdialenej SIM karty, môžete volať a prijímať hovory iba prostredníctvom kompatibilného pripojeného doplnku, napríklad automobilovej súpravy. V tomto režime váš prístroj nebude môcť uskutočniť žiadny hovor, s výnimkou volania na tiesňové číslo, naprogramované vo vašom prístroji. Aby ste mohli zo svojho prístroja volať, musíte najskôr opustiť režim vzdialenej SIM karty. Ak je prístroj zablokovaný, najskôr ho odblokujte zadaním odblokovacieho kódu.

Ak chcete opustiť režim vzdialenej SIM karty, stlačte vypínač a vyberte položku Skončiť rež. vzdial. SIM.

# Infračervené spojenie

Cez infraport môžete na kompatibilné zariadenia prenášať dáta ako vizitky, záznamy z kalendára a multimediálne súbory.

Nemierte IČ (infračerveným) lúčom nikomu do očí a nedovoľte, aby rušil prácu iných infračervených zariadení. Tento prístroj je laserový výrobok Triedy 1.

#### Odosielanie a príjem dát cez infraport

- Skontrolujte, že infraporty odosielajúceho a prijímajúceho zariadenia smerujú oproti sebe a medzi nimi sa nenachádzajú žiadne prekážky. Odporúčaná vzdialenosť medzi zariadeniami je do 1 metra (3 stôp).
- 2 Užívateľ prijímajúceho zariadenia aktivuje infraport. Ak chcete aktivovať infraport zariadenia na prijímanie dát, stlačte tlačidlo (g) a vyberte položku Nástroje > Pripojenie > IČ.
- 3 Užívateľ odosielajúceho zariadenia zvolí požadovanú infračervenú funkciu, aby sa začal prenos dát. Ak chcete odoslať dáta cez infračervené spojenie, vyhľadajte požadovaný súbor v aplikácii alebo správcovi súborov a vyberte možnosť Voľby > Poslať > Cez infračervené.

Ak sa prenos dát nezačne do 1 minúty po aktivácii infraportu, spojenie sa zruší a treba ho znova vytvoriť.

Položky prijaté cez infraport sa uložia do zložky Prijaté v aplikácii Správy. Nové infračervené správy sú označené symbolom <sup>\*</sup>\_\_\_\_.

Ďalšie informácie o indikátoroch infračerveného pripojenia v časti "Základné indikátory", str. 30.

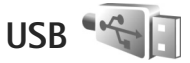

Stlačte tlačidlo 🚱 a vyberte položku Nástroje > Pripojenie > USB.

Ak chcete, aby sa prístroj zakaždým pri zapojení USB kábla spýtal na účel použitia, vyberte položku Žiadať pri spojení > Áno.

Ak je možnosť Žiadať pri spojení vypnutá alebo ak chcete zmeniť režim počas aktívneho spojenia, vyberte položku Režim USB a z ponuky nasledujúcich možností:

Mediálny prehrávač – ak chcete synchronizovať hudbu s aplikáciou Windows Media Player. Pozrite si časť "Prenos hudby pomocou aplikácie Windows Media Player", str. 41.

PC Suite – ak chcete použiť počítačové aplikácie Nokia, ako napríklad Nokia Nseries PC Suite, Nokia Lifeblog a Nokia Software Updater.

Prenos dát – ak chcete presunúť dáta medzi svojím zariadením a kompatibilným počítačom.

Tlač snímok – ak chcete tlačiť obrázky na kompatibilnej tlačiarni. Pozrite si časť "Tlač snímok", str. 71.

# Spojenie s počítačom

Telefón môžete používať s celým radom aplikácií na komunikáciu s kompatibilným počítačom a na dátovú komunikáciu. Pomocou balíka Nokia Nseries PC Suite môžete napríklad prenášať obrázky zo svojho prístroja do kompatibilného počítača a naopak.

Pri synchronizácii počítača a prístroja vždy vytvárajte spojenie z počítača.

# Synchronizácia 🔃

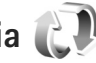

Aplikácia Synchron. umožňuje synchronizovať poznámky, kalendár, textové správy a kontakty s rozličnými kompatibilnými aplikáciami na kompatibilnom počítači alebo na internete.

Nastavenia synchronizácie môžete dostať v špeciálnej správe. Pozrite si časť "Dáta a nastavenia". str. 100.

V hlavnom okne aplikácie Synchron. uvidíte jednotlivé synchronizačné profily. Synchronizačný profil obsahuje nastavenia potrebné na synchronizáciu dát v prístroji so vzdialenou databázou na serveri alebo v kompatibilnom zariadení.

Stlačte tlačidlo 😯 a vyberte položku Nástroje > Synchron..

2 Vyberte niektorý synchronizačný profil a položku Voľby > Synchronizovať. Ak chcete synchronizáciu zrušiť skôr, než skončí, vyberte položku Zruš.

# Správca zariadenia 🖥

Ak sa chcete pripojiť k serveru a prijať konfiguračné nastavenia pre svoje zariadenie, vytvoriť nové serverové profily alebo zobraziť a spravovať existujúce serverové profily, stlačte tlačidlo 🚱 a vyberte položku Nástroje > Pomôcky > Správ, zar..

Od svojho poskytovateľa služieb alebo informačného oddelenia spoločnosti môžete získať profily serverov a rozličné konfiguračné nastavenia. Tieto konfiguračné nastavenia môžu zahŕňať pripojenie a iné nastavenia používané rozličnými aplikáciami v zariadení.

Prejdite na profil servera, vyberte položku Voľby a z nasledujúcich možností:

Začať konfiguráciu – ak sa chcete pripojiť na server a prijať konfiguračné nastavenia pre vaše zarjadenie.

Nový profil servera – ak chcete vytvoriť profil servera.

Ak chcete profil servera vymazať, posuňte sa naň a stlačte tlačidlo **[**.

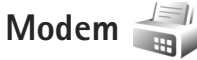

Stlačte tlačidlo 🎲 a vyberte položku Nástroje > Pripojenie > Modem. Ak chcete zariadenie spojiť s kompatibilným počítačom pomocou infračerveného pripojenia a použiť zariadenie ako modem, stlačte tlačidlo 💽. Viac informácii o pripojení zariadení nájdete v časti "Infračervené spojenie", str. 34.
# Multimediálne aplikácie

# Prehrávač hudby 🎜

Prehrávač hudby podporuje formáty súborov, napríklad AAC, AAC+, eAAC+, MP3 a WMA. Prehrávač hudby nemusí nevyhnutne podporovať všetky funkcie formátu súboru ani všetky varianty formátov súboru.

Prehrávač hudby môžete tiež používať na počúvanie častí podcastov. Podcasting je metóda prenášania zvuku alebo obrazu cez internet pomocou technológie RSS alebo ATOM, ktoré slúžia na prehrávanie obsahu v mobilných zariadeniach a počítačoch.

Výstraha: Počúvajte hudbu pri rozumnej hlasitosti. Dlhodobé pôsobenie vysokej hlasitosti vám môže poškodiť sluch. Keď je zapnutý reproduktor, nedržte prístroj pri uchu, pretože hlasitosť môže byť veľmi vysoká.

Informácie o pridávaní skladieb do svojho zariadenia nájdete v časti "Prenos hudby", str. 40.

Ďalšie informácie o ochrane autorských práv nájdete v časti "Správa digitálnych práv", str. 129.

Ak chcete po aktualizovaní výberu skladby vo svojom zariadení obnoviť knižnicu, v hlavnom okne Prehrávača hudby vyberte položku Voľby > Obnoviť.

### Prehrávanie skladby

- Image: Ak chcete otvoriť prehrávač hudby, stlačte a podržte tlačidlo ... z menu multimédiá. Pozrite si časť "Menu Multimédiá", str.15.
- Stlačte tlačidlo G a vyberte položku Hudba > Prehrávač hudby.
- 2 Otvorte mediálne tlačidlá pod posúvacím krytom.
- Vyberte skladbu, interpreta alebo inú kategóriu.
- 4 Ak chcete prehrať zvolenú skladbu alebo zoznam skladieb, stlačte tlačidlo ▶ 11.

Stlačením tlačidla prerušíte prehrávanie a stlačením tlačidla prehrávanie znova spustíte. Ak chcete prehrávanie zastaviť, stlačte tlačidlo

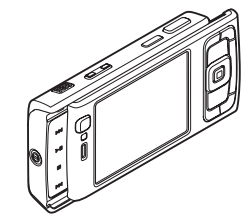

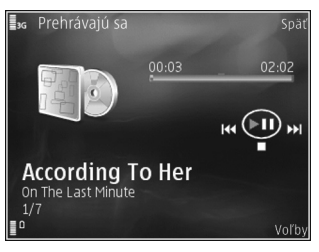

Ak chcete v skladbe prejsť rýchlo dopredu alebo dozadu, stlačte a podržte tlačidlo  $\blacktriangleright$ , resp. tlačidlo  $\blacksquare$ .

Ak chcete prejsť na ďalšiu skladbu, stlačte tlačidlo **>>**. Stlačením tlačidla **<>** sa vrátite na začiatok skladby. Ak chcete prejsť na predchádzajúcu skladbu, do dvoch sekúnd od začiatku prehrávania skladby znova stlačte tlačidlo **<>**.

Na ovládanie prehrávača môžete tiež použiť posúvacie tlačidlo.

Ak chcete zapnúť alebo vypnúť funkciu náhodného prehrávania (,,,), vyberte položku Voľby > Náhodný výber.

Ak chcete opakovať prehrávanie aktuálnej skladby (**PD**), všetkých skladieb (**PD**) alebo ak chcete opakované prehrávanie vypnúť, vyberte možnosť Voľby > Opakovať.

Ak chcete nastaviť hlasitosť, stlačte tlačidlo hlasitosti.

Ak chcete upraviť zvuk prehrávania hudby, vyberte položku Voľby > Ekvalizér.

Ak chcete upraviť vyváženie, hlasitosť, stereofónny akustický obraz alebo zosilniť basy, vyberte položku Voľby > Nastavenie zvuku.

Ak chcete počas prehrávania zobraziť vizualizáciu, vyberte položku Voľby > Spustiť vizualizáciu.

Ak sa chcete vrátiť do pohotovostného režimu a ďalej prehrávať hudbu na pozadí, stlačte tlačidlo 🤳 , ak chcete prepnúť do inej otvorenej aplikácie, stlačte a podržte tlačidlo 🥵 .

### Hudobné menu

Ak chcete vybrať viac hudby na prehrávanie, v menu Prehrávajú sa vyberte položku Voľby > Ísť do Hudobného menu.

Menu hudby zobrazuje hudbu, ktorá je k dispozícii v zariadení a na pamäťovej karte (ak je vložená). Položka Všetky skladby zobrazí všetky skladby. Ak chcete zobraziť utriedené skladby, vyberte položku Albumy, Umelci, Žánre alebo Skladatelia. Ak chcete zobraziť zoznamy skladieb, vyberte položku Zoznamy nahrávok.

Ak chcete otvoriť okno so zobrazením aktuálne prehrávanej skladby, stlačte a podržte tlačidlo 🚸.

### Zoznamy skladieb

Ak chcete zobraziť a spravovať zoznamy skladieb v menu hudby, vyberte položku Zoznamy nahrávok. Nasledujúce zoznamy sa zobrazia automaticky: Často prehrávané, Naposledy prehrávané a Posledné pridané.

Ak si chcete pozrieť podrobnosti zoznamu skladieb, vyberte položku Voľby > Detaily zoznamu nahráv..

#### Vytvorenie zoznamu skladieb

- Vyberte položku Voľby > Vytvoriť zoznam.
- Zadajte názov zoznamu skladieb a vyberte položku OK. 2
- 3 Vyberte interpretov, ktorých skladby chcete pridať do zoznamu skladieb. Stlačením tlačidla 🝙 pridáte položky. Ak chcete zobraziť zoznam skladieb pod menom interpreta, stlačte tlačidlo . Ak chcete zoznam skladieb skryť, stlačte tlačidlo 🦏.
- 4 Ak ste výber dokončili, vyberte položku Hotovo. Ak je vložená kompatibilná pamäťová karta, zoznam sa uloží na ňu.

Ak budete chcieť neskôr pridať do zoznamu ďalšie skladby, počas prezerania zoznamu vyberte položku Voľby > Pridať skladby.

Ak chcete do zoznamu skladieb pridať skladby, albumy, interpretov, žánre a skladateľov z rôznych okien hudobného menu, vyberte položku a možnosť Voľby > Pridať do zoznamu > Uložený zoznam alebo Nový zoznam nahrávok.

Ak chcete skladbu odstrániť zo zoznamu skladieb. vyberte položku Voľby > Odstrániť zo zoznamu. Týmto skladbu neodstránite zo zariadenia, ale iba zo zoznamu skladieb.

Ak chcete zmeniť poradie skladieb v zozname skladieb, prejdite na skladbu, ktorú chcete presunúť, a vyberte položku Voľby > Reorg. zoznam. Na presunutie skladby na novú pozíciu použite navigačné tlačidlo.

# Hudobný obchod Nokia 🛁

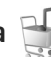

V hudobnom obchode Nokia (služba siete) môžete vyhľadávať, prezerať a kupovať hudbu na načítanie do svojho prístroja. Ak si chcete kupovať hudbu, najskôr sa musíte zaregistrovať v príslušnej službe.

Ak si chcete overiť dostupnosť Hudobného obchodu Nokia vo vašei kraiine, navštívte webovú lokalitu music.nokia.com

Ak chcete otvoriť aplikáciu Hudobný obchod Nokia, musíte v prístroji definovať platné miesto prístupu na internet. Ďalšie informácie nájdete v časti "Miesta prístupu", str. 140.

Ak chcete otvoriť Hudobný obchod Nokia, stačte tlačidlo a vyberte položku Hudba > Hud, obchod, Ďalšie informácie nájdete na hlavnej stránke výberom položky Pomocník.

Sight Tip: Ak chcete v hudobnom menu vyhľadať viac hudby rôznych kategórií, v prehrávači hudby vyberte položku Voľby > Ísť do Hudobn, obchodu.

### Nastavenia hudobného obchodu

Zariadenie vás môže požiadať o zadanie týchto nastavení:

Predv. mies. prís. - vyberte miesto prístupu, ktoré sa má použiť pri pripájaní k hudobnému obchodu.

Nastavenia v hudobnom obchode možno budete môcť meniť výberom položky Voľby > Nastavenia.

Prístup k Hudobnému obchodu Nokia získate tiež z kompatibilného počítača na lokalite music.nokia.com. Ďalšie informácie nájdete na hlavnej stránke výberom položky **Pomocník**.

### Prenos hudby

Hudbu môžete prenášať z kompatibilného počítača alebo iného kompatibilného zariadenia použitím kompatibilného dátového USB kábla alebo bezdrôtového pripojenia Bluetooth. Podrobnosti nájdete v časti "Komunikácia cez Bluetooth", str. 30.

Ak chcete po aktualizovaní výberu skladby vo svojom zariadení obnoviť knižnicu, v okne Hudobné menu vyberte položku Voľby > Obnoviť Hudob. knižnicu

Požiadavky počítača na prenos hudby.

- Operačný systém Microsoft Windows XP (alebo novší).
- Kompatibilná verzia aplikácie Windows Media Player. Podrobnejšie informácie o kompatibilite aplikácie Windows Media Player môžete získať na webovej stránke spoločnosti Nokia v sekcii Nokia N95.
- Softvér Nokia Nseries PC Suite verzia č. 1.6 alebo novšia.

### Prenos hudby z počítača

Hudbu môžete prenášať tromi spôsobmi:

- Ak chcete na počítači vidieť svoje zariadenie ako externý pevný disk, pripojte ho pomocou kompatibilného dátového kábla USB alebo bezdrôtovým pripojením Bluetooth. Ak používate kábel USB, ako režim pripojenia vyberte možnosť Prenos dát. V zariadení musí byť vložená kompatibilná pamäťová karta.
- Ak chcete synchronizovať hudbu pomocou aplikácie Windows Media Player, pripojte kompatibilný USB kábel a ako režim pripojenia vyberte Mediálny prehrávač. V zariadení musí byť vložená kompatibilná pamäťová karta.
- Ak chcete použiť aplikáciu Nokia Music Manager balíka Nokia Nseries PC Suite, pripojte kábel USB a ako režim pripojenia vyberte možnosť PC Suite.

Ak chcete zmeniť predvolený režim pripojenia USB, stlačte tlačidlo G a vyberte položku Nástroje > Pripojenie > USB > Režim USB.

Obidve aplikácie Windows Media Player a Nokia Music Manager v softvéri Nokia Nseries PC Suite sú optimalizované na prenos hudobných súborov. Viac informácií o prenose hudby pomocou aplikácie Nokia Music Manager nájdete v návode pre softvér Nokia Nseries PC Suite.

### Prenos hudby pomocou aplikácie Windows Media Player

Funkčnosť synchronizácie hudby sa môže medzi jednotlivými verziami aplikácie Windows Media Player líšiť. Ďalšie informácie nájdete v príslušných návodoch a pomocníkoch aplikácie Windows Media Player.

### Manuálna synchronizácia

Manuálna synchronizácia umožňuje vybrať skladby a zoznamy skladieb, ktoré chcete presunúť, kopírovať alebo odstrániť.

- Ak je pripojených viac zariadení, po spojení vášho prístroja s aplikáciou Windows Media Player vyberte svoj prístroj na navigačnom paneli vpravo.
- Na l'avom navigačnom paneli si prezrite hudobné súbory na počítači, ktoré chcete synchronizovať.
- Presuňte a nechajte skladby v menu Sync List na pravej strane.

Množstvo dostupnej pamäte prístroja sa zobrazí nad menu Sync List.

- Ak chcete skladby alebo albumy odstrániť, vyberte položku z menu Sync List, kliknite pravým tlačidlom a vyberte položku Odstrániť zo zoznamu.
- Ak chcete spustiť synchronizáciu, kliknite na tlačidlo Spustiť synchronizáciu.

### Automatická synchronizácia

- Ak chcete aktivovať automatickú synchronizáciu v prehrávači Windows Media Player, kliknite na kartu Sync, vyberte položku Nokia Handset > Set Up Sync... a vyberte zaškrtávacie políčko Synchronizovať zariadenie automaticky.
- Na paneli Dostupné zoznamy skladieb vyberte zoznamy skladieb, ktoré chcete synchronizovať automaticky a kliknite na položku Add.

Vybrané položky sa prenesú na panel Playlists to sync.

 Ak chcete ukončiť nastavenie automatickej synchronizácie, kliknite na možnosť Dokončiť.

Ak je začiarkavacie políčko **Synchronizovať zariadenie automaticky** označené a pripojíte zariadenie, hudobná knižnica v zariadení sa automaticky aktualizuje podľa zoznamov skladieb, ktoré ste vybrali v aplikácii Windows Media Player. Ak ste nevybrali žiadny zoznam skladieb, na synchronizáciu sa vyberie celá hudobná knižnica v počítači. Ak zariadenie nemá dostatok voľného pamäťového miesta, aplikácia Windows Media Player automaticky vyberie manuálnu synchronizáciu.

Ak chcete zastaviť automatickú synchronizáciu, kliknite na kartu Sync a vyberte položku Stop Sync to 'Nokia Handset.

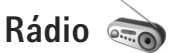

Stlačte tlačidlo 🚱 a vyberte položku Hudba > Radio.

Po prvom otvorení aplikácie Visual Radio sa otvorí sprievodca a pomôže vám uložiť miestne stanice.

Aplikáciu možno používať ako tradičné FM rádio s automatickým ladením a ukladaním staníc do predvolieb. Ak si naladíte stanice, ktoré podporujú službu Visual Radio, môžete na displeji súčasne sledovať vizuálne informácie, súvisiace s rozhlasovým programom. Služba Visual Radio používa paketové dáta (služba siete). FM rádio môžete počúvať počas využívania iných aplikácií.

Najnovší zoznam všetkých staníc, ktoré ponúkajú službu Visual Radio nájdete na lokalite http://www.visualradio.com.

Ak nemáte k službe Visual Radio prístup, je možné, že operátori a rozhlasové stanice vo vašom regióne túto službu nepodporujú.

Ak chcete zistiť informácie o dostupnosti služby, cenník. prípadne si službu aktivovať, resp. predplatiť, obráťte sa na svojho poskytovateľa služieb.

Počas počúvania rádia môžete normálne volať alebo prijímať hovory. Počas hovoru sa zvuk rádia vypne.

# Počúvanie rádia

Kvalita rozhlasového vysielania závisí od pokrytia signálom rozhlasovej stanice v danom regióne.

FM rádio potrebuje anténu, nezávislú od antény bezdrôtového prístroja. Aby FM rádio správne fungovalo. musí byť do prístroja zapojený kompatibilný headset alebo doplnok.

Stlačte tlačidlo 😯 a vyberte položku Hudba > Radio. Ak chcete spustiť vyhľadávanie staníc, stlačte tlačidlo 🗖 alebo 🔄, prípadne stlačte a podržte mediálne tlačidlá ►► alebo ► . Ak chcete zmeniť frekvenciu manuálne, vyberte položku Voľby > Manuálne ladenie.

Ak už máte stanice uložené a chcete medzi nimi postupne prechádzať, vyberte možnosť 🗾 alebo 🔣, prípadne stlačte mediálne tlačidlo 🕨 alebo 🔫.

Ak chcete nastaviť hlasitosť, stlačte tlačidlá hlasitosti,

Ak chcete počúvať rádio cez reproduktor, vyberte možnosť Voľby > Zapnúť reproduktor.

Výstraha: Počúvajte hudbu pri rozumnej hlasitosti. Dlhodobé pôsobenie vysokej hlasitosti vám môže poškodiť sluch. Keď je zapnutý reproduktor, nedržte prístroj pri uchu, pretože hlasitosť môže byť veľmi vvsoká.

Ak chcete zobraziť v danej lokalite dostupné stanice, vyberte možnosť Voľby > Adresár staníc (služba siete).

Ak chcete uložiť práve naladenú stanicu na niektorú predvoľbu, vyberte možnosť Voľby > Uložiť stanicu. Ak chcete otvoriť zoznam uložených staníc, vyberte položku Voľby > Stanice.

Ak sa chcete vrátiť do pohotovostného režimu a nechať rádio FM hrať na pozadí, vyberte možnosť Voľby > Prehrať na pozadí.

### Zobrazenie vizuálneho obsahu

Ak chcete zobraziť vizuálny obsah, poskytovaný naladenou stanicou, vyberte možnosť 📷 alebo Voľby > Zapnúť vizuálnu službu. Ak pre danú stanicu nemáte uložený identifikátor vizuálnej služby, zadajte ho alebo vyberte možnosť Vyber, ak chcete identifikátor vyhľadať v adresári staníc (služba siete).

Keď sa vytvorí spojenie s vizuálnou službou, na displeji sa zobrazuje aktuálny obsah vizuálneho vysielania.

### Uložené stanice

Ak chcete otvoriť zoznam uložených staníc, vyberte položku Voľby > Stanice.

Ak chcete počúvať uloženú stanicu, vyberte položku Voľby > Stanica > Počúvať. Ak chcete zobraziť dostupný vizuálny obsah stanice so službou Visual Radio, vyberte položku Voľby > Stanica > Zapnúť vizuálnu službu.

Ak chcete zmeniť podrobnosti stanice, vyberte možnosť Voľby > Stanica > Upraviť.

### Nastavenia

Vyberte položku Voľby > Nastavenia a z ponuky nasledujúcich možností:

Tón pri zapnutí – vyberte, či sa má pri spustení aplikácie prehrať tón.

Autoštart služby – vyberte možnosť Áno, ak chcete, aby sa služba Visual Radio spúšťala automaticky pri výbere uloženej stanice, ktorá túto službu poskytuje.

Miesto prístupu – vyberte miesto prístupu, ktoré sa má použiť pre dátové spojenie služby Visual Radio. Ak chcete používať aplikáciu ako bežné FM rádio, prístupové miesto nepotrebujete.

Aktuálny región – vyberte región, v ktorom sa práve nachádzate. Toto nastavenie sa zobrazí, iba ak ste sa pri spustení aplikácie nenachádzali v oblasti pokrytia siete.

# Nokia Podcasting

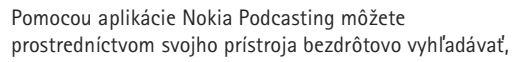

objednávať si alebo načítavať podcasty alebo prehrávať, spravovať a zdieľať audio- a videopodcasty.

Ak chcete otvoriť aplikáciu Nokia Podcasting, stlačte tlačidlo 🎲 a vyberte položku Hudba > Podcasting.

### Nastavenia

Skôr ako budete používať aplikáciu Nokia Podcasting, upravte nastavenia spojenia a načítania.

Odporúčaným typom pripojenia je bezdrôtová sieť LAN (WLAN). Ak chcete pred použitím ďalších typov spojenia získať informácie o podmienkach a poplatkoch za dátové služby, obráťte sa na svojho poskytovateľa služieb. Napríklad paušálny program prenosu dát umožňuje za mesačný poplatok prenos veľkého množstva dát.

Ak chcete vyhľadať bezdrôtové siete LAN, v dosahu ktorých sa nachádzate, stlačte tlačidlo 🚱 a vyberte položku Nástroje > Pripojenie > Správ.spoj. > Dostup. WLAN.

Ak chcete v sieti vytvoriť miesto prístupu na internet, vyberte položku Voľby > Určiť miesto prístupu.

### Nastavenia spojenia

Ak chcete upraviť nastavenia spojenia, stlačte tlačidlo *§* a vyberte položku Hudba > Podcasting > Voľby > Nastavenia > Spojenie. Definujte tieto nastavenia: Predv. miesto prístupu – vyberte miesto prístupu, ktoré sa použije na pripojenie na internet.

URL služby hľadania – definujte vyhľadávací nástroj podcastov, ktorý sa má používať v aplikácii Hľadať.

### Nastavenia načítania

Ak chcete upraviť nastavenia načítania, stlačte tlačidlo **(**) a vyberte položku Hudba > Podcasting > Voľby > Nastavenia > Načítať. Definujte tieto nastavenia:

Uložiť do zložky – definujte umiestnenie, do ktorého sa majú podcasty ukladať. Ak chcete optimálne využiť ukladací priestor, odporúča sa používať veľkokapacitnú pamäť.

Interval aktualizácie – definujte, ako často sa majú podcasty aktualizovať.

Ďalší deň aktualizácie – definujte dátum nasledujúcej automatickej aktualizácie.

Ďalší čas aktualizácie – definujte čas nasledujúcej automatickej aktualizácie.

Automatické aktualizácie sú k dispozícii len vtedy, ak ste vybrali konkrétne predvolené miesto prístupu a je spustená aplikácia Nokia Podcasting. Ak nie je aplikácia Nokia Podcasting spustená, automatické aktualizácie nie sú aktívne. Limit načítania (%) – definujte veľkosť pamäte, ktorá sa má použiť na načítanie podcastov.

Ak sa limit prekročí – definujte operáciu, ktorá sa má vykonať v prípade prekročenia limitu načítania.

Nastavenie aplikácie na automatický príjem podcastov môže viesť k prenosu veľkého množstva dát cez sieť vášho poskytovateľa služieb. Informujte sa u svojho poskytovateľa služieb o poplatkoch za prenos dát.

Ak chcete obnoviť predvolené nastavenia, v okne Nastavenia vyberte položku Voľby > Obnoviť predvolené.

### Vyhľadávanie

Aplikácia Vyhľadávanie umožňuje nájsť podcasty podľa kľúčového slova alebo názvu.

Vyhľadávací nástroj využíva službu vyhľadávania podcastov, ktorú ste nastavili v aplikácii Podcasting > Voľby > Nastavenia > Spojenie > URL služby hľadania.

Ak chcete vyhľadať podcasty, stlačte tlačidlo 🚱 , vyberte položku Hudba > Podcasting > Hľadať a zadajte požadované kľúčové slová

Tip: Aplikácia Vyhľadávanie vyhľadáva názvy a kľúčové slová podcastov v popisoch, nie v konkrétnych častiach. Všeobecné témy, ako napríklad futbal alebo hip-hop, mávajú zvyčajne lepšie výsledky ako konkrétny tím alebo interpret. Ak chcete vyžiadať označený kanál alebo kanály a pridať ich do zložky Podcasty, vyberte položku Vyžiadať. Nový podcast môžete do svojho zoznamu Podcasty pridať tak, že ho vyberiete.

Ak chcete začať nové vyhľadávanie, vyberte položku Voľby > Nové vyhľadávanie.

Ak chcete otvoriť webovú lokalitu podcastu, vyberte položku Voľby > Otvoriť web. stránku (služba siete).

Ak si chcete pozrieť detailné informácie o podcaste, vyberte položku Voľby > Popis.

Ak chcete podcast alebo podcasty odoslať do iného kompatibilného zariadenia, vyberte položku Voľby > Poslať.

Dostupnosť možností sa môže líšiť.

### Adresáre

Aplikácia Adresáre umožňuje nájsť nové časti podcastov, ktoré chcete vyžiadať.

Ak chcete otvoriť aplikáciu Adresáre, stlačte tlačidlo 🚯 a vyberte položku Hudba > Podcasting > Adresáre.

Obsah aplikácie Adresáre sa mení. Vyberte požadovanú zložku adresára a aktualizujte ju (služba siete). Keď sa zmení farba zložky, opätovným stlačením navigačného tlačidla ju otvoríte. Aplikácia Adresáre môže obsahovať najlepšie podcasty usporiadané podľa popularity alebo zložky usporiadané podľa témy.

Ak chcete otvoriť požadovanú tému zložky, stlačte navigačné tlačidlo. Zobrazí sa zoznam podcastov.

Ak si chcete vyžiadať podcast, vyberte jeho názov a stlačte navigačné tlačidlo. Po vyžiadaní častí podcastu ich môžete načítať, spravovať a prehrávať v aplikácii Podcasty.

Ak chcete pridať nový adresár alebo zložku, vyberte položku Voľby > Nové > Webový adresár alebo Zložka. Zadajte názov, adresu URL s príponou .opml (Outline Processor Markup Language) a vyberte položku Hotovo.

Ak chcete upraviť vybratú zložku, webové prepojenie alebo webový adresár, vyberte položku Voľby > Upraviť.

Ak chcete importovať súbor s príponou .opml uložený v zariadení, vyberte položku Voľby > Importovať súb. OPML. Vyberte umiestnenie súboru a importujte ho.

Ak chcete poslať zložku adresára prostredníctvom multimediálnej správy alebo pripojenia Bluetooth, vyberte zložku a potom možnosť Voľby > Poslať.

Ak prijmete správu, ktorá obsahuje súbor s príponou .opml, odoslanú prostredníctvom pripojenia Bluetooth, otvorením súboru ho uložíte do zložky Prijaté v aplikácii Adresáre. Otvorením zložky Prijaté možno vyžiadať akékoľvek prepojenia, ktoré sa pridajú do aplikácie Podcasty.

### Načítajte!

Po vyžiadaní podcastu Adresáre, Hľadať alebo zadaním adresy URL môžete spravovať, načítať a prehrávať časti podcastu v aplikácii Podcasty.

Ak si chcete prezrieť podcasty, ktoré ste si vyžiadali, vyberte položku Podcasting > Podcasty. Ak si chcete pozrieť názvy jednotlivých častí podcastu (časť podcastu je určitý typ mediálneho súboru podcastu), vyberte názov podcastu.

Ak chcete začať načítavať, vyberte názov časti. Ak chcete načítať alebo pokračovať v načítavaní vybraných alebo označených častí, vyberte položku Voľby > Načítať alebo Pokračovať v načítaní. Súčasne môžete načítavať aj viacero častí podcastu.

Ak chcete počas načítavania alebo po čiastočnom načítaní prehrať určitý úsek podcastu, vyberte položku Podcasty > Voľby > Prehrať ukážku.

Úplne načítané podcasty nájdete v zložke Podcasty, ale zobrazia sa až po obnovení hudobnej knižnice.

Dostupnosť možností sa môže líšiť.

### Prehrávanie a spravovanie podcastov

Ak chcete zobraziť časti vybraných podcastov, ktoré sú k dispozícii, vyberte položku Voľby > Otvoriť.

Pod každou časťou podcastov sa zobrazí formát a eľkosť súboru a čas prebratia.

Ak chcete prehrať celú časť, keď je podcast úplne načítaný, vyberte položku Podcasty > Voľby > Prehrať alebo stlačte tlačidlo 🚯 a vyberte položku Hudba > Prehrávač hudby > Podcasty.

Ak chcete vybraný podcast alebo označené podcasty aktualizovať pre novú časť, vyberte položku Voľby > Aktualizovať.

Ak chcete zastaviť aktualizovanie vybraného podcastu alebo označených podcastov, vyberte položku Voľby > Zastaviť aktualizáciu.

Ak chcete pridať nový podcast tak, že zadáte adresu URL podcastu, vyberte položku Voľby > Nový podcast.

Ak nemáte definované miesto prístupu, alebo ak vás počas paketového dátového spojenia zariadenie vyzve, aby ste zadali meno používateľa a heslo, kontaktujte poskytovateľa služieb.

Ak chcete upraviť adresu URL vybraného podcastu, vyberte položku Voľby > Upraviť.

Ak chcete zo zariadenia vymazať načítaný podcast alebo označené podcasty, vyberte položku Voľby > Vymazať.

Ak chcete odoslať vybraný podcast alebo označené podcasty do iného kompatibilného zariadenia ako súbory s príponou .opml, a to ako multimediálnu správu alebo cez pripojenie Bluetooth, vyberte položku Voľby > Poslať.

Ak chcete naraz aktualizovať, odstrániť a odoslať skupinu vybraných podcastov, vyberte položku Voľby > Označiť/Neoznačiť, označte požadované podcasty a požadovanú akciu vyberte pomocou položky Voľby.

Ak chcete otvoriť webovú lokalitu podcastu (služba siete), vyberte položku Voľby > Otvoriť web. stránku.

Niektoré podcasty umožňujú komunikáciu s tvorcami prostredníctvom komentárov a hlasovania. Ak sa chcete s týmto cieľom pripojiť k internetu, vyberte položku Voľby > Zobraziť komentáre.

### Aplikácia Nokia Video Centre

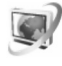

S aplikáciou Nokia Video Centre (služba siete) môžete bezdrôtovo načítať a prehrať videoklipy z kompatibilných internetových videoslužieb pomocou paketových dát alebo bezdrôtovej siete LAN. Môžete tiež prenášať videoklipy z kompatibilného počítača do svojho zariadenia a pozrieť si ich v zložke Videocentr..

Aplikácia Videocentr. podporuje rovnaké formáty súborov ako aplikácia RealPlayer. Pozrite si časť "RealPlayer", str. 50. Vaše zariadenie môže mať preddefinované služby. Ak sa chcete pripojiť na internet a prehliadať dostupné služby, ktoré môžete pridať do aplikácie Videocentr., vyberte možnosť Pridanie nových služieb.

Poskytovatelia služieb môžu obsah poskytovať zadarmo alebo si účtovať poplatok. Informácie o cenách získate priamo od služby alebo od poskytovateľa služieb.

### Hl'adanie a prezeranie videoklipov

- 1 Stlačte tlačidlo 🚱 a vyberte položku Videocentr..
- 2 Ak sa chcete pripojiť k službe, presuňte sa vľavo alebo vpravo a vyberte požadovanú videoslužbu.
- 3 Zariadenie aktualizuje a zobrazí dostupný obsah služby. Ak chcete videoklipy zobraziť podľa kategórií (ak sú dostupné), stlačením tlačidla ◄ a prejdete na ostatné karty.

Ak chcete vyhľadať videoklipy, ktoré sa v službe nachádzajú, vyberte položku Vyhľadať video. Hľadanie nemusí byť dostupné vo všetkých službách.

4 Ak chcete zobraziť informácie o videoklipe, vyberte možnosť Voľby > Detaily o videu.

Niektoré klipy sa dajú prehrať priamo z webovej lokality, ale niektoré musíte najprv načítať do zariadenia. Ak ich chcete načítať, vyberte možnosť Voľby > Načítať. Ak chcete klip prehrať z webovej lokality alebo si pozrieť načítaný klip, vyberte možnosť Voľby > Prehrať.

5 Na ovládanie prehrávača počas prehrávania klipu použite mediálne tlačidlá. Ak chcete nastaviť hlasitosť, stlačte tlačidlo hlasitosti.

Ak chcete naplánovať automatické načítavanie pre videoklipy nachádzajúce sa v službe, vyberte položku Voľby > Plánovať načítania. Automatické načítavania sa vykonajú denne v časovom intervale, ktorý zadefinujete. Videoklipy, ktoré sa v zložke Moje videá už nachádzajú, sa nenačítajú.

Ak zatvoríte aplikáciu, načítavanie pokračuje na pozadí. Načítané videoklipy sa ukladajú do zložky Videocentr. > Moje videá.

Ak sa chcete pripojiť na internet a prehliadať dostupné služby, ktoré môžte pridať do hlavného okna, vyberte možnosť Pridanie nových služieb.

### Internetové videá

Internetové videá sú videoklipy distribuované na internete pomocou informačných kanálov RSS. Nové kanály môžete pridať do zložky Videoslužby v nastaveniach. Pozrite si časť "Nastavenia", str. 49.

1 V aplikácii Videocentr. vyberte zložku Videoslužby. Zobrazia sa vaše kanály. Ak chcete pridať alebo odstrániť kanály, vyberte možnosť Voľby > Vyžiadať kanál.

- 2 Ak si chcete pozrieť dostupné videoklipy na kanáli, prejdite naň a stlačte tlačidlo 
  . Ak chcete zobraziť informácie o videoklipe, vyberte možnosť Voľby > Detaily o videu.
- 3 Ak chcete načítať videoklip, prejdite naň a vyberte možnosť Voľby > Načítať. Ak chcete načítaný videoklip prehrať, stlačte tlačidlo ▶ .

### Prehrávanie načítaných videoklipov

Načítané a načítavané videoklipy sa ukladajú do zložky Videocentr. > Moje videá. Ak chcete načítaný videoklip prehrať, stlačte tlačidlo **II**.

Ak chcete načítaný videoklip prehrať v domácej sieti, vyberte položku Voľby > Zobraziť v domácej sieti. Domáca sieť sa musí najprv nakonfigurovať. Pozrite si časť "Domáca sieť", str. 73.

Môžete tiež prenášať videoklipy z kompatibilného počítača do svojho zariadenia a pozrieť si ich v zložke Videocentr. > Moje videá. Aby boli videoklipy prístupné v aplikácii Videocentr., musíte ich uložiť do zložky C:\Data\My Videos v pamäti zariadenia (C:\) alebo v zložke E:\My Videos na pamäťovej karte (E:\). Ak chcete preniesť súbory do správnej zložky, použite napríklad aplikáciu File manager, dostupnú v balíku programov Nokia Nseries PC Suite. Na ovládanie prehrávača počas prehrávania klipu použite mediálne tlačidlá. Ak chcete nastaviť hlasitosť, stlačte tlačidlo hlasitosti. Ak chcete videoklip prehrať v zobrazení na celú obrazovku, prerušte alebo ukončite prehrávanie a vyberte možnosť Voľby > Obnoviť na celý displej alebo Prehrať – celý displej.

Ak v pamäti zariadenia a na pamäťovej karte nie je dostatok voľného miesta, aplikácia pri načítaní nových videoklipov automaticky zmaže najstaršie, už prehraté videoklipy. Ikona 👔 označuje videoklip, ktorý by mohol byť v blízkej budúcnosti vymazaný. Ak chcete predísť automatickému vymazaniu videoklipu (💽), vyberte možnosť Voľby > Zabezpečiť.

Ak chcete videoklip odstrániť, vyberte možnosť Voľby > Vymazať. Ak chcete načítanie zrušiť, vyberte položku Voľby > Zrušiť načítanie. Ak chcete zmeniť zložku alebo pamäť, v ktorej sa videoklip nachádza, vyberte položku Voľby > Usporiadať a požadovanú voľbu.

### Nastavenia

V hlavnom okne aplikácie Video Centre vyberte položku Voľby > Nastavenia a z ponuky nasledujúcich možností:

Vybrať videoslužbu – vyberte videoslužby, ktoré sa majú zobraziť v aplikácii Video Centre. Môžete zobraziť aj detaily videoslužby. Niektoré služby vyžadujú meno používateľa a heslo, ktoré získate od poskytovateľa služieb. Predvolené miesta príst. – vyberte miesta prístupu, ktoré sa majú použiť pre dátové spojenia. Používanie miest prístupu paketových dát na načítanie súborov môže spôsobiť prenos veľkých objemov dát cez sieť poskytovateľa služieb. Informujte sa u svojho poskytovateľa služieb o poplatkoch za prenos dát.

Rodičovská kontrola – ak poskytovateľ služby stanovil vekové obmedzenie pre vieoklipy, aktivujte rodičovské blokovanie videoslužieb.

Preferovaná pamäť – vyberte, či sa majú načítané videoklipy uložiť do pamäte zariadenia alebo na kompatibilnú pamäťovú kartu. Ak sa zvolená pamäť naplní, zariadenie uloží obsah do druhej pamäte, ak je k dizpozícii. Ak ani v druhej pamäti nie je dostatok voľného miesta, aplikácia automaticky vymaže najstaršie, už prehraté videoklipy.

Miniatúry – vyberte, či sa v zoznamoch videosúborov majú zobraziť miniatúry videoslužieb.

# RealPlayer 🎔

Stlačte tlačidlo 🚱 a vyberte položku Aplikácie > Médiá > RealPlayer. Pomocou aplikácie RealPlayer, si môžete pozrieť videoklipy alebo prehrať multimediálne súbory bez nutnosti ich predtým uložiť do zariadenia. Aplikácia RealPlayer podporuje súbory s príponami, ako napríklad .3gp, .mp4 alebo .rm. Aplikácia RealPlayer však nemusí nutne podporovať všetky funkcie súborov ani všetky varianty daného formátu.

Na kontrolu prehrávača v zobrazení na šírku použite mediálne tlačidlá.

### Prehrávanie videoklipov

 Ak chcete prehrať uložený multimediálny súbor, vyberte položku Voľby > Otvoriť a z ponuky nasledujúcich možností:

Posledné klipy – ak chcete prehrať jeden z posledných šiestich súborov v aplikácii RealPlayer Uložený klip – ak chcete prehrať súbor uložený v zložke Galéria

2 Prejdite na súbor a stlačením tlačidla I spustite prehrávanie.

Ak chcete nastaviť hlasitosť, stlačte tlačidlo hlasitosti.

### Bezdrôtový príjem streamov

Mnohí poskytovatelia služieb vyžadujú, aby ste ako predvolené miesto prístupu použili prístupové miesto k internetu (IAP). Iní poskytovatelia služieb umožňujú použiť prístupové miesto pre WAP. V aplikácii RealPlayer môžete otvoriť iba adresu URL typu rtsp://. Aplikácia RealPlayer však rozpozná http odkaz na ram súbor

Ak chcete spustiť bezdrôtový príjem streamu, vyberte si odkaz na streamingový server uložený v zložke Galéria, na internetovej stránke alebo prijatý v textovej či multimediálnej správe. Skôr než sa živý obsah streamu začne prehrávať, telefón sa pripojí k vybranej lokalite a začne obsah načítavať. Obsah sa neukladá v telefóne.

### Nastavenia aplikácie RealPlayer

Nastavenia aplikácie RealPlaver môžete prijať v špeciálnej správe od poskytovateľa služby. Pozrite si časť "Dáta a nastavenia", str. 100. Ďalšie informácie si vyžiadaite od svojho poskytovateľa služieb.

Vyberte položku Voľby > Nastavenia a z ponuky nasleduiúcich možností:

Video – ak chcete nastaviť kontrast videa alebo nastaviť prehrávač RealPlayer, aby sa po prehratí začal videoklip automaticky prehrávať znova.

Streaming – ak chcete vybrať, či sa má použiť proxy server. zmeniť štandardné miesto prístupu a nastaviť rozsah portov používaný pre spojenia. O správnych nastaveniach sa informujte u svojho poskytovateľa služieb.

# Aplikácia Adobe Flash Player

Ak chcete prezerať, prehrávať a používať súbory flash vytvorené pre mobilné zariadenia, stlačte tlačidlo 🕼 a vyberte položku Aplikácie > Médiá > Flash. Prejdite na flashový súbor a stlačte tlačidlo 
.

# Nokia Lifeblog

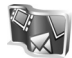

Ak chcete spustiť aplikáciu Lifeblog na svojom zariadení. stlačte tlačidlo 🚱 a vyberte položku Aplikácie > Médiá > Lifeblog.

Nokia Lifeblog je kombináciou softvéru pre mobilný telefón a počítač, ktorý uchováva multimediálny denník položiek zhromaždených v zariadení. Aplikácia Nokia Lifeblog automaticky sleduje vaše multimediálne položky a chronologicky usporadúva fotografie, videá, zvukové súbory, textové správy, multimediálne správy a príspevky webového denníka, takže si ich môžete prezerať, vyhľadávať, zdieľať, zverejňovať a zálohovať.

Ďalšie informácie o blogových službách a ich kompatibilite www.nokia.com/lifeblog alebo môžete stlačením F1 v aplikácii Nokia Lifeblog pre počítač otvoriť Pomocníka pre aplikáciu.

# Inštalácia v počítači

Skôr ako nainštalujete aplikáciu Nokia Lifeblog v kompatibilnom počítači, musíte mať:

- 1 GHz Intel Pentium alebo ekvivalentný procesor, 128 MB RAM,
- 400 MB voľného miesta na pevnom disku (ak sa musí nainštalovať rozhranie Microsoft DirectX a program Nokia Nseries PC Suite),
- grafické rozlíšenie 1 024 x 768 a farebnú hĺbku 24 bitov,
- 32 MB grafickú kartu,
- systém Microsoft Windows 2000 alebo Windows XP.

Inštalácia aplikácie Nokia Lifeblog v počítači:

- Vložte disk CD-ROM alebo DVD-ROM, ktorý ste dostali s prístrojom.
- 2 Nainštalujte balík Nokia Nseries PC Suite (vrátane ovládačov pre prepojovacie káble Nokia pre USB prepojenie).
- 3 Nainštalujte aplikáciu Nokia Lifeblog pre počítače.

Ak nebolo v počítači nainštalované rozhranie Microsoft DirectX 9.0, nainštaluje sa spolu s aplikáciou Nokia Lifeblog pre počítač.

# Pripojenie zariadenia k počítaču

Ak chcete spojiť zariadenie s kompatibilným počítačom pomocou dátového kábla USB:

- 1 Skontrolujte, či je nainštalovaný program Nokia Nseries PC Suite.
- 2 Pripojte dátový kábel USB k zariadeniu a počítaču. Režim USB by mal byť nastavený na možnosť PC Suite, pozrite časť "USB", str. 34. Pri prvom pripojení prístroja k počítaču po inštalácii balíka Nokia Nseries PC Suite počítač nainštaluje špecifický ovládač pre prístroj. Môže to chvíľu trvať.
- 3 Spustite aplikáciu Nokia Lifeblog pre počítač.

Pripojenie zariadenia a kompatibilného počítača pomocou bezdrôtovej technológie Bluetooth:

- Skontrolujte, či je v počítači nainštalovaný balík Nokia Nseries PC Suite.
- 2 Skontrolujte, či je zariadenie spárované s počítačom pomocou bezdrôtovej technológie Bluetooth prostredníctvom funkcie Get Connected v programe Nokia Nseries PC Suite.
- 3 Aktivujte pripojenie Bluetooth v zariadení a v počítači. Ďalšie informácie nájdete v časti "Komunikácia cez Bluetooth", str. 30 a v dokumentácii vášho počítača.

### Kopírovanie položiek

Ak chcete kopírovať nové alebo upravené položky zo zariadenia do počítača alebo vybrané položky z počítača do zariadenia, postupujte takto:

- 1 Pripojte zariadenie k počítaču.
- 2 Spustite aplikáciu Nokia Lifeblog v počítači.
- 3 V aplikácii Nokia Lifeblog PC vyberte možnosť File > Copy from Phone and to Phone.

Nové položky zo zariadenia sa skopírujú do počítača. Položky v zobrazení **To Phone** na počítači sa skopírujú do zariadenia.

## Prezeranie zložiek Časový prehľad a Obľúbené

Keď v zariadení spustíte aplikáciu Nokia Lifeblog, otvorí sa okno Časový prehľad a zobrazia sa vaše multimediálne položky. Ak chcete otvoriť svoje uložené obľúbené položky, vyberte položku Voľby > Zobraziť Obľúbené.

Keď spustíte aplikáciu Nokia Lifeblog na počítači, máte niekoľko možností, ako sa pohybovať v oknách Časový prehľad a Obľúbené. Najrýchlejším spôsobom je presunúť posúvač dopredu alebo dozadu, rýchlo alebo pomaly. Prípadne kliknite na časový panel a vyberte dátum, použite funkciu **Ísť na dátum** alebo tlačidlá smerových šípok.

### Uverejňovanie na webe

Ak chcete zdieľať svoje najlepšie položky aplikácie Nokia Lifeblog, pošlite ich do svojho webového denníka na internete, aby si ich mohli prezrieť ostatní.

Najprv si musíte vytvoriť konto v službe webového denníka, vytvoriť jeden alebo viac webových denníkov používaných ako miesto uverejňovania príspevkov a pridať konto webového denníka do aplikácie Nokia Lifeblog. Odporúčaná služba webového denníka pre aplikáciu Nokia Lifeblog je TypePad zo služby Six Apart na stránke www.typepad.com.

Ak chcete v zariadení uložiť účet webového denníka do aplikácie Nokia Lifeblog, vyberte možnosť Voľby > Nastavenia > Blog. V počítači upravte kontá v okne Správca kont blogov.

Uverejnenie položiek na webe zo zariadenia:

- V zložke Časový prehľad alebo Obľúbené vyberte položky, ktoré chcete uverejniť na webe.
- 2 Vyberte položku Voľby > Poslať na Web.
- 3 Ak používate funkciu prvýkrát, aplikácia Nokia Lifeblog načíta zoznam webového denníka zo servera webového denníka.
- 4 Otvorí sa dialógové okno uverejnenia webového denníka. Zo zoznamu Poslať do: vyberte webový denník, ktorý chcete použiť. Ak ste si vytvorili nové webové denníky, zoznam webových denníkov

aktualizujete výberom položky Voľby > Obn. zoznam blogov.

- 5 Zadajte názov a popis príspevku. V textovom poli môžete napísať dlhší príbeh alebo popis.
- 6 Keď je všetko pripravené, vyberte položku Voľby > Poslať.

Uverejnenie položiek na webe z počítača:

- V zložkách časová os alebo obľúbené položky vyberte položky (max. 50), ktoré chcete uverejniť na webe.
- 2 Vyberte položku Súbor > Uverejniť na webe....
- 3 Zadajte názov a popis príspevku. V textovom poli môžete napísať dlhší príbeh alebo popis.
- 4 Zo zoznamu Poslať do: vyberte webový denník, ktorý chcete použiť.
- 5 Keď je všetko pripravené, kliknite na tlačidlo Poslať.

### Importovanie položiek z iných zdrojov

Okrem obrázkov .jpeg môžete z prístroja do aplikácie Nokia Lifeblog importovať aj obrázky .jpeg, videoklipy .3gp a .mp4, zvukové súbory .amr a textové súbory .txt z iných zdrojov (napríklad z diskov CD a DVD alebo z priečinkov na pevnom disku).

Ak chcete importovať obrázky alebo videoklipy z kompatibilného počítača do aplikácie Nokia Lifeblog for PC, v zložkách časová os alebo obľúbené položky vyberte možnosť File > Import from PC....

# Foto-Video

Prístroj Nokia N95 má dva fotoaparáty – fotoaparát s vysokým rozlíšením na zadnej časti prístroja (hlavný fotoaparát v režime zobrazenia na šírku) a fotoaparát s nižším rozlíšením na prednej strane (sekundárny fotoaparát v režime zobrazenia na výšku). Obidva fotoaparáty možno použiť na fotografovanie i nahrávanie videoklipov.

Prístroj podporuje snímanie fotografií s rozlíšením 2592 x 1944 pixlov pomocou hlavného fotoaparátu. Rozlíšenie obrázkov v týchto materiáloch môže pôsobiť odlišne.

Snímky a videoklipy sa automaticky ukladajú do zložky Snímky a videá v aplikácii Galéria. Fotoaparáty vytvárajú snímky vo formáte .jpeg. Videoklipy sa zaznamenávajú v súborovom formáte MPEG-4 s príponou .mp4, prípadne v súborovom formáte 3GPP s príponou .3gp (Zdieľanie – kvalita). Pozrite si časť "Nastavenia videa", str. 63.

Tip: Ak chcete otvoriť aplikáciu Galéria a zobraziť vytvorené obrázky, stlačte tlačidlo Prehľad na bočnej strane prístroja.

Snímky alebo videoklipy môžete odoslať v multimediálnej správe, ako e-mailovú prílohu alebo pomocou pripojenia Bluetooth, infračerveného pripojenia, prípadne pripojenia bezdrôtovej siete LAN. Môžete ich tiež preniesť do kompatibilného albumu online. Pozrite si časť "Zdieľanie online", str. 73.

# Fotografovanie

Niekoľko užitočných rád pri fotografovaní

- Fotoaparát používajte oboma rukami, aby ste zabránili chveniu.
- Rozlíšenie digitálne priblíženého obrázka je nižšie než rozlíšenie nepriblíženého obrázka.
- Ak počas istej doby nestlačíte žiadne tlačidlo, fotoaparát prejde do režimu šetriaceho batériu. Ak chcete pokračovať vo fotografovaní, stlačte tlačidlo

Pri fotografovaní postupujte takto:

Ak chcete aktivovať hlavný fotoaparát, pomocou tlačidla na zapnutie fotoaparátu otvorte kryt objektívu. Ak je vo fotoaparáte aktívny Režim videa, na aktívnom paneli s nástrojmi vyberte položku Režim snímok.

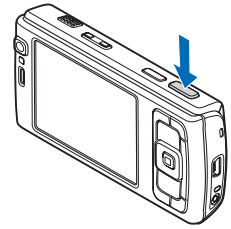

- 2 Ak chcete zamerať objekt, dopoly stlačte tlačidlo snímania (iba hlavný fotoaparát, nie je k dispozícii pre režimy záberu zblízka a na šírku). Na displeji sa zobrazí zelený indikátor zaostrenia. Ak nie je zaostrené, zobrazí sa červený indikátor zaostrenia. Uvoľnite tlačidlo snímania a znova ho dopoly stlačte. Fotografovať však môžete aj bez zaostrenia.
- 3 Fotografiu hlavným fotoaparátom urobíte stlačením spúšte. Nehýbte zariadením, kým sa snímka neuloží.

Záber zväčšíte alebo zmenšíte pomocou tlačidla Zoom na prístroji.

Ak chcete pred fotením nastaviť osvetlenie a farby, použite posúvacie tlačidlo, pomocou ktorého môžete prechádzať po aktívnom paneli s nástrojmi. Pozrite si časť "Konfiguračné nastavenia – farba a osvetlenie", str. 59. Uloženie snímky môže trvať dlhšie, ak ste upravovali nastavenia priblíženia, osvetlenia alebo farieb.

Ak chcete aktivovať predný fotoaparát, vyberte položku Voľby > Druhé Foto-Video.

Ak chcete fotoaparát nechať aktívny na pozadí a použiť iné aplikácie, stlačte tlačidlo 🚯 . Ak sa chcete vrátiť do režimu fotoaparátu, stlačte tlačidlo snímania.

Ak chcete zatvoriť hlavný fotoaparát, zatvorte kryt objektívu.

## Indikátory fotoaparátu pri statických snímkach

Hľadáčik fotoaparátu pri statických snímkach zobrazuje tieto informácie:

- 1 Indikátor aktuálneho režimu snímania.
- 2 Aktívny panel s nástrojmi, pomocou ktorého možno pred odfotením snímky vybrať rôzne položky a nastavenia (aktívny panel s nástrojmi nie je zobrazený počas zaostrovania a snímania). Pozrite si časť "Aktívny panel s nástrojmi", str. 57.
- 3 Indikátor úrovne nabitia batérie.
- 4 Indikátor

rozlíšenia snímky zobrazuje úroveň kvality snímky: Tlač 5 M – vysoká, Tlač 3 M – stredná, Tlač 2 M –

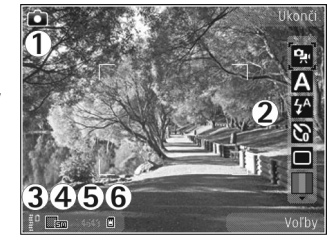

stredná, E-mail 0,8 M – stred., alebo MMS 0,3 M – nízka.

5 Počítadlo snímok zobrazuje odhadovaný počet snímok, ktoré možno odfotografovať s aktuálnym nastavením kvality snímok a používanou pamäťou (počítadlo nie je zobrazené počas zaostrovania ani fotografovania).

6 Indikátory pamäte prístroja (🔳) a pamäťovej karty 📳 informujú o tom, kam sa snímky ukladajú.

### Aktívny panel s nástrojmi

Aktívny panel s nástroimi poskytuje skratky k rôznym položkám a nastaveniam pred fotografovaním alebo nahrávaním videa a po ňom. Prejdite na položky a vyberte ich stlačením posúvacieho tlačidla. Môžete tiež určiť podmienky zobrazenia aktívneho panela s nástrojmi na displeji.

Ak chcete, aby sa aktívny panel s nástroimi zobrazoval pred aj po fotografovaní alebo nahrávaní videoklipu, vyberte položku Voľby > Zobraziť ikony. Ak chcete aktívny panel s nástrojmi zobraziť, len keď ho potrebujete, vyberte položku Voľby > Skryť ikony. Na displeji sa zobrazí iba indikátor režimu snímania. Aktívny panel s nástroimi aktivujete stlačením posúvacieho tlačidla. Ak ho chcete skryť, stlačte tlačidlo snímania dopoly.

Pred fotografovaním alebo nahrávaním videoklipu vyberte na aktívnom paneli s nástrojmi z ponuky nasledujúcich možností:

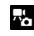

, ak chcete prepínať medzi video- a fotorežimom.

A, ak chcete vybrať scénu.

A, ak chcete aktivovať režim blesku (len fotosnímky).

🔊 , ak chcete aktivovať samospúšť (len fotosnímky). Pozrite si časť "Vy na obrázku – samospúšť", str. 61.

, ak chcete aktivovať sekvenčný režim (len fotosnímky). Pozrite si časť "Fotografovanie série snímok". str. 61.

, ak chcete vybrať farebný efekt.

🛞 . ak chcete zobraziť alebo skrvť mriežku hľadáčika (len fotosnímky).

A, ak chcete nastaviť vyváženie bielej.

, ak chcete nastaviť vyváženie expozície (len fotosnímky).

ak chcete nastaviť svetelnú citlivosť (len fotosnímky).

, ak chcete nastaviť kontrast (len fotosnímky).

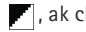

, ak chcete nastaviť ostrosť (len fotosnímky).

Ikony sa menia podľa aktuálneho stavu príslušného nastavenia.

Dostupné možnosti sa líšia v závislosti od režimu snímania a aktívneho zobrazenia.

Pozrite si tiež voľby na aktívnom paneli s nástrojmi "Po odfotografovaní", str. 58, "Po nahraní videa", str. 63 a "Aktívny panel s nástrojmi", str. 67 v časti Galéria.

### Po odfotografovaní

Po odfotografovaní snímky vyberte na paneli s nástrojmi z ponuky týchto možností (k dispozícii, iba ak je položka Ukázať zachytenú snímku v nastaveniach fotoaparátu nastavená na možnosť Áno):

- Ak obrázok nechcete uložiť, vyberte položku Vymaž.
- Ak chcete snímku odoslať v multimediálnej správe, cez e-mail, pripojenie Bluetooth alebo infračervené pripojenie, stlačte tlačidlo Volať alebo vyberte položku Poslať. Ďalšie informácie nájdete v častiach "Správy", str. 97 a "Komunikácia cez Bluetooth", str. 30. Táto voľba nie je k dispozícii počas prebiehajúceho hovoru. Snímku tiež môžete odoslať príjemcovi počas aktívneho hovoru. Vyberte položku Poslať volajúcemu (dostupné len počas aktívneho hovoru).
- Ak chcete snímku odoslať do kompatibilného albumu online, vyberte položku Zdieľanie online – prihlásenie. Ak už ste sa zapísali do služby online, vyberte položku Uverej. na ... (dostupné len vtedy, ak máte vytvorené konto pre kompatibilný album online). Pozrite si časť "Zdieľanie online", str. 73.
- Ak chcete snímky priradiť do Tlačového koša na neskoršie vytlačenie, vyberte položku Pridať do Tlačového koša.

Ak chcete použiť obrázok ako tapetu v aktívnom pohotovostnom režime, vyberte položku Voľby > Nastaviť ako tapetu. Ak chcete nastaviť snímku ako snímku volajúceho kontaktu, vyberte položku Ako snímku volajúceho.

Ak sa chcete vrátiť do režimu hľadáčika a urobiť novú snímku, stlačte spúšť.

### Nastavenie fotoaparátu pri statických snímkach

Existujú dva spôsoby nastavenia fotoaparátu pri statických snímkach: Nastaven. snímky a hlavné nastavenia. Ak chcete nastaviť položku Nastaven. snímky, pozrite si časť "Konfiguračné nastavenia – farba a osvetlenie", str. 59. Po zatvorení aplikácie Foto-Video sa obnovia predvolené nastavenia, ale hlavné nastavenia zostanú nezmenené, kým ich opäť nezmeníte. Ak chcete zmeniť hlavné nastavenia, vyberte položku Voľby > Nastavenia a z ponuky nasledujúcich možností:

Kvalita snímky – Tlač 5 M – vysoká (rozlíšenie 2592 x 1944), Tlač 3 M – stredná (rozlíšenie 2048 x 1536), Tlač 2 M – stredná (1600 x 1200), E-mail 0,8 M – stred. (rozlíšenie 1024 x 768) alebo MMS 0,3 M – nízka (rozlíšenie 640 x 480). Čím vyššiu kvalitu snímok vyberiete, tým viac miesta v pamäti obrázky zaberú. Ak chcete vytlačiť snímku, vyberte položku Tlač 5 M – vysoká, Tlač 3 M – stredná alebo Tlač 2 M – stredná. Ak ju chcete odoslať cez e-mail, vyberte položku E-mail 0,8 M – stred. Ak chcete snímku odoslať v správe MMS, vyberte položku MMS 0,3 M – nízka. Tieto druhy rozlíšenia ponúka iba hlavný fotoaparát.

Pridať do albumu – vyberte, či chcete snímku uložiť do určitého albumu v galérii. Ak vyberiete možnosť Áno, otvorí sa zoznam dostupných albumov.

Ukázať zachytenú snímku – ak chcete zobraziť snímky po odfotografovaní, vyberte položku Áno. Ak chcete ihneď pokračovať vo fotografovaní, vyberte položku Nie.

Predvolený názov snímky – zadajte predvolený názov odfotených snímok.

Rozšírené dig. priblíženie (iba hlavný fotoaparát) – ak chcete, aby boli stupne priblíženia medzi digitálnym a rozšíreným digitálnym priblížením plynulé, vyberte položku Zapnutá. Ak chcete nastaviť priblíženie obrázka tak, aby sa zachovala kvalita vybranej snímky, vyberte položku Vypnutá.

Tón pri zachytení – vyberte tón, ktorý má zaznieť pri nasnímaní obrázka.

Použitá pamäť - vyberte, kam chcete snímky uložiť.

Otočiť snímku – vyberte, či chcete snímku po otvorení v Galérii otočiť smerom doprava nahor.

Obnoviť nast. Foto-Video – ak chcete obnoviť pôvodné nastavenia fotoaparátu, vyberte položku Áno.

### Blesk

Blesk možno použiť iba s hlavným fotoaparátom.

Pri používaní blesku dodržiavajte bezpečnú vzdialenosť. Nepoužívajte blesk pri fotografovaní ľudí a zvierat z bezprostrednej blízkosti. Pri fotografovaní blesk nezakrývajte.

Fotoaparát je vybavený LED fotobleskom na fotografovanie pri slabom osvetlení. Pre nastavenia fotoaparátu pri statických snímkach sú k dispozícii tieto režimy blesku: Automatický ( ( ), Red. červ. očí ( ), Zapnutý ( ) a Vypnutá ( ).

Ak chcete zmeniť režim blesku, na aktívnom paneli s nástrojmi vyberte požadovaný režim blesku.

# Konfiguračné nastavenia – farba a osvetlenie

Ak chcete, aby fotoaparát vernejšie reprodukoval farby a osvetlenie, alebo ak chcete do svojich fotosnímok a videozáznamov pridať efekty, použite navigačné tlačidlo, pomocou ktorého môžete používať jednotlivé funkcie na aktívnom paneli s nástrojmi. K dispozícii sú tieto možnosti:

Vyváženie bielej – vyberte zodpovedajúce svetelné podmienky. Táto funkcia umožní fotoaparátu presnejšie reprodukovať farby. Kompenzácia expozície (iba snímky) – nastavte čas expozície fotoaparátu.

Blesk – vyberte požadovaný režim blesku. Pozrite si časť "Blesk". str. 59.

Farebný tón – vyberte zo zoznamu farebný efekt.

Svetelná citlivosť (iba snímky) – vyberte svetelnú citlivosť fotoaparátu. Čím je prostredie tmavšie, tým by mala byť svetelná citlivosť vvššia.

Obraz displeja sa mení podľa úprav nastavení a ukazuje, ako zmeny ovplyvnia snímky a video.

Dostupné nastavenia sa menia podľa zvoleného fotoaparátu.

Nastavenia závisia od toho, ktorý fotoaparát je aktívny: ak zmeníte nastavenia sekundárneho fotoaparátu. nastavenia hlavného fotoaparátu zostanú nezmenené. Nastavenia sú však spoločné pre režim snímok a režim videoklipov. Po zatvorení aplikácie Foto-Video sa obnovia pôvodné nastavenia.

Ak vyberiete novú scénu, nastavenia farieb a osvetlenia nahradí vybratá scéna. Pozrite si časť "Scény", str. 60. V prípade potreby môžete po výbere scény nastavenia zmeniť.

# Scény

Scéna pomáha vybrať správne nastavenie farieb a osvetlenia v danom prostredí. Nastavenia každej scény sú optimalizované, aby vyhovovali konkrétnemu štýlu alebo prostrediu.

Scény ponúka iba hlavný fotoaparát.

Na aktívnom paneli s nástroimi vyberte z ponuky týchto možností:

#### Scény vo videoklipoch

Automatický (A) (predvolené) a Noc (

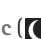

#### Scény v snímkach

Automaticky (A) (predvolené), Definuje použív. (C), Režim zblízka (🜄), Na výšku (🗖 ), Na šírku (💦), Šport ( 🟂 ), Noc ( 🔵 ) a Nočný portrét ( 🔄 ).

Predvolené nastavenie scény pri fotografovaní je Automaticky. Ako predvolenú môžete nastaviť scénu Definuie použív..

Ak chcete scénu prispôsobiť určitému prostrediu, prejdite na položku Definuje použív. a vyberte možnosť Voľby > Zmeniť. Vo vlastnej scéne môžete meniť rôzne nastavenia osvetlenia a farieb. Ak chcete kopírovať nastavenia inej scény, vyberte položku Podľa režimu záberu a požadovanú scénu.

# Fotografovanie série snímok

Sekvenčný režim ponúka iba hlavný fotoaparát.

Ak chcete fotoaparát nastaviť na fotografovanie série šiestich alebo viacerých snímok (ak je dostatok pamäte), na aktívnom paneli s nástrojmi vyberte možnosť Prepnúť do sekvenčného režimu > Zhluk. Budete môcť urobiť šesť obrázkov alebo nastaviť čas, v priebehu ktorého bude fotoaparát snímať obrázky. Počet obrázkov závisí od dostupnej pamäte.

Fotografovanie šiestich snímok spustíte stlačením spúšte. Ak chcete prestať fotografovať, stlačte tlačidlo Zruš. Ak chcete odfotografovať viac ako šesť snímok, stlačte a podržte spúšť. Fotografovanie ukončíte uvoľnením spúšte. V závislosti od dostupnej pamäte môžete odfotografovať až 100 snímok.

Ak chcete fotografovať v určitom časovom úseku, vyberte položku Prepnúť do sekvenčného režimu a zadajte časové obdobie. Fotografovanie spustíte stlačením spúšte. Ak chcete fotografovanie ukončiť pred skončením nastaveného času, znova stlačte spúšť.

Po odfotografovaní sa snímky zobrazia v mriežke na displeji. Ak si chcete niektorú snímku pozrieť, otvorte ju stlačením tlačidla 
. Ak ste fotografovali s nastavením určitého časového intervalu, na displeji sa zobrazí posledná zachytená snímka. Ak chcete zobraziť ďalšie obrázky, stlačte tlačidlo 📧.

Sekvenčný režim môžete použiť i v kombinácii so samospúšťou. Ak používate samospúšť, urobíte najviac šesť obrázkov.

Ak sa chcete znova otvoriť hľadáčik v režime série snímok, stlačte spúšť.

# Vy na obrázku – samospúšť

Samospúšť je dostupná iba v hlavnom fotoaparáte.

Keď potrebujete zdržať expozíciu, aby ste sa mohli sami zaradiť do fotografovanej scény, použite samospúšť. Ak chcete nastaviť časový úsek pre samospúšť, na aktívnom paneli s nástrojmi vyberte položku Samospúšť > 2 sekundy, 10 sekúnd alebo 20 sekúnd. Samospúšť aktivujete stlačením tlačidla Aktivuj. Štvoruholník začne blikať a kým je časovač aktívny, prístroj pípa. Po uplynutí nastaveného času fotoaparát urobí fotografiu.

Ak chcete vypnúť Samospúšť, na aktívnom paneli s nástrojmi vyberte položku Samospúšť > Vypnúť.

Tip: Ak chcete dosiahnuť lepšiu stabilitu prístroja počas fotografovania, na aktívnom paneli s nástrojmi vyberte položku Samospúšť > 2 sekundy.

# Nahrávanie videa

- Ak chcete aktivovať hlavný fotoaparát, otvorte kryt objektívu. Ak je vo fotoaparáte aktívny Režim snímok, na aktívnom paneli s nástrojmi vyberte položku Režim videa.
- 2 Stlačením tlačidla snímania spustíte nahrávanie. V režime zobrazenia scény na výšku použite na nahrávanie navigačné tlačidlo. Zobrazí sa červená ikona nahrávania a zaznie tón, signalizujúci začatie nahrávania.
- 3 Ak chcete prestať nahrávať, stlačte tlačidlo Stop. Videoklip sa automaticky uloží do zložky Snímky a videá v aplikácii Galéria. Pozrite si časť "Galéria", str. 65. Maximálna dĺžka videa je 60 minút (ak je dostatok pamäte).

Ak chcete prerušiť nahrávanie v ľubovoľnom čase, stlačte tlačidlo Preruš. Na displeji bliká ikona pauzy (). Nahrávanie videoklipu sa automaticky zastaví, ak urobíte pauzu a do jednej minúty nestlačíte žiadne tlačidlo. Ak chcete pokračovať v nahrávaní, stlačte tlačidlo Pokračuj.

Snímaný objekt môžete priblížiť alebo oddialiť stlačením tlačidla Zoom na bočnej strane prístroja.

Ak chcete pred nahrávaním videoklipu nastaviť osvetlenie a farby, použite navigačné tlačidlo, pomocou ktorého sa môžete posúvať po aktívnom paneli s nástrojmi. Pozrite si časti "Konfiguračné nastavenia – farba a osvetlenie", str. 59, a "Scény", str. 60.

Ak chcete aktivovať predný fotoaparát, vyberte položku Voľby > Druhé Foto-Video.

### Indikátory nahrávania videa

Hľadáčik zobrazuje nasledujúce informácie:

- 1 Indikátor aktuálneho režimu snímania.
- 2 Indikátor zapnutej funkcie stlmenia zvuku.
- 3 Aktívny panel s nástrojmi, ktorým môžete prechádzať a vyberať rôzne položky a nastavenia pred nahrávaním (panel s nástrojmi nie je zobrazený počas nahrávania). Pozrite si časť "Aktívny panel s nástrojmi", str. 57.
- 4 Indikátor úrovne nabitia batérie.
- 5 Indikátor kvality videa zobrazuje, či je kvalita videa TV – vysoká kvalita, TV – norm. kvalita, E-mail – vysoká kval., E-mail – norm. kvali. alebo Kvalita zdieľania.
- 6 Typ súboru videoklipu.
- 7 Celkový dostupný čas na nahrávanie videoklipu. Počas nahrávania indikátor dĺžky videoklipu zobrazuje aj uplynutý a zostávajúci čas.

8 Indikátory pamäte prístroja () a pamäťovej karty ()) zobrazujú miesto uloženia videoklipov.

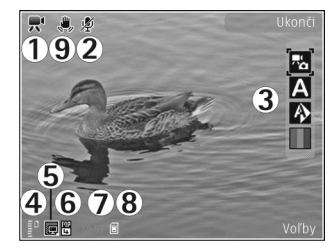

 9 Stabilizácia videa je zapnutá (20). Pozrite si časť "Nastavenia videa", str. 63.

Ak chcete zobraziť všetky indikátory hľadáčika, vyberte položku Voľby > Zobraziť ikony. Vyberte položku Skryť ikony, ak chcete zobraziť iba indikátory stavu videoklipu, prípadne ak počas nahrávania chcete zobraziť dostupný čas na nahrávanie, panel priblíženia počas priblíženia obrazu a výberové tlačidlá.

### Po nahraní videa

Po nahraní videoklipu vyberte na aktívnom paneli s nástrojmi túto možnosť (dostupná iba vtedy, ak je pre voľbu Ukázať zachytené video v nastaveniach videa zadaná možnosť Áno):

• Ak chcete prehrať video hneď po nahratí, vyberte možnosť Prehrať.

- Ak video nechcete uložiť, vyberte položku Vymaž.
- Ak chcete videoklip odoslať v multimediálnej správe, cez e-mail, pripojenie Bluetooth alebo infračervené pripojenie, stlačte tlačidlo Volať alebo vyberte položku Poslať. Ďalšie informácie nájdete v častiach "Správy", str. 97, a "Komunikácia cez Bluetooth", str. 30. Táto voľba nie je k dispozícii počas prebiehajúceho hovoru. Videoklipy uložené vo formáte .mp4 možno nebudete môcť posielať v multimediálnych správach. Videoklip tiež môžete odoslať príjemcovi počas aktívneho hovoru. Vyberte položku Poslať volajúcemu.
- Ak chcete videoklip preniesť do kompatibilného albumu online, vyberte položku Zdieľanie online – prihlásenie. Ak už ste sa zapísali do služby online, vyberte položku Uverej. na ... (dostupné len vtedy, ak máte vytvorené konto pre kompatibilný album online). Pozrite si časť "Zdieľanie online", str. 73.
- Ak sa chcete vrátiť do režimu hľadáčika a nahrať nový videoklip, stlačte spúšť.

### Nastavenia videa

Existujú dva spôsoby nastavenia videorekordéra: Nastaven. videa a hlavné nastavenia. Ak chcete upraviť nastavenie Nastaven. videa, pozrite si časť "Konfiguračné nastavenia – farba a osvetlenie", str. 59. Po zatvorení aplikácie Foto-Video sa obnovia predvolené nastavenia, ale hlavné nastavenia zostanú nezmenené, kým ich opäť nezmeníte. Ak chcete zmeniť hlavné nastavenia, vyberte položku Voľby > Nastavenia a z ponuky nasledujúcich možností:

Kvalita videa – nastavte kvalitu videoklipu na hodnotu TV – vysoká kvalita, TV – norm. kvalita, E-mail – vysoká kval., E-mail – norm. kvali. (štandardná kvalita na prehrávanie v telefóne) alebo na hodnotu Kvalita zdieľania. Ak si chcete pozrieť videoklip v kompatibilnom televíznom prijímači alebo počítači, vyberte položku TV – vysoká kvalita alebo TV – norm. kvalita, s rozlíšením VGA (640 x 480) a súborovým formátom .mp4. Videoklipy uložené vo formáte .mp4 možno nebudete môcť posielať v multimediálnych správach. Ak chcete videoklip poslať v multimediálnej správe, vyberte položku Kvalita zdieľania (rozlíšenie QCIF, formát súboru .3gp). Veľkosť videoklipu nahraného s nastavením Kvalita zdieľania je obmedzená na 300 kB (asi 20 sekúnd), takže ho možno pohodlne poslať kompatibilnému zariadeniu v multimediálnej správe.

Stabilizácia videa – ak chcete zabrániť pohybu kamery počas nahrávania, vyberte položku Zapnutá.

Nahrávanie zvuku – ak chcete nahrávať bez zvuku, vyberte položku Vypnutá.

Pridať do albumu – ak chcete nahraný videoklip uložiť do niektorého albumu v aplikácii Galéria. Výberom možnosti Áno sa otvorí zoznam dostupných albumov.

Ukázať zachytené video – vyberte, či sa má po skončení nahrávania zobraziť na displeji prvý obraz nahraného videoklipu. Ak si chcete videoklip pozrieť, na aktívnom paneli s nástrojmi vyberte položku Prehrať (hlavný fotoaparát) alebo položku Voľby > Prehrať (sekundárny fotoaparát).

Predvolený názov videa – zadajte predvolený názov nahraného videoklipu.

Použitá pamäť – zadajte predvolené miesto uloženia: pamäť prístroja alebo pamäťová karta (ak je vložená).

Obnoviť nast. Foto-Video – ak chcete obnoviť pôvodné nastavenia fotoaparátu, vyberte položku Áno.

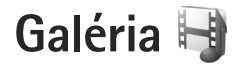

Ak si chcete ukladať a usporiadať svoje fotografie, videoklipy, zvukové klipy a odkazy na streamingové zdroje alebo ak chcete svoje súbory zdieľať s inými kompatibilnými zariadeniami UPnP cez bezdrôtovú sieť LAN, stlačte tlačidlo 🚱 a vyberte položku Galéria.

Tip: Ak sa nachádzate v inej aplikácii a chcete si v menu Galéria pozrieť naposledy uložený obrázok, stlačte tlačidlo Prehľad III na bočnej strane prístroja. Ak chcete prejsť do hlavného okna zložky Snímky a videá, znova stlačte tlačidlo Prehľad.

# Zobrazenie a prehliadanie súborov

Vyberte položku Snímky a videá 🚑 , Nahrávky 🍬, Zvukové klipy 🦨, Odk. na stream. 🌦, Prezentácie 🛋, Všetky súbory 🗟 alebo Domáca sieť 🏠 a stlačením tlačidla 💿 ju otvorte. Obsah zložky Snímky a videá sa zobrazí v režime na šírku.

Jednotlivé zložky môžete otvárať a prezerať si ich

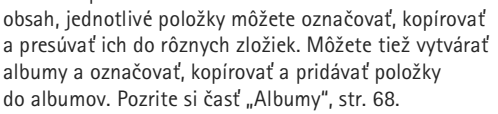

Súbory uložené na kompatibilnej pamäťovej karte (ak je vložená) sú označené symbolom

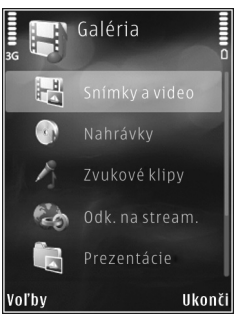

Súbor otvoríte stlačením tlačidla 
Oktori v súbory v súbory subory zdroje sa otvárajú a prehrávajú v aplikácii RealPlayer a zvukové klipy v aplikácii Preh. hudby. Pozrite časti "RealPlayer", str. 50, a "Prehrávač hudby", str. 37.

Ak chcete kopírovať alebo premiestniť súbory na pamäťovú kartu (ak je vložená) alebo do pamäte telefónu, vyberte súbor a možnosť Voľby > Presunúť a kopírovať > Kopírovať na kartu alebo Presunúť na kartu, Kopírov. do telefónu alebo Presunúť do telefónu.

Ak chcete použitím prehliadača načítať skladby alebo zvukové klipy do zložky Galéria, v zložke Zvukové klipy vyberte možnosť Načítať zvuk.

### Fotosnímky a videoklipy

Odfotografované obrázky a nahraté videoklipy sa ukladajú v zložke Snímky a videá v aplikácii Galéria. Obrázky a videoklipy vám môžu byť tiež poslané v multimediálnych správach, v prílohách e-mailov, cez bezdrôtové pripojenie Bluetooth alebo infraport. Ak chcete zobraziť prijatý obrázok alebo videoklip v aplikácii Galéria alebo v prehrávači multimédií, musíte si ho uložiť do pamäte zariadenia alebo na kompatibilnú pamäťovú kartu (ak je vložená).

Videoklipy uložené v zložke Videocentr. sa nezobrazia v zložke Snímky a videá v aplikácii Galéria. Informácie

o prezeraní videoklipov v zložke Videocentr. nájdete v časti "Aplikácia Nokia Video Centre", str. 47.

Vyberte položku Galéria > Snímky a videá. Súbory s obrázkami a videoklipmi sú usporiadané v slučke podľa dátumu a času. Zobrazuje sa počet súborov. Jednotlivé súbory

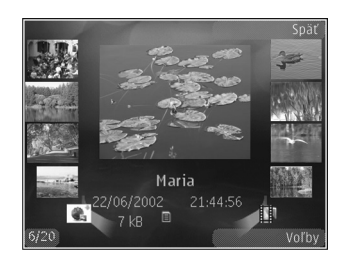

si môžete prezerať stlačením tlačidla ∢ alebo . Ak si chcete prezerať súbory v skupinách, stlačte tlačidlo 🖨 alebo tlačidlo 彈.

Po otvorení snímky ju môžete priblížiť stlačením tlačidla Zoom na bočnej strane prístroja. Nastavená mierka zobrazenia sa neukladá.

Ak chcete vybratú snímku otočiť doľava alebo doprava, vyberte možnosť Voľby > Otočiť > Doľava alebo Doprava.

Ak chcete niektorý videoklip alebo fotografiu upraviť, vyberte možnosť Voľby > Upraviť. Pozrite si časť "Strihanie videoklipov", str. 69. Pozrite si časť "Upravovanie obrázkov", str. 68. Ak chcete vytvoriť vlastné videoklipy, vyberte z galérie jeden alebo viac videoklipov a vyberte možnosť Voľby > Upraviť. Pozrite si časť "Strihanie videoklipov", str. 69.

Ak si chcete obrázky vytlačiť na kompatibilnej tlačiarni alebo ich uložiť na pamäťovú kartu (ak je vložená) a vytlačiť neskôr, vyberte možnosť Voľby > Tlačiť. Pozrite si časť "Tlač snímok", str. 71. Snímky tiež môžete označiť menovkami, uložiť v Tlačovom koši v menu Galéria a vytlačiť neskôr. Pozrite si časť "Tlačový kôš", str. 68.

Ak chcete snímku alebo videoklip pridať do albumu v galérii, vyberte možnosť Voľby > Albumy > Pridať do albumu. Pozrite si časť "Albumy", str. 68.

Ak chcete obrázok použiť ako snímku na pozadí, vyberte obrázok a položku Voľby > Použiť obrázok > Nastaviť ako tapetu.

Ak chcete vymazať snímku alebo videoklip, na paneli s nástrojmi vyberte možnosť Vymazať. Pozrite si časť "Aktívny panel s nástrojmi", str. 67.

Ak chcete z aplikácie Galéria prejsť priamo do režimu fotoaparátu, stlačte tlačidlo snímania a otvorte kryt objektívu na zadnej strane.

### Aktívny panel s nástrojmi

V zložke Snímky a videá môžete aktívny panel s nástrojmi používať ako skratku na výber rôznych úloh. Aktívny panel s nástrojmi je k dispozícii len po výbere fotosnímky alebo videoklipu. Na aktívnom paneli s nástrojmi môžete prejsť nahor alebo nadol na rôzne položky a vybrať ich stlačením navigačného tlačidla. Dostupné voľby sa môžu líšiť v závislosti od okna, v ktorom sa nachádzate, a tiež od toho, či ste vybrali fotosnímku alebo videoklip. Môžete tiež definovať, či bude aktívny panel s nástrojmi na displeji viditeľný vždy alebo sa aktivuje stlačením tlačidla.

Ak chcete, aby bol aktívny panel s nástrojmi viditeľný na displeji, vyberte položku Voľby > Zobraziť ikony.

Ak chcete, aby sa aktívny panel s nástrojmi zobrazoval, len keď ho potrebujete, vyberte položku Voľby > Skryť ikony. Aktívny panel s nástrojmi aktivujete stlačením tlačidla  $\bigcirc$ .

Vyberte si z nasledujúcich možností:

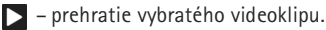

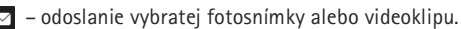

- / pridanie alebo odstránenie fotosnímky z Tlačového koša. Pozrite si časť "Tlačový kôš", str. 68.
- 🖃 prezeranie snímok v Tlačovom koši.
- spustenie prezentácie snímok.
- 🗑 vymazanie vybratej fotosnímky alebo videoklipu.
- 📇 tlač zobrazenej fotosnímky.

Dostupné voľby sa môžu líšiť v závislosti od okna, v ktorom sa práve nachádzate.

# Tlačový kôš

Snímky môžete označiť menovkami, uložiť ich do Tlačového koša a vytlačiť neskôr na kompatibilnej tlačiarni alebo v kompatibilnom tlačovom kiosku, ak je k dispozícii. Pozrite si časť "Tlač snímok", str. 71. Snímky s menovkami sú označené symbolom av vzložke Snímky a videá a albumoch.

Ak chcete snímku označiť menovkou a tlačiť ju neskôr, vyberte príslušnú snímku a na aktívnom paneli s nástrojmi možnosť Pridať do Tlačov. koša.

Ak si chcete pozrieť snímky v Tlačovom koši, z aktívneho panela s nástrojmi vyberte položku Zobraziť Tlačový kôš alebo vyberte ikonu a zo zložky Snímky a videá (dostupná, len ak ste do Tlačového koša pridali snímky).

Ak chcete odstrániť snímku z Tlačového koša, v zložke Snímky a videá alebo v albume vyberte príslušnú snímku a na aktívnom paneli s nástrojmi vyberte položku Odstrániť z tlače.

# Albumy

Snímky a videoklipy môžete pohodlne spravovať v albumoch. Ak chcete zobraziť zoznam albumov, vyberte položku Snímky a videá > Voľby > Albumy > Zobraziť albumy.

Ak chcete pridať obrázok alebo videoklip do albumu v Galérii, prejdite na príslušný obrázok alebo videoklip a vyberte možnosť Voľby > Albumy > Pridať do albumu. Otvorí sa zoznam albumov. Vyberte album, do ktorého chcete pridať obrázok alebo videoklip. Pridané snímky a videoklipy nebudú vymazané zo zložky Snímky a videá.

Ak chcete niektorý súbor z albumu odstrániť, stlačte tlačidlo **C**. Súbor nebol vymazaný zo zložky Snímky a videá v aplikácii Galéria.

Ak chcete vytvoriť nový album, v zozname albumov vyberte možnosť Voľby > Nový album.

# Upravovanie obrázkov

Ak chcete upraviť odfotografované snímky alebo snímky uložené v aplikácii Galéria, vyberte položku Voľby > Upraviť.

Ak chcete otvoriť mriežku, v ktorej môžete vybrať rôzne možnosti úprav označené malými ikonami, vyberte položku Voľby > Použiť efekt. Snímku môžete orezať alebo otočiť, nastaviť jas, farbu, kontrast a rozlíšenie snímky alebo pridať efekty, text, klipart alebo rámik.

### Orezanie snímky

Ak chcete orezať snímku, vyberte položku Voľby > Použiť efekt > Výrez. Ak chcete obrázok orezať manuálne, vyberte možnosť Ručne, prípadne vyberte preddefinovaný formát zo zoznamu. Ak vyberiete možnosť Ručne, v ľavom hornom rohu sa zobrazí nitkový kríž. Navigačným tlačidlom nastavte plochu obrázka, ktorú chcete orezať, a vyberte možnosť Nastav. V pravom dolnom rohu sa objaví ďalší kríž. Nastavte orezanie zostávajúcich okrajov obrázka. Ak chcete upraviť prvú nastavenú plochu, vyberte možnosť Späť. Priesečník vybratých oblastí je obdĺžnik, ktorý zostane z obrázka po orezaní.

Ak ste si vybrali preddefinovaný formát obrázka, zvoľte polohu ľavého horného rohu oblasti, ktorá sa má po orezaní ponechať. Navigačným tlačidlom môžete upraviť veľkosť zvýraznenej oblasti. Stlačením tlačidla 
môžete zvolenú oblasť zafixovať. Navigačným tlačidlom môžete upraviť polohu zvolenej oblasti na obrázku. Ak chcete zvoliť oblasť, ktorá sa má orezať, stlačte m.

### Redukcia efektu červených očí

Ak chcete zredukovať efekt červených očí, vyberte možnosť Voľby > Použiť efekt > Redukcia červen. očí. Presuňte krížik na oko a stlačte 
. Na displeji sa zobrazí slučka. Navigačným tlačidlom upravte veľkosť slučky na veľkosť oka. Stlačením 
potlačíte sčervenanie oka.

### Užitočné skratky

#### Skratky v editore obrázkov

- Ak chcete obrázok zobraziť na celom displeji, stlačte tlačidlo \* . Ak sa chcete vrátiť k normálnemu zobrazeniu, znova stlačte tlačidlo \* .
- Stlačením tlačidla 3 alebo 1 otočíte obrázok v smere, resp. proti smeru hodinových ručičiek.
- Ak chcete obrázok na displeji zväčšiť alebo zmenšiť, stláčajte tlačidlo 5, resp. 0.
- Pomocou navigačného tlačidla sa môžete po zväčšenom obrázku pohybovať.

# Strihanie videoklipov

Ak chcete zostrihať videozáznamy v aplikácii Galéria a vytvoriť vlastné videoklipy, prejdite na požadovaný videoklip a vyberte možnosť Voľby > Upraviť.

Editor videoklipov podporuje formát videosúborov .3gp a .mp4 a formát zvukových súborov .aac, .amr, .mp3 a .wav.

Tip: Ak chcete odoslať videoklip, ktorý presahuje maximálny limit pre multimediálne správy povolený poskytovateľom služieb, môžete ho poslať pomocou bezdrôtovej technológie Bluetooth. Videoklipy si tiež môžete preniesť do kompatibilného počítača, a to buď cez pripojenie Bluetooth, kompatibilný USB kábel alebo pomocou kompatibilnej čítačky pamäťových kariet.

# Prezentácia

Ak si chcete pozrieť prezentáciu snímok na celom displeji, na aktívnom paneli s nástrojmi vyberte možnosť Prezentácia ( ). Prezentácia sa spustí od vybratého súboru. Vyberte si z nasledujúcich možností:

Preruš - prezentácia sa preruší.

Pokračuj – ak chcete znova pokračovať v prezentácii po prerušení.

Skonči – ak chcete ukončiť prezentáciu.

Ak si chcete prezerať snímky, stlačte tlačidlo ∢ (predchádzajúca) alebo tlačidlo ⊕ (nasledujúca) (dostupné len ak je funkcia Priblížiť a panorámovať).

Ak chcete upraviť rýchlosť prezentácie, pred spustením obrazového pásma vyberte možnosť Voľby > Prezentácia > Nastavenia > Oneskorenie snímok.

Ak chcete, aby sa jednotlivé snímky v prezentácii plynulo striedali a aby sa v galérii náhodne približovali a odďaľovali, vyberte možnosť Priblížiť a panorámovať.

Ak chcete do prezentácie pridať zvuk, vyberte položku Voľby > Prezentácia > Nastavenia a niektorú z nasledujúcich možností:

Hudba – vyberte položku Zapnuté alebo Vypnuté.

Skladba – vyberte hudobný súbor zo zoznamu.

Ak chcete znížiť alebo zvýšiť hlasitosť, použite tlačidlo Hlasitosť na bočnej strane prístroja.

# Režim TV out

Ak si chcete nahrané videoklipy a obrázky prezrieť v kompatibilnom televíznom prijímači, použite kábel Nokia Video Connectivity Cable.

Pred prezeraním snímok a videoklipov na televíznom prijímači musíte konfigurovať nastavenia TV výstupu príslušného TV systému a pomer zobrazenia na televíznej obrazovke. Pozrite si časť "Doplnky", str. 133.

Postup zobrazenia obrázkov a videa na kompatibilnom televíznom prijímači:

- Kábel Nokia Video Connectivity Cabel zapojte do vstupného konektora pre video v kompatibilnom televíznom prijímači.
- 2 Opačný koniec kábla Nokia Video Connectivity Cable zapojte do konektora Nokia AV na prístroji.
- 3 Možno budete musieť vybrať režim kábla.

4 Stlačte tlačidlo 43 , vyberte možnosť Galéria > Videá a

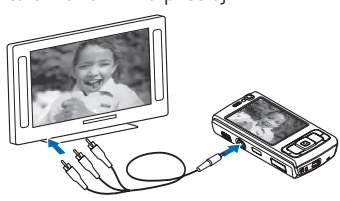

snímky a súbor, ktorý chcete zobraziť.

Obrázky sa otvárajú v prehliadači obrázkov a videoklipy sa prehrávajú v prehrávači RealPlayer.

Keď je k zariadeniu pripojený kábel Nokia Video Connectivity Cable, všetky zvukové súbory vrátane stereovideoklipov, tónov zvonenia a tónov tlačidiel sa prenášajú do televízneho prijímača. Mikrofón prístroja môžete používať ako zvyčajne.

V prípade všetkých aplikácií, okrem zložky Snímky a videá v aplikáciách Galéria a RealPlayer, zobrazuje obrazovka televízneho prijímača to isté, čo je na displeji zariadenia.

Otvorená snímka sa na televíznom prijímači zobrazí na celú obrazovku. Ak si obrázok počas jeho zobrazenia na televíznej obrazovke otvoríte ako miniatúru, funkcia Priblížiť nie je k dispozícii.

Ak otvoríte označený videoklip, aplikácia RealPlayer ho začne prehrávať na displeji prístroja i na televíznej obrazovke. Pozrite si časť "RealPlayer", str. 50.

Snímky si môžete v televíznom prijímači prezerať ako prezentáciu (slide show). Všetky položky v albume alebo označené obrázky sa v televíznom prijímači zobrazia na celú obrazovku a zároveň sa bude prehrávať zvolená hudba. Pozrite si časť "Prezentácia", str. 70.

# Prezentácie

Funkcia prezentácií vám umožňuje zobrazovať súbory SVG (škálovateľná vektorová grafika), napríklad kresby a mapy. Obrázky SVG si zachovávajú vzhľad aj pri tlači a pri prezeraní na obrazovkách s rozličnou veľkosťou a rozlíšením. Ak si chcete pozrieť súbory SVG, vyberte možnosť Prezentácie, prejdite na snímku a vyberte možnosť Voľby > Prehrať. Ak chcete prerušiť prehrávanie, vyberte možnosť Voľby > Prerušiť.

Ak chcete obrázok zväčšiť, stláčajte tlačidlo $5\,$  . Ak chcete obrázok zmenšiť, stláčajte tlačidlo $\,0\,$  .

Ak chcete otočiť snímku o 90 stupňov v smere alebo proti smeru hodinových ručičiek, stlačte tlačidlo 1 alebo 3. Ak chcete otočiť snímku o 45 stupňov, stlačte tlačidlo 7 alebo 9.

Medzi normálnym zobrazením a zobrazením na celom displeji môžete prepínať stláčaním tlačidla 🔹 .

# Tlač snímok

Ak chcete tlačiť snímky pomocou voľby Tlač snímok, vyberte snímku, ktorú chcete vytlačiť, a voľbu tlače v menu Galéria, vo fotoaparáte, editore obrázkov alebo prehliadači obrázkov.

Ak chcete tlačiť snímky pomocou kompatibilného dátového kábla USB, bezdrôtovej siete LAN, bezdrôtového pripojenia Bluetooth alebo kompatibilnej pamäťovej karty (ak je k dispozícii), vyberte možnosť Tlač snímok.

Tlačiť možno len snímky vo formáte .jpeg. Odfotografované snímky sa automaticky ukladajú vo formáte .jpeg.

Ak chcete tlačiť na tlačiarni kompatibilnej s technológiou PictBridge, pred výberom možnosti tlače pripojte dátový kábel a skontrolujte, či je režim kábla nastavený na možnosť Tlač snímok alebo Žiadať pri spojení. Pozrite si časť "USB", str. 34.

### Voľba tlačiarne

Pri prvom použití aplikácie Tlač snímok sa po voľbe snímky zobrazí zoznam dostupných tlačiarní. Vyberte zo zoznamu niektorú tlačiareň. Tlačiareň sa nastaví ako predvolená.

Ak máte tlačiareň kompatibilnú s technológiou PictBridge pripojenú pomocou kompatibilného dátového kábla USB, tlačiareň sa zobrazí automaticky.

Ak nie je predvolená tlačiareň dostupná, zobrazí sa zoznam dostupných tlačiarní.

Ak chcete zmeniť predvolenú tlačiareň, vyberte položku Voľby > Nastavenia > Predvolená tlačiareň.

### Ukážka pred tlačou

Po výbere tlačiarne sa zvolené snímky zobrazia v preddefinovaných tlačových zostavách. Ak chcete formát zmeniť, stláčaním tlačidla ◀ alebo ➡ môžete prechádzať dostupnými tlačovými zostavami pre vybranú tlačiareň. Ak sa obrázky nezmestia na jednu stránku, stlačením tlačidla 🍵 alebo ᆛ môžete prechádzať nahor alebo nadol medzi stranami zostavy.

### Nastavenia tlače

Dostupné voľby sa menia v závislosti od možností tlačiarne, ktorú ste vybrali.

Ak chcete zmeniť predvolenú tlačiareň, vyberte položku Voľby > Predvolená tlačiareň.

Ak chcete nastaviť veľkosť papiera, vyberte možnosť Veľkosť papiera, zvoľte zo zoznamu veľkosť papiera a stlačte tlačidlo OK. Vyberte možnosť Zruš, ak sa chcete vrátiť do predchádzajúceho okna.

# Tlač online

Pomocou aplikácie Tlač online si môžete výtlačky snímok objednať online priamo domov alebo do obchodu, kde si ich neskôr vyzdvihnete. Môžete si tiež objednať rôzne produkty s vybratou snímkou, napríklad hrnčeky alebo podložky pod myš. Dostupnosť produktov závisí od poskytovateľa služieb.

Ak chcete používať aplikáciu Tlač online, musíte mať nainštalovaný minimálne jeden konfiguračný súbor tlačovej služby. Súbory vám môžu poskytnúť poskytovatelia tlačových služieb, ktorí podporujú aplikáciu Tlač online.
Viac informácií o aplikácii nájdete v dokumente s doplnkovými aplikáciami pre zariadenie, ktorý sa nachádza na stránke www.nseries.com/support alebo na webovej lokalite miestneho zastúpenia spoločnosti Nokia.

# Zdiel'anie online

Pomocou aplikácie Zdieľať online môžete zdieľať snímky a videoklipy v kompatibilných albumoch online, webových denníkoch alebo iných službách zdieľania online na webe. Môžete prenášať obsah, ukladať nedokončené správy ako koncepty a pokračovať v písaní neskôr, ako aj prezerať obsah albumov. Podporované typy obsahu závisia od poskytovateľa služieb.

Ak chcete použiť aplikáciu Zdieľať online, musíte si aktivovať, resp. predplatiť službu u poskytovateľa služby zdieľania snímok online a vytvoriť nový účet. Túto službu si zvyčajne môžete aktivovať, resp. predplatiť na webovej stránke poskytovateľa služieb. Podrobné informácie o aktivovaní, resp. predplatení tejto služby si vyžiadajte od poskytovateľa služieb. Ďalšie informácie o kompatibilných poskytovateľoch služieb nájdete na stránkach podpory www.nseries.com/support alebo na webovej lokalite miestneho zastúpenia spoločnosti Nokia.

Viac informácií o aplikácii nájdete v dokumente s doplnkovými aplikáciami pre zariadenie, ktorý sa nachádza na stránke www.nseries.com/support alebo na webovej lokalite miestneho zastúpenia spoločnosti Nokia.

# Domáca sieť 🖚

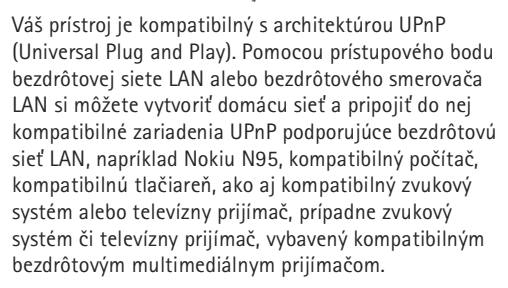

Pre využitie funkcií bezdrôtovej siete LAN telefónu Nokia N95 v domácej sieti je potrebné mať prevádzkyschopné zapojenie domácej bezdrôtovej siete LAN a ostatné cieľové zariadenia domácej siete musia byť vybavené funkciami UPnP a pripojené do rovnakej domácej siete.

Domáca sieť používa bezpečnostné nastavenia bezdrôtového LAN spojenia. Domácu sieť prevádzkujte v infraštruktúrnej konfigurácii bezdrôtovej siete LAN s prístupovým bodom bezdrôtovej siete LAN a s aktivovaným šifrovaním. Multimediálne súbory uložené v zložke Galéria môžete zdieľať s ostatnými kompatibilnými UPnP zariadeniami domácej siete. Ak chcete spravovať nastavenia položky Domáca sieť, stlačte tlačidlo 49 a vyberte možnosť Nástroje > Pripojenie > Domáca sieť. Domácu sieť môžete použiť aj na prehliadanie, prehrávanie, kopírovanie a tlač kompatibilných multimediálnych súborov z menu Galéria. Pozrite si časť "Zobrazenie a zdieľanie multimediálnych súborov", str. 76.

Dôležité: Vždy aktivujte niektorú z dostupných metód šifrovania, aby sa zvýšila bezpečnosť vášho pripojenia k bezdrôtovej sieti LAN. Použitím šifrovania znížite riziko neoprávneného prístupu k vašim dátam.

Prístroj sa pripojí k domácej sieti, iba ak prijmete požiadavku na pripojenie z iného zariadenia alebo v zložke Galéria vyberiete možnosť zobrazenia, prehratia, tlače alebo kopírovania mediálnych súborov v telefóne Nokia N95 alebo vyhľadávania iných zariadení v zložke Domáca sieť.

# Dôležité bezpečnostné informácie

Keď konfigurujete svoju bezdrôtovú domácu sieť LAN, aktivujte niektorú metódu šifrovania v mieste prístupu a potom na ostatných zariadeniach, ktoré chcete pripojiť k domácej sieti. Pozrite si dokumentáciu k jednotlivým zariadeniam. Všetky prístupové kódy udržiavajte v tajnosti a na bezpečnom mieste oddelene od zariadení.

Ak si chcete vo svojom zariadení zobraziť alebo zmeniť nastavenia prístupového miesta na internet bezdrôtovej siete LAN, pozrite si časť "Miesta prístupu", str. 140.

Ak pre vytvorenie domácej siete s kompatibilným zariadením používate prevádzkový režim ad hoc, aktivujte pri konfigurácii prístupového miesta k internetu v menu Ochranný režim WLAN niektorú šifrovaciu metódu. Tento krok zníži riziko pripojenia sa nežiaduceho účastníka do ad hoc siete.

Váš prístroj vás upozorní na pokus iného zariadenia pripojiť sa k nemu a k domácej sieti. Neakceptujte pokusy o spojenie od neznámych zariadení.

Ak používate bezdrôtovú sieť LAN v sieti, ktorá nemá šifrovanie, vypnite zdieľanie súborov v telefóne Nokia N95 s inými zariadeniami, alebo nezdieľajte žiadne súkromné multimediálne súbory. Ak chcete zmeniť nastavenia zdieľania, pozrite si časť "Nastavenia domácej siete", str. 74.

## Nastavenia domácej siete

Ak chcete multimediálne súbory v zložke Galéria zdieľať s inými kompatibilnými zariadeniami UPnP cez bezdrôtovú sieť LAN, musíte najprv vo svojej domácej bezdrôtovej sieti LAN vytvoriť a konfigurovať prístupové miesto k internetu a potom nakonfigurovať aplikáciu Domáca sieť. Pozrite si časť "Bezdrôtová sieť LAN", str. 27, a nastavenia bezdrôtovej siete LAN v časti "Miesta prístupu", str. 140.

Možnosti súvisiace s aplikáciou Domáca sieť nie sú v zložke Galéria k dispozícii, kým nenakonfigurujete nastavenia aplikácie Domáca sieť.

Keď prvýkrát spustíte aplikáciu domácej siete, otvorí sa sprievodca a pomôže vám definovať niektoré nastavenia domácej siete pre vaše zariadenie. Ak chcete sprievodcu použiť neskôr, v hlavnom menu domácej siete vyberte položku Voľby > Spustiť sprievodcu a riaďte sa pokynmi na displeji.

Ak chcete do domácej siete pripojiť kompatibilný osobný počítač, musíte si naň najskôr nainštalovať súvisiaci softvér z disku CD-ROM alebo DVD-ROM, ktorý ste dostali so zariadením.

#### Nastavenia konfigurácie

Ak chcete konfigurovať aplikáciu domáca sieť, vyberte položku Nástroje > Pripojenie > Domáca sieť > Nastavenia a jednu z nasledujúcich možností:

Domáce miesto prístupu – ak chcete, aby sa zariadenie vždy pri prihlásení do domácej siete pýtalo na miesto prístupu, vyberte položku Vždy žiadať, ak chcete definovať nové miesto prístupu, ktoré sa použije automaticky pri použití aplikácie Domáca sieť, vyberte položku Vytvoriť nové alebo položku Žiadne. Ak vaša domáca sieť nemá aktivované bezpečnostné nastavenia bezdrôtovej siete LAN, zobrazí sa bezpečnostná výstraha. Môžete pokračovať a aktivovať bezpečnostné mechanizmy bezdrôtovej siete LAN neskôr, alebo zrušiť definovanie prístupového miesta a najskôr aktivovať bezpečnostné mechanizmy bezdrôtovej siete LAN. Pozrite si odsek o bezdrôtovej sieti LAN v časti "Miesta prístupu", str. 140.

Názov môjho zariadenia – uveďte názov svojho prístroja, ktorý sa bude zobrazovať ostatným kompatibilným zariadeniam v domácej sieti.

#### Nastavenie zdieľania a definovanie obsahu

Vyberte položku Nástroje > Pripojenie > Domáca sieť > Zdieľať obsah a z ponuky nasledujúcich možností:

Zdieľan. obsahu – povoľte alebo zakážte zdieľanie multimediálnych súborov s kompatibilnými zariadeniami. Neaktivujte funkciu Zdieľan. obsahu skôr, ako budú nakonfigurované všetky ostatné nastavenia. Ak aktivujete možnosť Zdieľan. obsahu, ostatné kompatibilné zariadenia UPnP v domácej sieti môžu vidieť a kopírovať vaše súbory vybraté na zdieľanie v zložke Snímky a video.

Snímky a video – vyberte multimediálne súbory, ktoré chcete zdieľať s inými zariadeniami, alebo ak si chcete pozrieť stav zdieľania zložky Snímky a video. Ak chcete aktualizovať obsah zložky, vyberte položku Voľby > Obnoviť obsah.

# Zobrazenie a zdieľanie multimediálnych súborov

Ak máte v prístroji aktivovanú funkciu Zdieľan. obsahu, ostatné UPnP kompatibilné zariadenia v domácej sieti si budú môcť prehliadať a kopírovať multimediálne súbory, ktoré ste určili na zdieľanie v nastavení Zdieľať obsah. Ak nechcete, aby mali iné zariadenia prístup k vašim súborom, vypnite funkciu Zdieľan. obsahu. Aj keď máte na svojom prístroji položku Zdieľan. obsahu vypnutú, budete si môcť prehliadať a kopírovať multimediálne súbory uložené na iných zariadeniach domácej siete, ak to tieto zariadenia umožnia.

# Zobrazenie multimediálnych súborov uložených v prístroji

Ak chcete vybrať obrázky a videá , ktoré máte uložené vo svojom prístroji, a zobraziť ich v inom zariadení domácej siete, napríklad v kompatibilnom televíznom prijímači, postupujte takto:

- 1 V zložke Galéria zvoľte obrázok alebo videoklip.
- 2 Vyberte položku Voľby > Aktivovať v domác. sieti.
- 3 Vyberte kompatibilný prístroj, na ktorom sa multimediálny súbor zobrazí, resp. prehrá. Obrázky sa zobrazia súčasne vo vybranom zariadení domácej siete a vo vašom prístroji, zatiaľ čo videoklipy sa prehrajú iba vo vybranom druhom zariadení.

### Zobrazenie multimediálnych súborov uložených na inom zariadení

Ak si chcete vybrať multimediálne súbory, ktoré sú uložené v inom zariadení domácej siete, a zobraziť ich v prístroji (alebo napríklad v kompatibilnom televíznom prijímači), postupujte takto:

- 1 Stlačte tlačidlo (p a vyberte položku Nástroje > Pripojenie > Domáca sieť > Prehl. dom. sieť. Váš prístroj začne vyhľadávať ďalšie kompatibilné zariadenia. Na displeji sa začnú objavovať mená zariadení.
- 2 Vyberte si zo zoznamu požadované zariadenie.
- 3 Vyberte si typ multimediálnych súborov z druhého zariadenia, ktoré si chcete prezrieť. Dostupné typy súborov závisia od funkcií druhého zariadenia.
- 4 Vyberte snímku, videoklip, hudobný klip alebo zložku, ktorú si chcete pozrieť, a vyberte položku Aktivovať v domác. sieti (snímky a videoklipy) alebo Prehrať cez domácu sieť (hudba).
- 5 Zvoľte zariadenie, na ktorom sa má súbor zobraziť. V domácej sieti nemôžete prehrať hudbu vo svojom prístroji, ale môžete ju prehrať na kompatibilných externých zariadeniach a svoj prístroj použiť ako diaľkové ovládanie.

Ak chcete vypnúť zdieľanie multimediálnych súborov, vyberte položku Voľby > Deaktivovať zobrazenie.

Ak chcete vytlačiť snímky uložené v zložke Galéria pomocou aplikácie Domáca sieť na kompatibilnej tlačiarni UPnP, v zložke Galéria vyberte možnosť tlače. Pozrite si časť "Tlač snímok", str. 71. Funkcia Zdieľan. obsahu nemusí byť na tento účel aktivovaná.

Ak chcete vyhľadávať súbory podľa rozmanitých kritérií, vyberte položku Voľby > Nájsť. Ak chcete nájdené súbory zoradiť, vyberte položku Voľby > Zoradiť podľa.

# Kopírovanie multimediálnych súborov

Ak chcete kopírovať alebo preniesť multimediálne súbory zo svojho zariadenia do iného kompatibilného zariadenia, ako napríklad kompatibilný počítač s funkciou UPnP, v zložke Galéria zvoľte súbor a vyberte položku Voľby > Presunúť a kopírovať > Kopír. do dom. siete alebo Presun. do dom. siete. Funkcia Zdieľan. obsahu nemusí byť aktivovaná.

Ak chcete súbory kopírovať alebo preniesť z iného zariadenia do svojho, zvoľte súbor na inom zariadení a vyberte položku Voľby > Pamäť telefónu alebo Veľkokap. pamäť (názov pamäťovej karty, ak je k dispozícii). Funkcia Zdieľan. obsahu nemusí byť aktivovaná.

# Určenie polohy

Systém GPS (Global Positioning System) je celosvetový rádiový navigačný systém, ktorý zahŕňa 24 satelitov a ich pozemné stanice monitorujúce ich činnosť. Váš prístroj má zabudovaný prijímač GPS.

Terminál GPS, ako napríklad prijímač GPS vo vašom zariadení, prijíma rádiové signály nízkej intenzity a meria čas, za ktorý sa signál zo satelitu dostane k prijímaču. Z tohto času potom prijímač GPS vypočíta svoju polohu s presnosťou na metre.

Súradnice v systéme GPS sú vyjadrené v stupňoch a desatinách stupňov s použitím medzinárodného súradnicového systému WGS-84.

Globálny pozičný systém (Global Positioning System – GPS) prevádzkuje vláda Spojených štátov, ktorá nesie výlučnú zodpovednosť za presnosť a údržbu systému. Presnosť lokalizačných údajov môže byť ovplyvnená úpravami družíc systému GPS, vykonanými vládou Spojených štátov, a môže sa zmeniť úpravou civilnej GPS politiky Ministerstva obrany Spojených štátov a Federálneho rádionavigačného plánu. Presnosť môžu negatívne ovplyvniť aj odchýlky v geometrii satelitov. Dostupnosť a kvalita signálov GPS môžu negatívne ovplyvniť budovy a prirodzené prekážky, ako aj poveternostné podmienky. GPS prijímač možno používať iba vonku, aby bol možný príjem GPS signálov.

GPS možno používať iba ako navigačnú pomôcku. GPS sa nemá používať na presné meranie polohy a pre potreby lokalizácie alebo navigácie by ste sa nikdy nemali bezvýhradne spoliehať na lokalizačné údaje z GPS prijímača.

Vaše zariadenie podporuje aj Asistovanú službu GPS (A-GPS).

Asistovaná služba GPS (A-GPS) používa paketové dátové spojenie na načítavanie údajov asistovanej služby, aby sa zlepšil výkon systému GPS. Znižuje to čas potrebný na výpočet aktuálnej polohy vášho zariadenia, keď zariadenie prijíma signály zo satelitov.

Služba A-GPS je služba siete.

Ak nie sú dostupné žiadne nastavenia konkrétneho poskytovateľa služby A-GPS, zariadenie je predkonfigurované použiť službu Nokia A-GPS. Údaje asistovanej služby sa načítavajú zo služby Nokia A-GPS, len ak je to potrebné. Aby sa načítali údaje asistovanej služby zo služby Nokia A-GPS, musíte mať miesto prístupu paketových dát na internet zadefinované v zariadení. Ak chcete zadefinovať miesto prístupu pre službu A-GPS, stlačte tlačidlo  $rac{1}{3}$ a vyberte položku Nástroje > Nastavenia > Všeobecné > Určenie polohy > Server určenia polohy > Miesto prístupu. Pre túto službu nemožno použiť miesto sieťového prístupu WLAN. Keď službu GPS použijete vo svojom zariadení prvýkrát, budete musieť zadať miesto prístupu paketových dát na internet.

Ak chcete zapnúť alebo vypnúť rôzne spôsoby určenia polohy, napríklad v okne Určenie polohy (GPS) možnosť Bluetooth GPS, stlačte tlačidlo *G* a vyberte položku Nástroje > Nastavenia > Všeobecné > Určenie polohy > Metódy určenia polohy.

# Prijímač systému GPS

Prijímač GPS je umiestnený v spodnej časti zariadenia Počas používania prijímača posunutím otvorte číselnú klávesnicu a zariadenie držte v ruke zvisle pod uhlom okolo 45 stupňov otočené

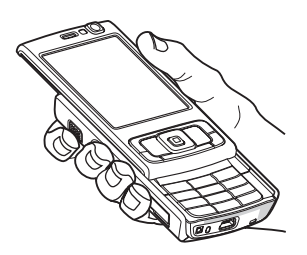

priamo k oblohe tak, aby medzi zariadením a oblohou neboli žiadne prekážky. Nadviazanie spojenia GPS môže trvať od niekoľkých sekúnd až po niekoľko minút. Nadviazanie spojenia GPS v aute môže trvať dlhšie.

Prijímač GPS je napájaný z batérie. Používanie prijímača GPS môže rýchlejšie vybiť batériu.

# O satelitných signáloch

Ak vaše zariadenie nie je schopné zachytiť signál satelitu, zvážte tieto skutočnosti:

- Ak ste vnútri, pre lepší signál vyjdite von.
- Ak je kryt číselnej klávesnice zatvorený, otvorte ho.
- Ak ste vonku, presuňte sa na otvorenejšie priestranstvo.
- Skontrolujte, či rukou nezakrývate anténu GPS zariadenia. Ak chcete zistiť, kde sa anténa nachádza, pozrite časť "Prijímač systému GPS", str. 79.
- Sila signálu môže byť ovplyvnená aj zlými poveternostnými podmienkami.
- Nadviazanie spojenia GPS môže trvať od niekoľkých sekúnd až po niekoľko minút.

## Stav satelitov

Ak chcete zistiť, koľko satelitov zariadenie našlo a či prijíma satelitné signály, stlačte tlačidlo 🎝 a vyberte položku Nástroje > Pripojenie > Dáta GPS > Poloha >

Voľby > Stav satelitu. Ak zariadenie našlo satelity, v okne informácií o satelitoch sa pre každý satelit zobrazí samostatný indikátor. Čím je indikátor dlhší, tým je satelitný signál silnejší. Po prijatí dostatočného množstva informácií zo satelitov na vypočítanie vašej polohy indikátor sčernie.

Na začiatku musí prístroj prijať signál aspoň zo štyroch satelitov, aby mohol vypočítať súradnice vašej polohy. Po uskutočnení úvodného výpočtu možno pokračovať vo výpočte súradníc vašej polohy prostredníctvom troch satelitov. Všeobecne je však presnosť lepšia, ak sa nájde viac satelitov.

# Požiadavky na určenie polohy

Môže sa stať, že od služby siete dostanete požiadavku na určenie vašej polohy. Poskytovatelia služieb môžu ponúkať informácie o lokálnych témach, akými sú napríklad počasie alebo dopravné podmienky, ktoré sú založené na pozícii vášho zariadenia.

Ak dostanete požiadavku na určenie polohy, zobrazí sa správa, že služba vykonáva túto požiadavku. Ak chcete povoliť odoslanie informácie o polohe, vyberte položku Prijmi alebo položku Odmietni, ak chcete požiadavku odmietnuť.

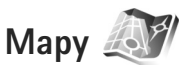

Stlačte tlačidlo **G** a vyberte položku Mapy. S aplikáciou Mapy môžete zobraziť vašu aktuálnu polohu na mape, prezerať mapy rôznych miest a krajín, vyhľadávať adresy a rôzne zaujímavé miesta, plánovať trasy z jednej polohy do inej, zobraziť detaily o dopravnej situácii, ukladať polohy ako orientačné body a odosielať ich do kompatibilných zariadení.

Môžete si zakúpiť aj špeciálne služby, napríklad sprievodcov, detailné navigačné služby Drive & Walk (pre motorové vozidlá a chodcov) s hlasovým navádzaním a službu poskytujúcu dopravné informácie.

Aplikácia Mapy využíva systém GPS Metódy. určenia polohy používané vaším zariadením môžete definovať v nastaveniach zariadenia. Pozrite si časť "Určenie polohy", str. 137. Na získanie čo najpresnejších údajov o polohe použite zabudovaný prijímač GPS alebo externý prijímač GPS.

Keď aplikáciu Mapy použijete po prvýkrát, možno budete musieť definovať miesto prístupu pre načítavanie mapových informácií o vašej aktuálnej pozícii. Ak chcete zmeniť predvolené miesto prístupu neskôr, vyberte položku Voľby > Nástroje > Nastavenia > Internet > Predv. miesto prístupu (zobrazí sa len v režime online). Keď si prezeráte mapu v aplikácii Mapy, údaje mapy pre danú oblasť sa automaticky načítajú do vášho zariadenia cez internet. Nová mapa sa načíta, iba ak prejdete na oblasť, ktorú načítané mapy nepokrývajú.

Takmer celá digitálna kartografia je do určitej miery nepresná a neúplná. Nikdy sa bezvýhradne nespoliehajte na kartografické údaje, ktoré načítate pre použitie na tomto prístroji.

Načítavanie máp môže zapríčiniť prenos veľkých objemov dát v sieti poskytovateľa služieb. Informujte sa u svojho poskytovateľa služieb o poplatkoch za prenos dát.

Tip: Mapy môžete tiež načítať pomocou siete WLAN alebo cez internet pomocou aplikácie Nokia Map Loader. Pozrite si časť "Načítanie máp", str. 82.

Ak chcete, aby sa aplikácia Mapy pri svojom spustení automaticky pripojila k internetu, v aplikácii Mapy vyberte položku Voľby > Nástroje > Nastavenia > Internet > Pripojiť sa pri spustení > Áno.

Ak chcete, aby sa zobrazilo upozornenie, keď sa prístroj prihlási k inej ako domácej celulárnej sieti, vyberte položku Voľby > Nástroje > Nastavenia > Internet > Upoz. služby Roaming > Zapnuté (zobrazí sa len v režime online). Podrobnosti a informácie o roamingových poplatkoch získate od svojho poskytovateľa služieb.

## Prezeranie máp

#### Pokrytie jednotlivých krajín mapou sa môže líšiť.

Keď otvoríte aplikáciu Mapy, aplikácia Mapy priblíži polohu, ktorá sa uložila pri poslednom určovaní polohy. Ak sa pri poslednom určovaní polohy neuložila žiadna poloha, aplikácia Mapy priblíži hlavné mesto krajiny, v ktorej sa nachádzate, na základe informácií, ktoré prístroj získa z celulárnej siete. Zároveň sa načíta mapa polohy v prípade, že sa nenačítala už pri predchádzajúcom určovaní polohy.

#### Vaša aktuálna poloha

Ak sa chcete pripojiť k sieti GPS a priblížiť svoju aktuálnu polohu, vyberte položku Voľby > Moja pol. alebo stlačte tlačidlo **0**. Ak sa zapne šetrič energie, kým sa prístroj pokúša nadviazať spojenie GPS, pokus o nadviazanie spojenia sa preruší.

Na displeji sa zobrazí indikátor GPS **V**IIII Každá lišta predstavuje jeden satelit. Keď sa prístroj snaží nájsť satelit, lišta je žltá. Keď prístroj prijme zo satelitu dostatočné množstvo údajov na prihlásenie k sieti GPS, lišta sa zmení nazeleno. Čím je zelených líšt viac, tým je spojenie silnejšie.

### Presunutie a priblíženie

Po mape sa môžete pohybovať stláčaním posúvacieho tlačidla nahor, nadol, doľava alebo doprava. Mapa je predvolene orientovaná severne. Kompasová ružica zobrazuje orientáciu mapy a počas navigácie sa pri zmene polohy otáča.

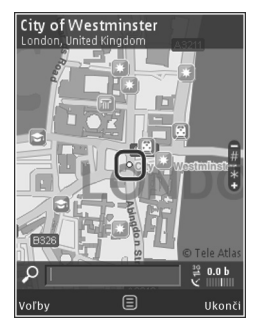

#### Keď si prezeráte mapu na

displeji zariadenia a prejdete na oblasť, ktorú načítané mapy nepokrývajú, automaticky sa načíta nová mapa. Načítané mapy sú poskytované zadarmo, avšak ich načítanie môže vyžadovať prenos veľkých objemov dát prostredníctvom siete poskytovateľa služieb. Ďalšie informácie o poplatkoch za prenos dát si vyžiadajte od svojho poskytovateľa služieb.

Mapy sa automaticky ukladajú do pamäte prístroja alebo na kompatibilnú pamäťovú kartu (ak je vložená a nastavená ako predvolené médium na ukladanie máp).

Ak chcete mapu priblížiť alebo vzdialiť, stlačte tlačidlo \* alebo # . Na odhad vzdialenosti medzi dvoma bodmi na mape použite lištu s mierkou.

## Úprava zobrazenia mapy

Ak chcete definovať metrický systém používaný pri mapách, vyberte položku Voľby > Nástroje > Nastavenia > Mapa > Meracie systémy > Metrický alebo Anglický.

Ak chcete definovať, aké zaujímavé miesta sa majú zobraziť na mape, vyberte položku Voľby > Nástroje > Nastavenia > Mapa > Kategórie a požadované katogórie.

Ak chcete vybrať, či sa mapy majú zobrazovať v režime 2-D, 3-D, ako satelitná alebo hybridná snímka, vyberte položku Voľby > Režim mapy > Mapa, Mapa 3D, Satelit alebo Hybrid. Satelitné snímky nemusia byť dostupné pre všetky zemepisné polohy.

Ak chcete definovať, či sa mapa má zobraziť v dennom alebo nočnom zobrazení, vyberte položku Voľby > Nástroje > Nastavenia > Mapa > Denný režim alebo Nočný režim.

Ak chcete upraviť ďalšie nastavenia internetu, navigácie, trás a všeobecné nastavenia máp, vyberte položku Voľby > Nástroje > Nastavenia.

# Načítanie máp

Keď si prezeráte mapu na displeji zariadenia a prejdete napríklad na inú krajinu, nová mapa sa automaticky načíta. Tieto načítané mapy sú poskytované zadarmo, avšak ich načítanie môže zapríčiniť prenos veľkých objemov dát v sieti poskytovateľa služieb. Ďalšie informácie o poplatkoch za prenos dát si vyžiadajte od svojho poskytovateľa služieb.

Množstvo prenášaných dát si môžete pozrieť na počítadle dát (kB) zobrazenom na displeji. Toto počítadlo ukazuje množstvo prenosu dát cez sieť pri prezeraní máp, vytváraní trás alebo vyhľadávaní lokalít online.

Ak chcete prístroju zabrániť, aby prostredníctvom internetu automaticky načítaval mapy (ak ste napríklad mimo domácej celulárnej siete) alebo ďalšie údaje o mapách vyžadované špeciálnymi službami, vyberte položku Voľby > Nástroje > Nastavenia > Internet > Pripojiť sa pri spustení > Nie.

Ak chcete definovať, koľko miesta chcete použiť na kompatibilnej pamäťovej karte na ukladanie máp alebo súborov hlasového navádzania, vyberte položku Voľby > Nastavenia > Mapa > Max. využ. pam. karty. Táto možnosť je k dispozícii, len ak je vložená kompatibilná pamäťová karta. Keď je pamäť plná, začnú sa postupne vymazávať najstaršie mapy. Uložené mapy možno vymazať pomocou počítačového softvéru Nokia Map Loader.

#### Nokia Map Loader

Aplikácia Nokia Map Loader je počítačový softvér, ktorý môžete používať na načítanie a inštalovanie máp z rôznych krajín do vášho zariadenia cez internet. Môžete ho použiť aj na načítanie hlasových súborov pre detailnú navigáciu. Ak chcete používať aplikáciu Nokia Map Loader, najprv ju musíte nainštalovať do kompatibilného počítača. Príslušný počítačový softvér môžete načítať z internetu na stránke www.nokia.com/maps. Riaďte sa pokynmi na obrazovke.

Skôr ako začnete používať aplikáciu Nokia Map Loader, musíte si aspoň raz prezrieť mapu pomocou aplikácie Mapy. Aplikácia Nokia Map Loader využíva informácie z histórie aplikácie Mapy na kontrolu verzie dát mapy na načítanie.

Ak chcete po nainštalovaní počítačového softvéru do počítača načítať mapy, postupujte nasledovne:

- Pripojte zariadenie k počítaču pomocou kompatibilného dátového kábla USB. Veľkokapacitné zariadenie nastavte na režim pripojenia USB.
- Otvorte aplikáciu Nokia Map Loader v počítači. Aplikácia Nokia Map Loader skontroluje verziu dát mapy na načítanie.
- Vyberte požadované súbory máp alebo hlasovej navigácie a načítajte a nainštalujte ich do zariadenia.
- Tip: Ak chcete ušetriť poplatky za prenos dát v mobilnej sieti, použite aplikáciu Nokia Map Loader.

## Vyhľadanie miesta

Ak chcete vyhľadať polohu alebo zaujímavé miesto podľa kľúčového slova, do vyhľadávacieho poľa v hlavnom okne zadajte názov miesta alebo požadované kľúčové slovo a vyberte položku Hľadať.

Ak chcete importovať adresu polohy z údajov o kontaktoch, vyberte položku Voľby > Vybrať z kontaktov.

Ak chcete polohu na mape použiť napríklad ako východisko pre najbližšie vyhľadávanie, na naplánovanie trasy, zobrazenie detailov cesty alebo spustenie navigácie (špeciálna služba), stlačte navigačné tlačidlo a vyberte požadovanú možnosť.

Ak chcete vo svojej oblasti prehliadať miesta a atrakcie podľa kategórií, vyberte položku Voľby > Hľadať a príslušnú kategóriu. Ak hľadáte podľa adresy, musíte zadať mesto a krajinu. Môžete použiť aj adresu, ktorú ste uložili na kartu kontaktu v adresári Kontakty.

Ak chcete uložiť polohu ako obľúbené miesto, v požadovanej polohe stlačte navigačné tlačidlo, vyberte položku Pridať k Mojim miest., zadajte názov miesta a vyberte možnosť OK. Polohu môžete uložiť aj do trasy alebo zbierky. Ak si chcete pozrieť uložené miesta, vyberte položku Voľby > Obľúbené položky > Moje miesta.

Ak chcete odoslať uložené miesto kompatibilnému prístroju, v okne Miesta stlačte navigačné tlačidlo

a vyberte položku Odoslať. Ak odošlete toto miesto v textovej správe, informácie sa skonvertujú na jednoduchý text.

Ak chcete urobiť snímku vašej polohy, vyberte položku Voľby > Nástroje > Uložiť časť mapy. Snímka sa uloží v aplikácii Galéria. Ak chcete odoslať snímku, otvorte aplikáciu Galéria a z aktívneho panela s nástrojmi alebo z menu možností vyberte a odošlite možnosť a potom metódu.

Ak chcete zobraziť históriu prehliadača, miesta, ktoré ste zobrazili na mape, a trasy a zbierky, ktoré ste vytvorili, vyberte položku Voľby > Obľúbené položky a požadovanú možnosť.

## Plánovanie trasy

Ak chcete naplánovať trasu do určitého cieľa cesty, prejdite na požadovaný cieľ, stlačte navigačné tlačidlo a vyberte položku Pridať do trasy. Poloha sa pridá do trasy.

Ak chcete pridať viac polôh do trasy, vyberte položku Voľby > Pridať bod trasy. Prvá vybraná zastávka je východiskový bod. Ak chcete zmeniť poradie zastávok, stlačte navigačné tlačidlo a vyberte položku Presunúť.

## Extra služby aplikácie Mapy

Do vášho zariadenia si môžete kúpiť alebo načítať rôzne druhy sprievodcov, napríklad sprievodcu mestom alebo turistického sprievodcu, pre rôzne mestá. Môžete si kúpiť aj licenciu na službu detailnej navigácie Drive & Walks (pre motorové vozidlá a chodcov) s hlasovým navádzaním a na službu poskytujúcu dopravné informácie, ktoré sú určené na používanie v aplikácii Mapy. Navigačná licencia je špecifická pre jednotlivé regióny (región vybraný pri zakúpení licencie) a možno ju používať iba vo vybranej oblasti.

Načítaní sprievodcovia sa automaticky ukladajú do pamäte zariadenia alebo na pamäťovú kartu (ak je vložená).

Licenciu, ktorú ste si kúpili pre sprievodcu alebo navigáciu, možno preniesť do iného zariadenia, ale rovnaká licencia môže byť naraz aktívna len v jednom zariadení.

Dopravné informácie a informácie sprievodcu a súvisiace služby vytvárajú tretie strany, nezávislé od spoločnosti Nokia. Tieto informácie môžu byť do istej miery nepresné a neúplné a ich dostupnosť sa môže líšiť. Nikdy sa bezvýhradne nespoliehajte iba na vyššie menované informácie a súvisiace služby.

#### Navigácia

Ak si chcete kúpiť službu detailnej navigácie Drive & Walks (pre motorové vozidlá a chodcov) s hlasovým navádzaním alebo len službu navigácie Walk (pre chodcov), vyberte položku Voľby > Špeciálne služby > 0 Sprievodcovia alebo 2 Pešo. Za službu môžete platiť prostredníctvom platobnej karty alebo suma môže byť zaúčtovaná v telefónnom účte (ak takúto možnosť poskytovateľ celulárnej siete podporuje).

#### Navigácia Drive (pre motorové vozidlá)

Keď používate navigáciu pre motorové vozidlá prvýkrát, budete vyzvaní, aby ste vybrali jazyk hlasového navádzania a načítali súbory hlasového navádzania vybraného jazyka. Súbory hlasového navádzania môžete tiež načítať prostredníctvom aplikácie Nokia Map Loader. Pozrite si časť "Nokia Map Loader", str. 83.

Ak neskôr chcete zmeniť jazyk, v hlavnom okne aplikácie Mapy vyberte položku Voľby > Nástroje > Nastavenia > Navigácia > Hlasový sprievodca a jazyk a načítajte súbory hlasového navádzania pre vybraný jazyk.

#### Navigácia Walk (pre chodcov)

Navigácia pre chodcov sa od navigácie pre motorové vozidlá líši v mnohých ohľadoch. Pešia trasa ignoruje niektoré možné obmedzenia pre navigáciu áut, napríklad jednosmerné ulice a obmedzenia pre odbočenie, a zahŕňa napríklad pešie zóny a parky. Dáva tiež prednosť chodníkom a menším cestám a vyhýba sa cestám prvej triedy a diaľnicam. Dĺžka pešej trasy je obmedzená maximálne na 50 kilometrov (31 míľ) a cestovná rýchlosť na 30 km/h (18 míľ/h). Ak sa obmedzenie rýchlosti prekročí, navigácia sa zastaví a obnoví sa, len keď sa rýchlosť vráti do povoleného rozpätia.

Detailná navigácia ani hlasové navádzanie nie sú dostupné pre navigáciu Walk (pre chodcov). Namiesto toho veľká šípka ukazuje trasu a malá šípka na spodnom okraji obrazovky ukazuje priamo na cieľ. Satelitný pohľad je dostupný len pre navigáciu Walk (pre chodcov).

#### Navigácia do požadovaného cieľa

Ak chcete spustiť navigáciu do požadovaného cieľa prostredníctvom systému GPS, vyberte ľubovoľnú polohu na mape alebo v zozname výsledkov vyhľadávania a položku Voľby > Prejsť autom sem alebo Prejsť pešo sem.

Ak chcete prepinať medzi rôznymi zobrazeniami navigácie, presúvajte sa doľava alebo doprava.

Ak chcete zastaviť navigáciu, stlačte tlačidlo Zastaviť.

Ak chcete vybrať navigačné možnosti, počas navigácie stlačte tlačidlo Voľby. Ak je navigácia pre motorové vozidlá aktívna, zobrazí sa okno menu s dvanástimi možnosťami.

Každé tlačidlo klávesnice zodpovedá jednej možnosti v okne. Ak chcete zopakovať hlasový povel, stlačte tlačidlo 2. Ak chcete prepnúť medzi denným a nočným režimom, stlačte tlačidlo 3. Ak chcete uložiť aktuálne miesto, stlačte tlačidlo 4, a tak môžete pokračovať ďalej.

### Dopravné informácie

Ak si chcete zakúpiť licenciu pre službu podávania dopravných informácií v reálnom čase, vyberte položku Voľby > Špeciálne služby > Dopravné informácie. Táto služba poskytuje informácie o dopravných udalostiach, ktoré môžu ovplyvniť vašu cestu. Načítanie špeciálnych služieb môže vyvolať prenos veľkého objemu dát cez sieť vášho poskytovateľa služieb. Informujte sa u svojho poskytovateľa služieb o poplatkoch za prenos dát.

Ak chcete zobraziť dopravné informácie, ktoré vám môžu spôsobiť zdržanie alebo zabrániť dostať sa do cieľa, vyberte položku Voľby > Dopravné informácie. Jednotlivé udalosti sa zobrazia na mape v podobe výstražných trojuholníkov alebo čiarových indikátorov. Aby ste sa im vyhli, môžete použiť automatické presmerovanie trasy.

Ak chcete zobraziť viac informácii o udalosti a vhodné možnosti presmerovania trasy, stlačte navigačné tlačidlo.

Ak chcete dopravné informácie aktualizovať, vyberte položku Aktualiz. dopravné infor.. Ak chcete definovať, ako často sa majú dopravné informácie automaticky aktualizovať, vyberte položku Voľby > Nástroje > Nastavenia > Navigácia > Aktualizovať dopravné informácie.

Ak sa má v prípade dopravnej udalosti, ktorá spôsobuje zdržanie alebo bráni v dosiahnutí cieľa, automaticky vytvoriť alternatívna trasa, vyberte položku Voľby > Nástroje > Nastavenia > Navigácia > Zmeniť trasu pre dopravu > Automaticky.

#### Sprievodcovia

Ak si chcete do vášho zariadenia kúpiť alebo načítať rôzne druhy sprievodcov, napríklad sprievodcu mestom alebo turistického sprievodcu, pre rôzne mestá, vyberte položku Voľby > Špeciálne služby > 0 Sprievodcovia.

Sprievodca ponúka informácie o atrakciách, reštauráciách, hoteloch a iných zaujímavých miestach. Sprievodcu si pred použitím musíte kúpiť a načítať.

Ak si chcete prezerať načítaného sprievodcu, v aplikácii O Sprievodcovia, na karte Moji spriev. vyberte sprievodcu a podkategóriu (ak je dostupná).

Ak chcete do zariadenia načítať nového sprievodcu, v položke O Sprievodcovia vyberte požadovaného sprievodcu a možnosť Načítaj > Áno. Nákup sa spustí automaticky. Za sprievodcu môžete zaplatiť kreditnou kartou alebo si čiastku môžete nechať pripísať k telefónnemu účtu (ak túto možnosť podporuje váš poskytovateľ služieb celulárnej siete).

Ak chcete kúpu potvrdiť, dvakrát stlačte tlačidlo OK. Ak chcete potvrdenie o kúpe dostať e-mailom, zadajte vaše meno, e-mailovú adresu a vyberte položku OK.

# Orientačné body 🂐

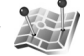

Stlačte tlačidlo **G** a vyberte položku Nástroje > Pripojenie > Orien. body. Pomocou aplikácie Orien. body môžete do zariadenia uložiť informácie o polohe konkrétneho miesta. Uložené lokality môžete triediť podľa rôznych kategórií, ako napríklad práca, a pridať k nim ďalšie informácie, ako napríklad adresy. Uložené orientačné body môžete použiť v kompatibilných aplikáciách, ako napríklad Dáta GPS a Mapy.

Súradnice v systéme GPS sú vyjadrené v stupňoch a desatinách stupňov s použitím medzinárodného súradnicového systému WGS-84.

Ak chcete vytvoriť nový orientačný bod, vyberte položku Voľby > Nový orientačný bod. Ak chcete požiadať o určenie polohy pre súradnice vašej aktuálnej polohy, vyberte položku Aktuálna poloha. Ak chcete informácie o polohe zadať manuálne, vyberte položku Zadať manuálne.

Ak chcete upraviť alebo pridať informácie k uloženému orientačnému bodu (napríklad adresa ulice), prejdite na orientačný bod a stlačte tlačidlo 
. Prejdite na požadované pole a zadajte informáciu.

Ak si chcete pozrieť orientačný bod na mape, vyberte položku Voľby > Zobraziť na mape. Ak chcete vytvoriť trasu k lokalite, vyberte položku Voľby > Navigovať cez mapu. Ak chcete orientačný bod pridať do kategórie, v menu Orien. body naň prejdite a vyberte položku Voľby > Pridať do kategórie. Prejdite na každú kategóriu, do ktorej chcete pridať orientačný bod, a vyberte ju.

Ak chcete jeden alebo viac orientačných bodov odoslať na kompatibilné zariadenie, vyberte položku Voľby > Poslať. Prijaté orientačné body sa uložia do zložky Prijaté v aplikácii Správy.

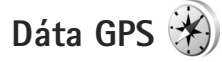

Stlačte tlačidlo 😯 a vyberte položku Nástroje > Pripojenie > Dáta GPS. Aplikácia Dáta GPS je navrhnutá na poskytovanie navigačných informácií na trase na určené miesto, na poskytovanie informácií o vašej aktuálnej polohe a cestovných informácií, akými sú napríklad približná vzdialenosť do cieľa a približná doba trvania cesty.

Súradnice v systéme GPS sú vyjadrené v stupňoch a desatinách stupňov s použitím medzinárodného súradnicového systému WGS-84. Ak chcete použiť aplikáciu Dáta GPS, prijímač GPS vášho zariadenia musí prijať informácie o polohe z aspoň troch satelitov, aby mohol vypočítať súradnice vašej polohy.

# Navádzanie na trase

Ak chcete použiť na trase navádzanie, vyberte položku Navigácia. Navádzanie na trase spustite vonku. Ak ho spustíte vnútri, prijímač GPS nemusí byť schopný zachytiť potrebné informácie zo satelitov.

Navádzanie na trase používa otáčajúci sa kompas na displeji zariadenia. Červená guľôčka ukazuje smer k cieľu a vo vnútri kruhu kompasu je zobrazená približná vzdialenosť k cieľu.

Navádzanie na trati je navrhnuté tak, aby ukazovalo najpriamejšiu a najkratšiu trasu k cieľu, meranú vzdušnou čiarou. Akékoľvek prekážky na trase, ako napríklad budovy a prírodné prekážky, sú ignorované. Výškové rozdiely nie sú pri výpočte vzdialenosti brané do úvahy. Navádzanie na trase je aktívne, iba ak sa pohnete.

Ak chcete nastaviť cieľ výletu, vyberte položku Voľby > Nastaviť cieľ a orientačný bod ako cieľ alebo zadajte súradnice zemepisnej dĺžky a šírky. Ak chcete vymazať cieľ, ktorý ste pre výlet zvolili, vyberte položku Zastaviť navigáciu.

# Získanie informácií o polohe

Ak chcete zobraziť informácie o vašej aktuálnej polohe, vyberte položku Poloha. Odhad presnosti polohy je zobrazený na displeji.

Ak chcete vašu aktuálnu polohu uložiť ako orientačný bod, vyberte položku Voľby > Uložiť polohu.

Orientačné body sú uložené lokality s väčším množstvom informácií a môžu byť použité v iných kompatibilných aplikáciách a prenášané medzi kompatibilnými zariadeniami.

# Počítadlo výletu

Ak chcete zapnúť výpočet dĺžky výletu, vyberte položku Dĺžka trasy > Voľby > Štart alebo položku Stop, ak ho chcete vypnúť. Vypočítané hodnoty zostanú na displeji. Ak chcete zachytiť lepší signál GPS, používajte túto funkciu vonku.

Ak chcete vynulovať dĺžku výletu, čas, priemernú a maximálnu rýchlosť a začať nový výpočet, vyberte položku Vynulovať. Ak chcete vynulovať aj počítadlo prejdených kilometrov a celkový čas, vyberte položku Reštartovať.

Počítadlo vzdialenosti má obmedzenú presnosť a môže dochádzať k zaokrúhľovacím chybám. Presnosť okrem toho závisí od dostupnosti a kvality signálov GPS.

# Personalizácia prístroja

Ak si chcete svoj prístroj prispôsobiť, vyberte niektoré z týchto nastavení:

- Ak chcete využiť pohotovostný režim na rýchly prístup k najčastejšie používaným aplikáciám, pozrite časť "Aktívny pohotovostný režim", str. 93.
- Ak chcete zmeniť obrázok na pozadí pohotovostného displeja alebo vzhľad šetriča, pozrite si časť "Zmeňte vzhľad svojho telefónu", str. 92.
- O prispôsobení tónov zvonenia nájdete viac v častiach "Profily – nastavenie tónov", str. 90, a "Prideľovanie tónov zvonenia kontaktom", str. 120.
- Ak chcete zmeniť skratky priradené rozličným smerom navigačného tlačidla a ľavým a pravým výberovým tlačidlám v pohotovostnom režime, pozrite časť "Pohotovostný režim", str. 133.
- Ak chcete zmeniť hodiny v pohotovostnom režime, stlačte tlačidlo () a vyberte položku Aplikácie > Hodiny > Voľby > Nastavenia > Typ hodín > Analógové alebo Digitálne.
- Ak chcete zmeniť uvítaciu správu na obrázok alebo animáciu, stlačte tlačidlo () a vyberte položku Nástroje > Nastavenia > Všeobecné > Personalizácia > Displej > Uvítanie alebo logo.

- Ak chcete zmeniť zobrazenie menu, v hlavnom menu vyberte možnosť Voľby > Zmeniť vzhľad menu > lkony alebo Zoznam.
- Ak chcete v prístroji použiť animované ikony, v hlavnom menu vyberte možnosť Voľby > Animácia ikon > Zapnutá.
- Ak chcete zmeniť usporiadanie hlavného menu, v hlavnom menu vyberte položku Voľby > Presunúť, Presunúť do zložky alebo Nová zložka. Zriedka používané aplikácie môžete presunúť do zložiek a častejšie používané aplikácie môžete presunúť do hlavného menu.

# Profily – nastavenie tónov

Ak chcete nastaviť a upraviť tóny zvonenia, tóny hlásenia správ alebo iné tóny pre rôzne udalosti, prostredia alebo skupiny volajúcich, stlačte tlačidlo 🎲 a vyberte položku Nástroje > Profily.

Ak chcete zmeniť profil, vyberte položku Nástroje > Profily, príslušný profil a potom možnosť Voľby > Aktivovať. Profil môžete zmeniť aj stlačením tlačidla v aktívnom pohotovostnom režime. Prejdite na profil, ktorý chcete aktivovať, a vyberte možnosť OK. Tip: Ak chcete prepínať medzi normálnym a tichým profilom, stlačte a podržte tlačidlo #.

Odkaz Načítať zvuk (služba siete) v zozname tónov otvorí zoznam záložiek. Môžete vybrať niektorú záložku, pripojiť sa na webovú stránku a načítať z nej viac tónov.

Ak chcete, aby sa prehralo meno volajúceho, keď telefón zazvoní, vyberte položku Voľby > Personalizovať a nastavte možnosť Ohlásiť volajúceho na hodnotu Zapnuté. Meno volajúceho však musí byť uložené v zložke Kontakty.

Ak chcete vytvoriť nový profil, vyberte položku Voľby > Vytvoriť nový.

## Profil Offline

Profil Off-line umožňuje používať prístroj bez pripojenia k bezdrôtovej sieti. Ak chcete aktivovať profil Off-line, pripojenie k bezdrôtovej sieti sa vypne, o čom informuje aj symbol 🗙 v oblasti indikátora intenzity signálu. Zablokujú sa všetky rádiofrekvenčné signály vysielané

alebo prijímané prístrojom. Ak sa pokúsite odoslať správu, ostane uložená v zložke Na odoslanie, aby sa mohla odoslať neskôr.

Keď je aktívny profil Off-line, môžete zariadenie používať bez karty (U)SIM.

Dôležité: V profile offline nemôžete uskutočňovať ani prijímať hovory, ani používať iné funkcie, ktoré si vyžadujú pokrytie celulárnou sieťou. Môžete ale volať na oficiálne tiesňové číslo, naprogramované vo vašom prístroji. Aby ste mohli volať, musíte najskôr aktivovať funkcie telefónu prechodom do iného profilu. Ak je prístroj zablokovaný, zadajte odblokovací kód.

Ak ste aktivovali profil Off-line, naďalej môžete používať bezdrôtovú sieť LAN, napríklad na čítanie e-mailov alebo prehliadanie internetových stránok. Pri vytváraní a používaní spojení cez bezdrôtovú sieť LAN nezabudnite dodržiavať všetky platné bezpečnostné predpisy a pravidlá. Pozrite si časť "Bezdrôtová sieť LAN", str. 27. V režime Off-line môžete používať aj pripojenie Bluetooth. Pozrite si časť "Komunikácia cez Bluetooth", str. 30.

Ak chcete nastaviť iný profil ako Off-line, stlačte vypínač a vyberte iný profil. Prístroj znova aktivuje bezdrôtovú komunikáciu (za predpokladu, že je intenzita signálu dostatočná).

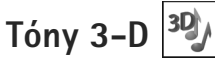

Stlačte tlačidlo 🚱 a vyberte položku Nástroje > Tóny 3-D. Pomocou nastavenia Tóny 3-D môžete pre tóny zvonenia aktivovať priestorové zvukové efekty. Nie všetky tóny zvonenia podporujú efekty 3-D.

Ak chcete aktivovať efekty 3-D, vyberte položku Efekty tónov 3-D > Zapnuté. Ak chcete zmeniť tón zvonenia, vyberte položku Tón zvonenia a požadovaný tón zvonenia.

Ak chcete zmeniť efekt 3-D použitý v tóne zvonenia, vyberte položku Dráha zvuku a požadovaný efekt. Ak chcete upraviť efekt, vyberte niektoré z nasledujúcich nastavení:

Rýchlosť dráhy zvuku – prejdite doľava alebo doprava a nastavte rýchlosť, akou zvuk mení smer. Toto nastavenie je dostupné len pre niektoré tóny zvonenia.

Ozvena - vyberte typ ozveny.

Dopplerov efekt – ak chcete nastaviť hlasitosť tónu zvonenia tak, aby sa zvyšovala, keď ste blízko prístroja, a znižovala, keď sa od prístroja vzdialite, vyberte položku Zapnutý. Keď sa priblížite k prístroju, zdá sa, že tón zvonenia znie vyššie. Keď sa vzdialite, zdá sa, že znie nižšie. Toto nastavenie je dostupné len pre niektoré tóny zvonenia a zvukové trajektórie.

Ak si chcete vypočuť tón zvonenia s efektom 3-D, vyberte položku Voľby > Prehrať tón.

Ak aktivujete tóny 3-D, ale nevyberiete žiadny efekt 3-D, k príslušnému tónu zvonenia sa pridá stereo.

Ak chcete upraviť hlasitosť tónu zvonenia, vyberte položku Nástroje > Profily > Voľby > Personalizovať > Hlasitosť zvonenia.

# Zmeňte vzhľad svojho telefónu

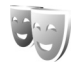

Ak chcete zmeniť vzhľad displeja, napríklad tapetu a ikony, stlačte tlačidlo 🚱 a vyberte položku Nástroje > Nastavenia > Všeobecné > Personalizácia > Témy.

Ak chcete zmeniť tému, ktorá sa používa pre všetky aplikácie v prístroji, vyberte položku Témy > Všeobecné. Ak chcete zmeniť tému konkrétnej aplikácie, v zobrazení hlavného menu vyberte príslušnú aplikáciu.

Ak si chcete tému pred jej aktiváciou pozrieť, vyberte položku Voľby > Prezrieť. Ak chcete tému aktivovať, vyberte položku Voľby > Nastaviť. Aktívnu tému označuje symbol 🗸.

Témy na kompatibilnej pamäťovej karte (ak je vložená) sú označené symbolom **()**. Témy na pamäťovej karte nie sú dostupné, ak karta nie je vložená v telefóne. Ak chcete používať témy uložené na pamäťovej karte bez toho, aby musela byť karta vložená v telefóne, uložte si ich do pamäte telefónu.

Ak chcete zmeniť vzhľad hlavného menu, vyberte položku Témy > Vzhľad menu.

Ak chcete načítať ďalšie témy z internetu prostredníctvom prehliadača, v nastaveniach Všeobecné alebo Vzhľad menu vyberte položku Načítať témy (služba siete).

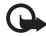

**Dôležité:** Používaite iba služby, ktorým dôverujete a ktoré poskytujú adekvátnu bezpečnosť a ochranu pred škodlivým softvérom.

Ak chcete upraviť tapetu a šetrič energie aktuálnej témy, vyberte položku Témy > Tapeta, aby sa zmenila snímka na pozadí displeja v aktívnom pohotovostnom režime. Ak chcete zmeniť šetrič energie, ktorý sa zobrazuje na displeji v aktívnom pohotovostnom režime, vyberte položku Šetrič energie. Ak chcete zmeniť časový limit šetriča energie, pozrite si časť "Displej", str. 132.

# Aktívny pohotovostný režim

V aktívnom pohotovostnom režime sa zobrazujú skratky k aplikáciám a udalosti niektorých aplikácií, napríklad kalendára alebo prehrávača.

Ak chcete zapnúť alebo vypnúť aktívny pohotovostný režim, stlačte tlačidlo 🚱 a vyberte položku Nástroje > Nastavenia > Všeobecné > Personalizácia > Pohotovostný režim > Aktívny pohotov, režim.

Prejdite na aplikáciu alebo udalosť a stlačte tlačidlo 🝙.

V aktívnom pohotovostnom režime nemožno použiť štandardné skratky. definované pre navigačné tlačidlo v pohotovostnom režime.

Ak chcete zmeniť predvolené skratky k aplikáciám, stlačte

tlačidlo 🚱 a vyberte položku Nástroje > Nastavenia > Všeobecné > Personalizácia > Pohotovostný režim > Aplikácie aktív, režimu,

Niektoré skratky môžu byť fixné a nemožno ich meniť.

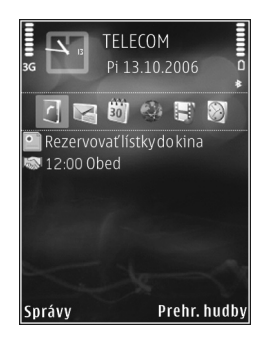

# Plánovač

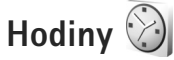

Stlačte tlačidlo  $f_{3}$  a vyberte položku Aplikácie > Hodiny. Ak chcete nastaviť nový budík, ktorý sa nebude opakovať, vyberte položku Voľby > Nové rýchle budenie. Ak chcete zobraziť aktívne a neaktívne alarmy, stlačte tlačidlo  $\bigcirc$ . Ak chcete nastaviť nový budík, vyberte položku Voľby > Nastaviť budenie. Keď je aktívny budík, zobrazuje sa indikátor  $\bigcirc$ .

Ak chcete budík vypnúť, vyberte položku Stop. Ak chcete zvonenie budíka na päť minút pozastaviť, vyberte položku Spánok.

Ak čas nastavený na budíku nastane, keď je prístroj vypnutý, prístroj sa zapne a začne zvoniť tónom budíka. Ak vyberiete možnosť Stop, zariadenie sa opýta, či ho chcete aktivovať pre hovory. Vyberte možnosť Nie, ak chcete zariadenie vypnúť, alebo Áno, ak chcete volať a prijímať hovory. Nevyberajte možnosť Áno, keď by použitie bezdrôtového telefónu mohlo spôsobiť rušenie alebo nebezpečenstvo.

Ak chcete budík zrušiť, vyberte položku Aplikácie > Hodiny > Voľby > Odstrániť budenie. Ak chcete zmeniť nastavenie hodín, vyberte položku Aplikácie > Hodiny > Voľby > Nastavenia > Čas alebo Dátum, Typ hodín, alebo Tón budíka.

Ak chcete, aby sieť mobilných telefónov aktualizovala informácie o čase, dátume a časovom pásme na vašom prístroji (služba siete), vyberte položku Čas operátora siete > Autoaktualizácia.

# Svetové hodiny

Ak chcete otvoriť okno svetových hodín, vyberte položku Hodiny a dvakrát stlačte tlačidlo ●•. V okne Svetové hodiny môžete zistiť čas v rôznych mestách. Ak chcete do zoznamu pridať mestá, vyberte položku Voľby > Pridať mesto. Do zoznamu môžete pridať najviac 15 miest.

Ak chcete nastaviť mesto, v ktorom sa nachádzate, prejdite na príslušné mesto a vyberte možnosť Voľby > Nast. ako aktuál. mesto. Mesto sa zobrazí v hlavnom okne aplikácie Hodiny a čas v telefóne sa upraví podľa vybraného mesta. Skontrolujte, či je čas správny a zodpovedá miestnemu času.

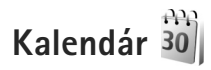

Stlačte tlačidlo 🚱 a vyberte položku Aplikácie > Kalendár. Ak chcete pridať novú položku kalendára, prejdite na požadovaný dátum, vyberte položku Voľby > Nový záznam a jednu z nasledujúcich možností:

 Schôdzka – ak chcete, aby vám telefón pripomenul stretnutie naplánované na konkrétny dátum a čas.
 Memo – ak si chcete zapísať všeobecný záznam pre daný deň.

Výročie – ak chcete, aby vám telefón pripomenul narodeniny alebo dôležité dátumy (záznamy sa každý rok opakujú).

Úloha – ak chcete, aby vám telefón pripomenul úlohu, ktorú treba splniť do určitého termínu.

2 Vyplňte údajové polia.

Ak chcete nastaviť budík, vyberte položku Upozornenie > Zapnuté, zadajte Čas upozornenia a Deň upozornenia. Ak chcete pridať popis záznamu, vyberte možnosť Voľby > Pridať popis.

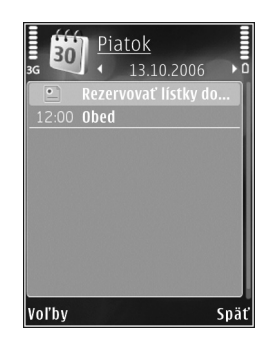

3 Ak chcete záznam uložiť, vyberte možnosť Hotovo.

 Skratka: V okne denného, týždenného alebo mesačného prehľadu stlačte ľubovoľné tlačidlo (1 – 0). Otvorí sa formulár na zaznamenanie stretnutia a znaky, ktoré ste zadali, sa vložia do poľa Predmet. V okne úloh sa otvorí formulár na vytvorenie úlohy.

Keď prístroj upozorňuje na záznam v kalendári, môžete voľbou Tichý vypnúť zvukové upozornenie na záznam. Text upozornenia zostane na displeji. Ak chcete upozornenie ukončiť, vyberte položku Stop. Ak chcete upozornenie prepnúť do spánkového režimu, vyberte položku Spánok.

Môžete synchronizovať kalendár s kompatibilným počítačom pomocou balíka programov Nokia Nseries PC Suite. Pri vytváraní záznamu v kalendári definujte, ako sa má vykonať jeho Synchronizácia.

## Zobrazenia kalendára

Ak chcete zmeniť počiatočný deň týždňa alebo prehľad, ktorý sa zobrazí pri otvorení kalendára, vyberte položku Voľby > Nastavenia.

Ak chcete prejsť na konkrétny dátum, vyberte položku Voľby > Ísť na dátum. Ak chcete prejsť na dnešný dátum, stlačte **#**. Ak chcete prepnúť medzi zobrazením mesiaca, týždňa, dňa a zobrazením úloh, stlačte tlačidlo \* .

Ak chcete odoslať záznam z kalendára na kompatibilné zariadenie, vyberte položku Voľby > Poslať.

Ak druhé zariadenie nie je kompatibilné s časom UTC (Coordinated Universal Time), časové údaje prijatých položiek kalendára sa nemusia zobraziť správne.

Ak chcete upraviť kalendár, vyberte položku Voľby > Nastavenia > Tón upozorn. kalendára, Predvolený prehľad, Prvý deň týždňa a Typ prehľadu týždňa.

# Práca so záznamami v kalendári

Ak chcete naraz zmazať viac udalostí, prejdite do zobrazenia mesiaca a vyberte položku Voľby > Vymazať záznam > Pred dátumom alebo Všetky záznamy.

Ak chcete označiť niektorú úlohu ako splnenú, prejdite do zobrazenia úloh a vyberte položku Voľby > Úloha splnená.

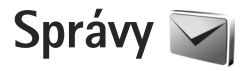

Stlačte tlačidlo 🗳 a vyberte položku Správy (služba siete).

Multimediálne správy môžu prijímať a zobrazovať iba prístroje, vybavené kompatibilnými funkciami. V závislosti od prijímajúceho zariadenia sa môže vzhľad správ líšiť.

Ak chcete vytvoriť novú správu, vyberte položku Nová správa.

Aplikácia Správy obsahuje tieto zložky:

Prijaté – Tu sa ukladajú prijaté správy okrem e-mailových správ a správ celulárneho vysielania. E-mailové správy sú uložené v zložke Schránka.

- Moje zložky správy môžete usporiadať do zložiek.
- Tip: Ak nechcete často posielané správy písať zakaždým odznova, použite texty zo zložky šablón. Môžete si vytvoriť a uložiť vlastné šablóny.

Schránka – môžete sa pripojiť ku svojej vzdialenej schránke a prevziať si nové e-mailové správy alebo prezerať si už prevzaté e-mailové správy offline. Pozrite si časť "E-mail", str. 105.

Soncepty – tu sa ukladajú koncepty správ, ktoré ste ešte neodoslali.

Poslané – tu sa ukladajú posledné správy, ktoré ste odoslali, okrem správ odoslaných cez spojenie Bluetooth alebo infračervený port. Ak chcete zmeniť počet posledných správ, ktoré sa majú uchovávať, pozrite si časť "Iné nastavenia", str. 107.

Na odoslanie – tu sa dočasne ukladajú správy čakajúce na odoslanie, ak sa napríklad prístroj nachádza mimo dosahu siete.

Výpisy – môžete požiadať, aby vám sieť posielala výpisy o doručení odoslaných textových a multimediálnych správ (služba siete).

Ak chcete poskytovateľovi služieb písať a odosielať servisné príkazy (známe tiež ako príkazy USSD), napríklad príkazy na aktiváciu niektorých služieb siete, vyberte možnosť Voľby > Servisný príkaz v hlavnom okne aplikácie Správy.

Celulárne vysielanie (služba siete) umožňuje prijímať od poskytovateľa služieb správy týkajúce sa rôznych tém, napríklad počasia alebo dopravnej situácie. Dostupné témy a príslušné čísla tém si vyžiadajte od poskytovateľa služieb. V hlavnom okne aplikácie Správy vyberte položku Voľby > Celulárne vysielanie. Správy celulárneho vysielania nemožno prijímať v sieťach UMTS. Paketové dátové spojenie môže znemožniť príjem správ celulárneho vysielania.

# Písanie textu

ABC, abc a Abc označujú režim veľkosti vkladaných písmen. 123 označuje číselný režim.

Medzi režimom písania písmen a číslic môžete prepnúť stlačením a podržaním tlačidla **#**. Medzi rôznymi režimami môžete prepínať stláčaním tlačidla **#**.

Ak chcete v režime písania písmen vložiť číslicu, stlačte a podržte príslušné číselné tlačidlo.

Ak píšete text tradičným spôsobom, zobrazuje sa indikátor Ak píšete pomocou prediktívneho písania, zobrazuje sa indikátor \_\_\_\_\_.

V režime prediktívneho písania môžete ktorékoľvek písmeno napísať jediným stlačením tlačidla. Prediktívne písanie je založené na zabudovanom slovníku, do ktorého možno pridávať nové slová.

Ak chcete aktivovať prediktívne písanie textu, stlačte tlačidlo 💊 a vyberte možnosť Zapnúť prediktívny text.

☆ Tip: Ak chcete prediktívne písanie rýchlo zapnúť alebo vypnúť, dvakrát rýchlo stlačte tlačidlo # .

#### Úprava textu a zoznamov

- Ak chcete označiť viac položiek v zozname, stlačte a pridržte tlačidlo & a súčasne stláčajte tlačidlo alebo . Ak chcete označovanie ukončiť, uvoľnite najprv tlačidlo . a potom tlačidlo .
- Ak chcete kopírovať a prilepiť text, stlačte a pridržte tlačidlo a súčasným stláčaním tlačidla a alebo s text označte. Ak chcete skopírovať text do schránky, držte stlačené tlačidlo a vyberte možnosť Kopíruj. Ak chcete text vložiť do dokumentu, stlačte a podržte tlačidlo a vyberte možnosť Prilep.

# Písanie a odosielanie správ

Skôr ako môžete vytvoriť multimediálnu správu alebo e-mail, musíte mať definované správne nastavenia spojenia. Pozrite si časti "Nastavenia e-mailu", str. 101, a "E-mail", str. 105.

Bezdrôtová sieť môže obmedziť veľkosť MMS správ. Ak vložený obrázok prekročí tento limit, môže ho prístroj zmenšiť, aby bolo obrázok možné odoslať v MMS.

 Vyberte položku Nová správa a jednu z nasledujúcich možností:

Textová správa, ak chcete odoslať textovú správu.

Multimediálna správa, ak chcete odoslať multimediálnu správu (MMS).

Zvuková správa, ak chcete odoslať zvukovú správu (multimediálnu správu obsahujúcu zvukový klip). E-mail, ak chcete odoslať e-mailovú správu

- 2 V poli Komu stlačte tlačidlo 
   a vyberte adresátov alebo skupiny adresátov zo zoznamu kontaktov, prípadne zadajte telefónne číslo alebo e-mailovú adresu príjemcu. Ak chcete vložiť bodkočiarku (;), ktorá sa používa na oddelenie príjemcov, stlačte tlačidlo 
   ★ . Číslo alebo adresu možno tiež skopírovať do schránky a odtiaľ ju vložiť do správy.
- 3 Do poľa Predm. zadajte predmet multimediálnej alebo e-mailovej správy. Ak chcete zmeniť viditeľné polia, vyberte položku Voľby > Polia adries.
- 4 Do poľa správy napíšte text správy. Ak chcete vložiť šablónu, vyberte položku Voľby > Vložiť alebo Vložiť objekt > Šablóna.
- 5 Ak chcete do multimediálnej správy vložiť mediálny objekt, vyberte položku Voľby > Vložiť objekt > Snímka, Zvukový klip alebo Videoklip.

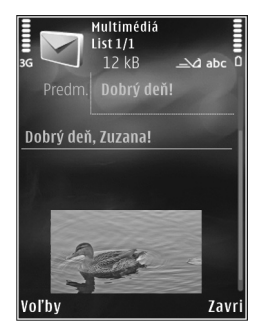

- 6 Ak chcete fotografovať alebo nahrávať zvuk do multimediálnej správy, vyberte položku Vložiť nové > Snímka, Zvukový klip alebo Videoklip. Ak chcete do správy vložiť nový list, vyberte možnosť List. Ak si chcete hotovú multimediálnu správu pozrieť, vyberte položku Voľby > Prezrieť.
- 7 Ak chcete k e-mailovej správe pridať prílohu, vyberte položku Voľby > Vložiť > Snímka, Zvukový klip, Videoklip, Poznámka alebo Iný pre iné typy súborov. Prílohy e-mailových správ označuje ikona 0.
- 8 Ak chcete odoslať správu, vyberte položku Voľby > Poslať alebo stlačte tlačidlo L.
- Poznámka: V prístroji sa môže zobraziť hlásenie, že vaša správa bola odoslaná na číslo centra správ, naprogramované v prístroji. Prístroj vás ale nemôže informovať, či bola správa doručená na zamýšľané miesto určenia. Viac podrobností o službách správ získate od svojho poskytovateľa služieb.

Váš prístroj podporuje odosielanie textových správ, prekračujúcich limit počtu znakov v jedinej správe. Dlhšie správy sa odošlú ako séria dvoch alebo viacerých správ. Za takéto správy môže poskytovateľ služieb účtovať zodpovedajúce poplatky. Znaky obsahujúce akcenty alebo iné značky a znaky niektorých jazykov zaberajú viac miesta, čím sa obmedzuje počet znakov, ktoré možno odoslať v jednej správe. Videoklipy vo formáte .mp4 alebo presahujúce veľkosť určenú bezdrôtovou sieťou v multimediálnej správe možno nebudete môcť odoslať.

Tip: Fotosnímky, videoklipy, zvuk a text môžete skombinovať do prezentácie a tú odoslať v multimediálnej správe. Začnite vytvárať multimediálnu správu a vyberte položku Voľby > Vytvoriť prezentáciu. Táto voľba sa zobrazí, iba ak je položka Režim tvorby MMS nastavená na možnosť Riadený alebo Voľný. Pozrite si časť "Multimediálne správy", str. 104.

# Zložka Prijaté – prijímanie správ

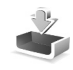

V zložke Prijaté ikona 🔄 označuje neprečítanú textovú správu, 🥍 neprečítanú multimediálnu správu, rem neprečítanú zvukovú správu, todaje prijaté cez infračervený port a 🎲 údaje prijaté cez pripojenie Bluetooth.

Ak prijmete správu, na pohotovostnom displeji sa zobrazí ikona a text 1 nová správa. Ak chcete správu otvoriť, vyberte možnosť Ukáž. Ak chcete otvoriť správu v zložke Prijaté, prejdite na ňu a stlačte tlačidlo . Ak chcete na prijatú správu odpovedať, vyberte položku Voľby > Odpovedať.

# Multimediálne správy

Dôležité: Pri otváraní správ buďte opatrní. Objekty multimediálnych správ môžu obsahovať nebezpečný softvér alebo byť iným spôsobom škodlivé pre váš prístroj alebo počítač.

Sieť vám môže poslať oznámenie, že v centre multimediálnych správ čaká na prijatie nová multimediálna správa. Ak chcete spustiť paketové dátové spojenie a prevziať správu do prístroja, vyberte položku Voľby > Vybrať.

Po otvorení multimediálnej správy (\* ) sa zobrazí obrázok a správa. Ak je pripojený aj zvuk, zobrazí sa ikona ; alebo ; ak je pripojené video. Ak si zvuk alebo video chcete prehrať, vyberte príslušnú ikonu.

Ak si chcete zobraziť údaje o multimediálnych objektoch vložených do správy, vyberte položku Voľby > Objekty.

Ak sa v správe nachádza multimediálna prezentácia, zobrazí sa ikona 🔿 . Vyberte túto ikonu, ak si prezentáciu chcete prehrať.

# Dáta a nastavenia

Prístroj môže prijímať rôzne druhy správ obsahujúcich dáta, napríklad vizitky, tóny zvonenia, logá operátora, záznamy kalendára alebo hlásenia e-mailov. Môžete tiež prijímať nastavenia od poskytovateľa služieb alebo informačného oddelenia spoločnosti v konfiguračnej správe.

Ak chcete uložiť dáta zo správy, vyberte položku Voľby a príslušnú možnosť.

# Správy internetových služieb

Správy internetových služieb sú upozorneniami (napríklad titulky správ) a môžu obsahovať textové oznámenie alebo odkaz. O dostupnosti a možnostiach aktivácie sa informujte u poskytovateľa služieb.

# Poštová schránka <a>@</a>

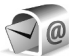

# Nastavenia e-mailu

Tip: Ak chcete zadať nastavenia poštovej schránky, použite aplikáciu Sprievodca nastav.. Stlačte tlačidlo 🚱 a vyberte položku Nástroje > Pomôcky > Sprievodca.

Ak chcete používať e-mail, musíte mať v prístroji platné miesto prístupu na internet (IAP) a správne zadať nastavenia svojho e-mailu. Pozrite si časť "Miesta prístupu", str. 140.

Ak vyberiete položku Schránka v hlavnom okne aplikácie Správy a ešte ste si nevytvorili e-mailové konto, zobrazí sa výzva, aby ste tak urobili. Ak chcete spustiť proces

vytvárania e-mailových nastavení pomocou Sprievodcu schránkou, vyberte položku Štart. Pozrite si tiež časť "E-mail", str. 105.

Musíte mať vlastné e-mailové konto. Postupuite podľa pokynov poskytovateľa internetových služieb a vzdialenej poštovej schránky.

Ak vytvoríte novú poštovú schránku a pomenujete ju, nový názov automaticky nahradí štandardné pomenovanie Schránka v hlavnom okne aplikácie Správy. Môžete definovať až šesť poštových schránok.

# Otvorenie schránky

Keď otvoríte poštovú schránku, zobrazí sa otázka, či sa chcete k schránke pripojiť (Spojiť so schránkou?).

Ak sa chcete pripojiť k schránke a prevziať z nej nové e-mailové správy alebo ich hlavičky, vyberte položku Áno. Keď si prezeráte správy online, paketové dátové spojenie so vzdialenou schránkou ostáva aktívne.

Ak si chcete prezrieť predtým prevzaté správy offline, vyberte položku Nie.

Ak chcete vytvoriť novú e-mailovú správu, vyberte položku Nová správa > E-mail v hlavnom okne správ alebo položku Voľby > Vytvoriť správu > E-mail v poštovej schránke. Pozrite si časť "Písanie a odosielanie správ", str. 98.

# Preberanie e-mailových správ

Ak ste v režime offline a chcete sa pripojiť ku vzdialenej schránke, vyberte položku Voľby > Spojiť.

Dôležité: Pri otváraní správ buď te opatrní. Správy elektronickej pošty môžu obsahovať nebezpečný softvér alebo byť iným spôsobom škodlivé pre váš prístroj alebo počítač.

1 Keď máte otvorené spojenie so vzdialenou schránkou, vyberte položku Voľby > Vybrať e-mail a jednu z týchto možností:

Nové, ak chcete prevziať všetky nové správy. Zvolené, ak chcete prevziať iba označené správy. Všetky, ak si chcete z poštovej schránky prevziať všetky správy.

Preberanie správ zrušíte stlačením tlačidla Zruš.

- 2 Ak chcete ukončiť spojenie a prezrieť si e-mailové správy offline, vyberte položku Voľby > Odpojiť.
- 3 E-mailovú správu otvoríte stlačením tlačidla . Keď ste e-mailovú správu neprevzali a ste offline, prístroj sa spýta, či chcete túto správu prevziať z poštovej schránky.

Ak si chcete zobraziť prílohy e-mailovej správy, otvorte ju a vyberte pole prílohy označené indikátorom 🕡 . Ak má príloha neaktívny indikátor, nebola prevzatá do prístroja. V takomto prípade vyberte položku Voľby > Vybrať.

## Automatické preberanie e-mailových správ

Ak chcete preberať správy automaticky, vyberte položku Voľby > E-mailové nastavenia > Automatický výber. Ďalšie informácie nájdete v časti "Automatický výber", str. 106.

Nastavenie prístroja na automatické preberanie e-mailových správ môže viesť k prenosu veľkého množstva dát cez sieť poskytovateľa služieb. Informujte sa u svojho poskytovateľa služieb o poplatkoch za prenos dát.

# Vymazávanie e-mailových správ

Ak chcete vymazať obsah e-mailovej správy z prístroja, ale chcete správu ponechať vo vzdialenej schránke, vyberte položku Voľby > Vymazať. V okne Vymazať správu z: vyberte položku Len telefón.

Telefón zrkadlí hlavičky e-mailových správ vo vzdialenej schránke. Takže aj keď vymažete obsah správy, hlavička e-mailu v telefóne zostane. Ak chcete odstrániť aj hlavičku, musíte najskôr vymazať e-mailovú správu zo vzdialenej schránky a potom sa telefónom pripojiť ku vzdialenej schránke, aby sa stav aktualizoval.

Ak chcete e-mailovú správu vymazať z prístroja i zo vzdialenej schránky, vyberte položku Voľby > Vymazať. V okne Vymazať správu z: vyberte položku Telefón a server. Ak chcete zrušiť vymazanie e-mailovej správy z prístroja a servera, prejdite na správu označenú na vymazanie pri nasledujúcom spojení ( ()) a vyberte položku Voľby > Obnoviť.

# Odpojenie od poštovej schránky

Keď ste online a chcete ukončiť paketové dátové spojenie so vzdialenou schránkou, vyberte položku Voľby > Odpojiť.

# Prezeranie správ na karte SIM

Ak si chcete prezrieť správy na karte SIM, musíte ich najprv skopírovať do zložky vo svojom prístroji.

- 1 V hlavnom okne aplikácie Správy vyberte položku Voľby > SIM správy.
- 2 Ak chcete označiť správy, vyberte položku Voľby > Označiť/Neoznačiť > Označiť alebo Označiť všetky.
- 3 Vyberte položku Voľby > Kopírovať. Otvorí sa zoznam zložiek.
- 4 Kopírovanie sa začne, keď vyberiete niektorú zložku a položku OK. Ak si chcete prezrieť správy, otvorte príslušnú zložku.

# Nastavenia správ

Vyplňte všetky polia označené textom Musí sa zadať alebo červenou hviezdičkou. Postupujte podľa pokynov poskytovateľa služieb. Nastavenia môžete od poskytovateľa služieb prevziať aj v konfiguračnej správe.

Poskytovateľ služieb môže v prístroji nastaviť niektoré centrá správ, resp. miesta prístupu. Takéto nastavenia možno nebudete môcť meniť, vytvárať, upravovať ani odstraňovať.

# Textové správy

Stlačte tlačidlo () vyberte položku Správy > Voľby > Nastavenia > Textová správa a z ponuky nasledujúcich možností:

Centrá správ – ak chcete zobraziť zoznam všetkých zadaných centier textových správ.

Kódovanie znakov – ak chcete používať konverziu znakov do iného kódovacieho systému (ak je táto možnosť dostupná), vyberte položku Redukov. podpora.

Použité centrum správ – ak chcete vybrať, ktoré centrum správ sa používa na doručovanie textových správ.

Prijať výpis – ak chcete od siete vyžiadať zasielanie potvrdení o doručení správ (služba siete).

Platnosť správy – ak chcete nastaviť, ako dlho sa bude centrum správ pokúšať doručiť vaše správy v prípade, že sa prvý pokus nepodarí (služba siete). Ak správu nemožno odoslať v rámci trvania platnosti správy, správa sa z centra správ vymaže.

Správa poslaná ako – ak chcete od poskytovateľa služieb zistiť, či vaše centrum správ môže konvertovať textové správy do iných formátov.

Prednostné spojenie – ak chcete vybrať, ktoré spojenie sa bude používať.

To isté centrum odp. – ak chcete vybrať, či sa má odpoveď poslať cez to isté centrum správ (služba siete).

# Multimediálne správy

Stlačte tlačidlo 🚱 , vyberte položku Správy > Voľby > Nastavenia > Multimediálna správa a z ponuky nasledujúcich možností:

Veľkosť snímky – zadajte veľkosť snímky v multimediálnej správe.

Režim tvorby MMS – ak vyberiete položku Riadený, zobrazí sa informácia, že sa pokúšate odoslať správu, ktorú prijímajúce zariadenie nemusí podporovať. Ak vyberiete položku Obmedzený, prístroj zabráni odoslaniu správ, ktoré nemajú podporu. Ak chcete do správ vložiť obsah bez akýchkoľvek upozornení, vyberte položku Voľný. Použité miesto prístupu – vyberte preferované miesto prístupu na pripojenie.

Výber multimédií – vyberte spôsob prijímania správ. Ak chcete v domácej celulárnej sieti prijímať správy automaticky, vyberte položku Aut. v domácej sieti. Mimo domácej siete môžete dostať oznámenie, že v centre multimediálnych správ sú správy na prevzatie.

Ak sa nachádzate mimo domácej siete, môže byť odosielanie a prijímanie multimediálnych správ drahšie.

Ak vyberiete položku Výber multimédií > Vždy automaticky, prístroj automaticky nadviaže aktívne paketové dátové spojenie a prevezme správy bez ohľadu na to, či sa nachádzate v domácej sieti alebo mimo nej.

Povoliť anon. správy – zadajte, či chcete odmietať správy od anonymných odosielateľov.

Prijať reklamu – zadajte, či chcete prijímať reklamné multimediálne správy.

Prijať výpis – zadajte, či chcete informácie o stave odoslanej správy zobraziť v denníku (služba siete).

Odoprieť poslať výpis – zadajte, či chcete, aby prístroj odmietol posielanie výpisov o prijatých správach.

Platnosť správy – ak chcete nastaviť, ako dlho sa bude centrum správ pokúšať doručiť vaše správy v prípade, že sa prvý pokus nepodarí (služba siete). Ak správu nemožno odoslať v rámci trvania platnosti správy, správa sa z centra správ vymaže.

## E-mail

Stlačte tlačidlo 🚯 a vyberte položku Správy > Voľby > Nastavenia > E-mail.

Ak chcete vybrať schránku na odosielanie e-mailových správ, vyberte položku Použitá schránka a príslušnú schránku.

Vyberte položku Schránky a schránku, ak chcete zmeniť tieto nastavenia: Nastavenia spojenia, Nastavenia užívateľa, Nastavenia výberu a Automatický výber.

Ak chcete z prístroja odstrániť schránku a príslušné správy, prejdite na požadovanú schránku a stlačte tlačidlo **C**.

Ak chcete vytvoriť novú schránku, vyberte položku Voľby > Nová schránka.

### Nastavenia spojenia

Ak chcete upraviť nastavenia prijatých e-mailových správ, vyberte položku Prichádzajúci e-mail a z ponuky týchto možností:

Meno užívateľa – zadajte svoje používateľské meno, ktoré ste dostali od poskytovateľa služieb.

Heslo – zadajte heslo. Ak nevyplníte toto pole, pri pokuse o pripojenie ku vzdialenej schránke vás telefón vyzve, aby ste zadali heslo. Server prijat. e-mailov – zadajte adresu IP alebo názov hostiteľa e-mailového servera, ktorý prijíma vaše e-mailové správy.

Použité miesto prístupu – vyberte miesto prístupu na internet (IAP). Pozrite si časť "Miesta prístupu", str. 140.

Názov schránky - zadajte názov schránky.

Typ schránky – určuje e-mailový protokol, ktorý odporúča poskytovateľ služieb vzdialenej schránky. Dostupné možnosti sú: POP3 a IMAP4. Toto nastavenie nemožno zmeniť.

Ochrana (porty) – vyberte možnosť zabezpečenia, ktorá sa použije na ochranu spojenia k vzdialenej schránke.

Port – zadajte port pre spojenie.

APOP ochranný login (iba pre protokol POP3) – používa sa pre protokol POP3 na šifrovanie hesiel odosielaných pre vzdialený e-mailový server počas pripájania ku schránke.

Ak chcete upraviť nastavenia odosielaných e-mailových správ, vyberte položku Odchádzajúci e-mail a z ponuky týchto možností:

Moja e-mailová adresa – zadajte e-mailovú adresu, ktorú ste dostali od poskytovateľa služieb.

Server odosl. e-mailov – zadajte adresu IP alebo názov hostiteľa e-mailového servera, ktorý používate na odosielanie e-mailových správ. Môže sa stať, že budete môcť použiť iba server odchádzajúcej pošty poskytovateľa služieb. Informujte sa podrobnejšie u svojho poskytovateľa služieb.

Nastavenia položiek Meno užívateľa, Heslo, Použité miesto prístupu, Ochrana (porty) a Port sú podobné nastaveniam pre položky v zložke Prichádzajúci e-mail.

### Nastavenia užívateľa

Moje meno – zadajte vlastné meno. Vaše meno sa zobrazí namiesto e-mailovej adresy v prístroji príjemcu, ak príjemcov prístroj túto možnosť podporuje.

Poslať správu – zadajte spôsob odosielania e-mailov zo svojho prístroja. Ak chcete, aby sa prístroj pripojil ku schránke po výbere možnosti Poslať správu, vyberte položku Okamžite. Ak vyberiete možnosť Pri ďalšom spojení, e-mail sa odošle pri nasledujúcom spojení so vzdialenou schránkou.

Poslať kópiu sebe – zadajte, či chcete ukladať kópie e-mailov do vlastnej schránky.

Pridať podpis – zadajte, či chcete do e-mailových správ pridávať podpis.

Hlás. nového e-mailu – zadajte, či chcete pri prijatí nového e-mailu dostať upozornenie (tón, hlásenie alebo indikátor e-mailu).

### Nastavenia výberu

E-mail na vybratie – zadajte, ktoré časti e-mailu sa majú preberať: Len nadpisy, Čiastočne (kB) (POP3) alebo Správy a prílohy (POP3).

Počet vybratých – zadajte počet nových e-mailových správ, ktoré sa majú prevziať do schránky.

Cesta zložky IMAP4 (iba pre protokol IMAP4) – zadajte cestu k zložkám, ktoré si chcete aktivovať, resp. predplatiť.

Vyžiadanie zložiek (iba pre protokol IMAP4) – môžete si vyžiadať aj iné zložky vo vzdialenej schránke, ktorých obsah chcete preberať.

### Automatický výber

Hlásenia e-mailov – ak chcete pri prijatí nového e-mailu do vzdialenej schránky automaticky preberať hlavičky správ do prístroja, vyberte položku Autoaktualizovať alebo Len v domácej sieti.

Výber e-mailov – ak chcete v stanovenom čase automaticky preberať hlavičky nových e-mailových správ zo vzdialenej schránky, vyberte položku Aktívny alebo Len v domácej sieti. Zadajte, kedy a ako často sa majú správy preberať.

Hlásenia e-mailov a Výber e-mailov nemôžu byť aktívne v rovnakom čase.

Nastavenie prístroja na automatické preberanie e-mailových správ môže viesť k prenosu veľkého množstva dát cez sieť poskytovateľa služieb. Informujte sa u svojho poskytovateľa služieb o poplatkoch za prenos dát.

## Webové servisné správy

Stlačte tlačidlo () a vyberte položku Správy > Voľby > Nastavenia > Servisná správa. Vyberte, či chcete prijímať správy služieb. Ak chcete, aby prístroj po prijatí servisnej správy automaticky otvoril prehliadač, pripojil sa na sieť a prevzal servisnú správu, vyberte položku Načítať správy > Automaticky.

## Celulárne vysielanie

O dostupných témach a ich číslach sa informujte u poskytovateľa služby. Stlačte tlačidlo  ${
m sp}$ , vyberte položku Správy > Voľby > Nastavenia > Celulárne vysielanie a z ponuky nasledujúcich možností:

Príjem – zadajte, či chcete prijímať správy celulárneho vysielania.

Jazyk – vyberte jazyky, v ktorých sa majú správy prijímať: Všetky, Zvolený alebo Iný.

Detekcia tém – zvoľte, či má prístroj automaticky vyhľadávať čísla nových tém a ukladať ich do zoznamu tém ako nové témy s číslom, ale bez názvu.

# Iné nastavenia

Stlačte tlačidlo 49 , vyberte položku Správy > Voľby > Nastavenia > Iné a z ponuky nasledujúcich možností:

Uložiť odoslané správy – zadajte, či chcete ukladať kópie odoslaných textových, multimediálnych alebo e-mailových správ do zložky Poslané.

Počet uložen. správ – zadajte počet odoslaných správ, ktoré sa majú pri každom odoslaní ukladať do zložky Poslané. Po dosiahnutí limitu sa začnú postupne vymazávať najstaršie správy.

Použitá pamäť – ak je v prístroji vložená kompatibilná pamäťová karta, vyberte pamäť, do ktorej sa majú ukladať správy: Pamäť telefónu alebo Pamäťová karta.

# Volanie

# Hovory

 V pohotovostnom režime zadajte telefónne číslo vrátane medzimestskej predvoľby. Číslice môžete vymazávať stláčaním tlačidla C.

Ak voláte do zahraničia, vložte dvoma stlačeniami tlačidla **\*** znak + (nahrádza prístupový kód do medzinárodnej siete), a zadajte kód krajiny, medzimestskú predvoľbu (vynechajte počiatočnú nulu) a telefónne číslo.

- 2 Stlačením tlačidla 👢 číslo zavolajte.
- 3 Stlačením tlačidla j ukončíte hovor (alebo zrušíte pokus o spojenie). Stlačenie tlačidla j vždy ukončí hovor, aj keď je aktívna iná aplikácia. Zatvorením krytu sa aktívny hovor neukončí.

Ak chcete počas hovoru upraviť hlasitosť, použite tlačidlo hlasitosti na bočnej strane prístroja. Možno použiť aj navigačné tlačidlo. Ak ste nastavili možnosť Stlmiť, najskôr vyberte položku Ozvuč.

Ak chcete volať z adresára Kontakty, stlačte tlačidlo 🚱 a vyberte položku Kontakty. Prejdite na požadované meno alebo do vyhľadávacieho poľa zadajte prvé písmená mena. Zobrazia sa vyhovujúce kontakty. Vybranému kontaktu zavoláte stlačením tlačidla 👢 Skôr ako budete telefonovať týmto spôsobom, musíte skopírovať kontakty z karty SIM do adresára Kontakty. Pozrite si časť "Kopírovanie kontaktov", str. 119.

Ak chcete z pohotovostného režimu zavolať na niektoré z posledných volaných čísel, stlačte tlačidlo L. Prejdite na požadované číslo a stlačte tlačidlo L.

Ak chcete druhému účastníkovi hovoru poslať v multimediálnej správe fotosnímku alebo videoklip, vyberte položku Voľby > Poslať MMS (iba v sieťach UMTS). Pred odoslaním môžete správu upraviť a zmeniť adresáta. Stlačením tlačidla L odošlete súbor na kompatibilné zariadenie (služba siete).

Ak chcete podržať aktívny hovor, kým odpoviete na iný prichádzajúci hovor, stlačte tlačidlo Voľby > Podržať. Ak chcete prepnúť medzi aktívnym a podržaným hovorom, vyberte položku Voľby > Vymeniť. Ak chcete spojiť aktívny a podržaný hovor a odísť z konverzácie, vyberte položku Voľby > Prepojiť.

Ak chcete poslať reťazec tónu DTMF (napríklad heslo), vyberte položku Voľby > Poslať DTMF. Zadajte reťazec DTMF alebo ho vyhľadajte v adresári Kontakty. Ak chcete zadať znak čakania (w) alebo znak pauzy (p), opakovane stláčajte tlačidlo \* .Tón odošlete po stlačení tlačidla OK.
Tóny DTMF môžete vložiť do poľa Telefónne číslo alebo DTMF na karte kontaktov.

Tip: Ak máte iba jeden aktívny hovor a chcete ho podržať, stlačte tlačidlo L . Hovor aktivujete opätovným stlačením tlačidla L .

Ak chcete počas hovoru presmerovať zvuk zo slúchadla do reproduktora, vyberte položku Voľby > Zapnúť reproduktor. Ak ste pripojili kompatibilný headset s pripojením Bluetooth a chcete presmerovať zvuk do headsetu, vyberte položku Voľby > Zapnúť handsfree. Ak chcete zvuk presmerovať späť do telefónu, vyberte položku Voľby > Zapnúť handset.

Ak chcete ukončiť aktívny hovor a namiesto neho prijať čakajúci hovor, vyberte položku Voľby > Zameniť.

Ak máte niekoľko aktívnych hovorov a chcete ich ukončiť naraz, vyberte položku Voľby > Ukončiť všetky hovory.

Mnohé voľby, ktoré môžete využiť počas hlasového hovoru, sú službami siete.

# Odkazová schránka a schránka videohovorov

Ak chcete volať odkazovú schránku alebo schránku videohovorov (služby siete, schránka videohovorov je k dispozícii iba v sieti UMTS), v pohotovostnom režime stlačte a podržte tlačidlo **1** a vyberte položku Odkazová

schránka alebo Schránka videohovorov. Pozrite si tiež časti "Presmerovanie", str. 138, a "Videohovory", str. 111.

Ak chcete zmeniť telefónne číslo odkazovej schránky alebo schránky videohovorov, stlačte tlačidlo 🎲 , vyberte položku Nástroje > Pomôcky > Schránka, schránku a položku Voľby > Zmeniť číslo. Zadajte číslo (od poskytovateľa bezdrôtových služieb) a stlačte tlačidlo OK.

### Konferenčný hovor

- 1 Zavolajte prvému účastníkovi.
- 2 Ak chcete zavolať inému účastníkovi, vyberte možnosť Voľby > Nový hovor. Prvý hovor sa automaticky podrží.
- 3 Keď sa prihlási nový účastník a chcete do konferenčného hovoru zapojiť prvého účastníka, vyberte možnosť Voľby > Konferenčný. Ak chcete pridať ďalšieho účastníka, zopakujte druhý krok a vyberte položku Voľby > Konferenčný > Pridať do konferencie. Telefón podporuje konferenčné hovory najviac medzi šiestimi účastníkmi vrátane vás. Ak chcete mať súkromný hovor s jedným z účastníkov, vyberte položku Voľby > Konferenčný > Súkromne. Vyberte účastníka a možnosť Súkromie. Konferenčný hovor sa na telefóne podrží. Ďalší účastníci môžu v konferenčnom hovore pokračovať. Ak sa po skončení súkromného hovoru chcete znova

pripojiť ku konferenčnému hovoru, vyberte položku Voľby > Pridať do konferencie. Ak chcete niektorého účastníka vyradiť z konverzácie, vyberte položku Voľby > Konferenčný > Vyradiť účastníka, prejdite na meno účastníka a vyberte možnosť Vyraď.

4 Aktívny konferenčný hovor ukončíte stlačením tlačidla J.

### Rýchla voľba telefónneho čísla

Ak chcete aktivovať rýchlu voľbu, stlačte tlačidlo 🎲 a vyberte položku Nástroje > Nastavenia > Telefón > Hovor > Rýchla voľba > Zapnutá.

Ak chcete priradiť telefónne číslo niektorému tlačidlu rýchlej voľby ( $\mathbf{2} - \mathbf{9}$ ), stlačte tlačidlo  $\mathbf{4}$ ; a vyberte položku Nástroje > Pomôcky > Rýchla voľ.. Prejdite na tlačidlo, ktorému chcete priradiť číslo, a vyberte položku Voľby > Prideľ. Tlačidlo  $\mathbf{1}$  je rezervované pre odkazovú schránku alebo schránku videohovorov a tlačidlo  $\mathbf{0}$  pre spustenie webového prehliadača.

## Hlasová voľba

Telefón podporuje rozšírené hlasové povely. Rozšírené hlasové povely nezávisia od hlasu hovoriaceho, a preto si

užívateľ vopred nenahráva hlasové menovky. Telefón vytvorí hlasovú menovku pre jednotlivé položky kontaktov a porovná ich s vysloveným hlasovým pokynom. Rozpoznávanie hlasom v telefóne sa prispôsobuje hlasu hlavného užívateľa, aby bolo možné hlasové povely ľahšie rozpoznať.

Hlasová menovka kontaktu je meno alebo prezývka uložená na karte kontaktu. Ak si chcete vypočuť syntetizované hlasové menovky, otvorte kartu kontaktu a vyberte položku Voľby > Prehrať hlasovú voľbu.

#### Volanie pomocou hlasovej voľby

Poznámka: Používanie hlasových menoviek môže byť problematické napríklad v hlučnom prostredí alebo v tiesni, preto by ste sa nikdy nemali spoliehať výlučne na voľbu hlasom.

Pri používaní hlasovej voľby sa používa reproduktor. Keď vyslovujete hlasovú menovku, držte telefón v neveľkej vzdialenosti od tváre.

- Ak chcete aktivovať hlasovú voľbu, v pohotovostnom režime stlačte a podržte pravé výberové tlačidlo. Ak používate kompatibilný headset s tlačidlom headsetu, hlasovú voľbu spustíte stlačením a podržaním tlačidla headsetu.
- 2 Ozve sa krátky zvukový signál a zobrazí sa výzva Teraz hovorte. Zreteľne vyslovte meno alebo prezývku uloženú na karte kontaktu.

3 Telefón prehrá syntetizovanú hlasovú menovku rozpoznaného kontaktu vo zvolenom jazyku telefónu a zobrazí meno a číslo. Po uplynutí 2,5 sekundy prístroj vytočí číslo.

Ak nebol rozpoznaný kontakt správny a chcete si pozrieť zoznam ďalších rozpoznaných kontaktov, vyberte možnosť Ďalej. Ak chcete hlasovú voľbu zrušiť, vyberte možnosť Skonči.

Ak je pri jednom mene uložených viacero čísel, telefón vyberie predvolené číslo, ak bolo nastavené. V opačnom prípade telefón vyberie prvé dostupné číslo z nasledujúcich možností: Mobil, Mobil (domov), Mobil (práca), Telefón, Telefón (domov) a Telefón (práca).

# Videohovory

Počas videohovoru (služba siete) uvidíte vy i váš partner obojsmerný videoprenos v reálnom čase. Živé videozábery alebo videozáznam zachytený fotoaparátom telefónu sa bude zobrazovať vášmu partnerovi vo videohovore.

Skôr ako môžete uskutočniť videohovor, musíte mať kartu USIM a nachádzať sa v oblasti pokrytej signálom siete UMTS. O dostupnosti a možnostiach aktivácie služby videohovorov sa informujte u poskytovateľa bezdrôtových služieb. Videohovor možno uskutočniť iba medzi dvoma účastníkmi. Videohovor môžete viesť s partnerom, ktorý má kompatibilné mobilné zariadenie, alebo s klientom ISDN. Videohovory nemôžu prebiehať v čase, keď prebiehajú iné hlasové, video- alebo dátové prenosy.

Ikony:

Neprijímate
 videozábery (váš partner
 videozábery nevysiela
 alebo ich sieť neprenáša).
 Odmietli ste odosielať
 videozábery z telefónu.
 Namiesto videozáberov
 môžete poslať statický
 obrázok. Pozrite si časť
 "Hovor", str. 137.

Aj keď počas videohovoru odmietnete odosielanie

videozáberov, hovor sa spoplatní ako videohovor. Informácie týkajúce sa poplatkov vám poskytne poskytovateľ služieb.

- Ak chcete začať videohovor, v pohotovostnom režime zadajte telefónne číslo, prípadne vyberte položku Kontakty a príslušný kontakt.
- 2 Vyberte položku Voľby > Volať > Videohovor.

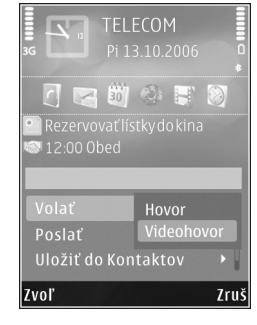

Pri videohovoroch sa predvolene používa sekundárny fotoaparát na prednej strane prístroja. Ak je otvorený kryt objektívu, použije sa hlavný fotoaparát. Nadviazanie spojenia videohovoru si vyžaduje istý čas. Vtedy sa zobrazuje hlásenie Čaká sa na videosnímku. Ak sa hovor nepodarilo nadviazať (napríklad ak sieť nepodporuje videohovory alebo zariadenie účastníka nie je kompatibilné), telefón sa spýta, či si namiesto toho prajete spojiť normálny hovor alebo odoslať textovú, príp. multimediálnu správu.

Videohovor je aktívny, keď vidíte dve videosnímky a cez reproduktor počujete zvuk. Príjemca videohovoru môže odmietnuť odosielať video ( ); v takom prípade uvidíte statický obraz alebo sivé pozadie.

Ak chcete nastaviť, či chcete zobraziť video alebo iba počúvať zvuk, vyberte položku Voľby > Zapnúť alebo Vypnúť > Posielanie videa, Posielanie audia, alebo Posielanie aud./videa.

Ak chcete snímku priblížiť alebo vzdialiť, stlačte tlačidlo 🍙 alebo 📮.

Ak chcete upraviť poradie prenášaných obrazov na displeji, vyberte položku Voľby > Zmeniť sled snímok.

Ak chcete presmerovať zvuk do kompatibilného headsetu cez zariadenie Bluetooth pripojené k prístroju, vyberte možnosť Voľby > Zapnúť handsfree. Ak chcete zvuk presmerovať späť do reproduktora prístroja, vyberte položku Voľby > Zapnúť handset.

Pomocou tlačidla Hlasitosť na bočnej strane prístroja môžete počas videohovoru upraviť hlasitosť.

Ak chcete na posielanie videa použiť hlavný fotoaparát, otvorte kryt objektívu na zadnej strane. Ak chcete prepnúť na sekundárny fotoaparát, vyberte položku Voľby > Použiť sekund. kameru. Ak chcete prepnúť na hlavný fotoaparát, vyberte položku Voľby > Použiť hlavnú kameru.

Videohovor ukončíte stlačením tlačidla 🤳 .

# Zdieľanie videodát

Použite voľbu Zdieľanie videa (služba siete), ak chcete počas hlasového hovoru odoslať kompatibilnému zariadeniu živé video alebo videoklip.

Pri aktivácii režimu Zdieľanie videa sa automaticky aktivuje reproduktor. Ak počas zdieľania videa nechcete v hovore používať reproduktor, môžete použiť kompatibilný headset.

# Požiadavky na zdieľanie videa

Keďže funkcia Zdieľanie videa si vyžaduje spojenie UMTS, používanie funkcie Zdieľanie videa závisí od dostupnosti siete UMTS. Ďalšie informácie o službe, dostupnosti siete, ako aj o poplatkoch, účtovaných za používanie tejto služby získate od poskytovateľa služieb.

Ak chcete používať funkciu Zdieľanie videa, postupujte takto:

- Zabezpečte, aby bol telefón nastavený na spojenie od účastníka k účastníkovi. Pozrite si časť "Nastavenia", str. 113.
- Zabezpečte aktívne pripojenie UMTS a pokrytie sieťou UMTS. Pozrite si časť "Nastavenia", str. 113. Ak začnete zdieľanie na mieste pokrytia sieťou UMTS a dôjde k zmene siete na sieť GSM, zdieľanie sa preruší, ale hovor naďalej prebieha. Funkciu Zdieľanie videa môžete používať, až keď ste v dosahu siete UMTS.
- Uistite sa, že odosielateľ aj príjemca sú registrovaní v sieti UMTS. Ak na zdieľanie videa pozvete účastníka, ktorého prístroj nie je v dosahu siete UMTS alebo nemá nainštalovanú funkciu Zdieľanie videa, prípadne nemá nastavené spojenie účastník – účastník, príjemca sa o odoslaní pozvania nedozvie. Dostanete chybové hlásenie, že príjemca nemôže prijať pozvanie.

## Nastavenia

#### Nastavenia spojenia od účastníka k účastníkovi

Spojenie od účastníka k účastníkovi je tiež známe ako spojenie SIP (protokol vytvorenia spojenia). Nastavenia

profilu SIP sa musia v telefóne nakonfigurovať pred prvým použitím aplikácie Zdieľanie videa.

Požiadajte poskytovateľa služieb o nastavenia profilu SIP a uložte ich v telefóne. Poskytovateľ služieb môže nastavenia poslať bezdrôtovo alebo vám poskytne zoznam potrebných parametrov.

Ak poznáte adresu SIP príjemcu, môžete ju zadať na jeho kontaktnú kartu. Z hlavného menu prístroja otvorte adresár Kontakty a otvorte kartu kontaktu (alebo kontaktu vytvorte novú kartu). Vyberte položku Voľby > Pridať detail > SIP alebo Zdieľať obraz. Zadajte adresu SIP vo formáte sip:meno\_uzivatela@nazov\_domeny (namiesto názvu domény môžete použiť adresu IP).

Ak poznáte adresu SIP kontaktu, môžete na zdieľanie videa použiť aj telefónne číslo príjemcu vrátane predvoľby krajiny, napríklad +421 (ak túto službu podporuje poskytovateľ bezdrôtových služieb).

#### Nastavenia spojenia UMTS

Ak chcete nastaviť spojenie UMTS, postupujte takto:

- Uzatvorte s poskytovateľom služby dohodu o používaní siete UMTS.
- Zabezpečte, aby boli nastavenia miesta prístupu UMTS správne nakonfigurované. Pozrite tiež časť "Spojenie", str. 140.

# Zdieľanie živých videozáberov a videoklipov

 Keď je aktívny hlasový hovor, vyberte položku Voľby > Zdieľať video > Živé video a otvorte kryt objektívu na zadnej strane.

Ak chcete zdieľať videoklip, vyberte položku Voľby > Zdieľať video > Nahratý klip. Otvorí sa zoznam videoklipov uložených v pamäti prístroja alebo na kompatibilnej pamäťovej karte. Vyberte klip, ktorý chcete zdieľať. Ak chcete zobraziť ukážku klipu, vyberte položku Voľby > Prehrať.

2 Ak zdieľate živé videozábery, prístroj odošle pozvanie na adresu SIP, ktorú ste pridali na kartu kontaktu príslušného príjemcu.

Ak zdieľate videoklip, vyberte položku Voľby > Pozvať. Pred samotným zdieľaním videoklipu ho musíte konvertovať na vhodný formát. Zobrazí sa otázka Zdieľanie si vyžaduje konverziu klipu. Pokračovať?. Vyberte položku OK.

Ak ste kontaktné informácie príjemcu uložili do adresára Kontakty a daný kontakt má niekoľko adries SIP alebo telefónnych čísiel vrátane predvoľby krajiny, vyberte požadovanú adresu alebo číslo. Ak adresa SIP alebo telefónne číslo príjemcu nie je k dispozícii, zadajte adresu SIP alebo telefónne číslo príjemcu vrátane predvoľby krajiny a stlačte tlačidlo OK, aby sa odoslalo pozvanie.

- 3 Keď účastník prijme pozvanie, zdieľanie sa automaticky spustí.
- 4 Zdieľanie prerušíte stlačením tlačidla Preruš. Ak chcete pokračovať v zdieľaní, stlačte tlačidlo Pokračuj. Ak sa chcete vo videoklipe presunúť rýchlo dopredu alebo dozadu, stlačte tlačidlo alebo . Ak chcete klip znova prehrať, stlačte tlačidlo Prehraj.
- 5 Ak chcete ukončiť zdieľanie, stlačte tlačidlo Stop. Hlasový hovor ukončíte stlačením tlačidla J. Zdieľanie videodát sa ukončí, aj keď ukončíte prebiehajúci hlasový hovor.

Ak chcete uložiť živé video, ktoré ste zdieľali, stlačte tlačidlo Ulož. Odpoviete tým na otázku Uložiť zdieľaný videoklip?. Zdieľané video sa uloží v zložke Snímky a videá v aplikácii Galéria.

Ak ste počas zdieľania videoklipu otvorili ďalšie aplikácie, zdieľanie sa preruší. Ak sa chcete vrátiť do režimu zdieľania videa a pokračovať v zdieľaní v aktívnom pohotovostnom režime, stlačte tlačidlo Voľby > Pokračuj. Pozrite si časť "Aktívny pohotovostný režim", str. 93.

# Prijatie pozvania

Ak vám niekto pošle pozvanie na zdieľanie, v správe s pozvaním sa zobrazí meno alebo adresa SIP odosielateľa. Pokiaľ nie je nastavený Tichý režim, pri prijatí pozvania sa ozve zvukový signál. Ak vám niekto pošle pozvanie a ste mimo dosahu pokrytia siete UMTS, nebudete vedieť o prijatí pozvania.

Po prijatí pozvania si môžete vybrať z nasledujúcich možností:

Prijmi, ak chcete aktivovať zdieľanie.

Odmietni, ak chcete pozvanie odmietnuť. Odosielateľ dostane správu o vašom odmietnutí pozvania. Zdieľanie môžete odmietnuť a hovor ukončiť aj stlačením tlačidla Ukončiť.

Ak chcete počas prijímania videa vypnúť zvuk, stlačte tlačidlo Stlm.

Ak chcete zdieľanie videa ukončiť, stlačte tlačidlo Stop. Zdieľanie videodát sa ukončí, aj keď ukončíte prebiehajúci hlasový hovor.

# Prijatie a odmietnutie hovoru

Hovor prijmete stlačením tlačidla 👢 alebo otvorením krytu.

Ak prichádza hovor a chcete vypnúť zvonenie telefónu, stlačte tlačidlo Tichý.

Ak hovor nechcete prijať, stlačte tlačidlo **J** . Ak ste aktivovali funkciu Presmerovanie > Ak je obsadené na presmerovanie hovorov, presmerujú sa aj odmietnuté prichádzajúce hovory. Pozrite si časť "Presmerovanie", str. 138.

Keď výberom možnosti Tichý stíšite tón zvonenia prichádzajúceho hovoru, môžete poslať textovú správu volajúcemu bez toho, aby ste zrušili hovor, a informovať ho, že nemôžete hovor prijať. Vyberte položku Voľby > Poslať textovú správu. Ak chcete nastaviť túto možnosť a napísať štandardnú textovú správu, pozrite si časť "Hovor", str. 137.

## Prijatie a odmietnutie videohovoru

Keď prichádza videohovor, zobrazí sa ikona 💫 .

Videohovor prijmete stlačením tlačidla L. Zobrazí sa otázka Povoliť, aby sa videosnímka poslala volajúcemu?. Ak chcete, aby prístroj začal odosielať živú videosnímku, vyberte možnosť Áno.

Ak videohovor neaktivujete, neaktivuje sa ani odosielanie videa a budete počuť iba zvuk zo strany volajúceho. Namiesto videosnímky sa zobrazí sivá plocha. Ak chcete namiesto sivej plochy zobraziť fotografiu, zachytenú fotoaparátom prístroja, pozrite si časť "Hovor", Snímka pre videohovor, str. 137.

Videohovor ukončíte stlačením tlačidla 🤳 .

# Čakajúci hovor

Ak chcete počas prebiehajúceho hovoru prijímať iné hovory, aktivujte si funkciu Čakajúci hovor v aplikácii Nástroje > Nastavenia > Telefón > Hovor > Čakajúci hovor (služba siete).

Čakajúci hovor prevezmete stlačením tlačidla  $\$  . Prvý hovor sa podrží.

Ak chcete prepnúť medzi dvoma hovormi, stlačte tlačidlo Vymeň. Ak chcete prepojiť prichádzajúci hovor alebo podržaný hovor s aktívnym hovorom a od obidvoch hovorov sa odpojiť, vyberte položku Voľby > Prepojiť. Aktívny hovor ukončíte stlačením tlačidla J . Ak chcete ukončiť obidva hovory, vyberte položku Voľby > Ukončiť všetky hovory.

# Denník 🥡

Ak si chcete pozrieť čísla neprijatých a prijatých hovorov alebo volané čísla, stlačte tlačidlo *§* a vyberte položku Nástroje > Denník > Posled. hovory. Telefón registruje neprijaté a prijaté hovory, iba ak tieto funkcie podporuje sieť, ak je telefón zapnutý a nachádza sa v dosahu siete.

Ak chcete zmazať všetky zoznamy posledných hovorov, v hlavnom zobrazení posledných hovorov stlačte tlačidlo Voľby > Zmazať posledné. Ak chcete zmazať niektorý z registrov hovorov, otvorte register, ktorý chcete zmazať, a vyberte možnosť Voľby > Zmazať zoznam. Ak chcete vymazať iba niektorú udalosť, otvorte register, prejdite na vybranú udalosť a stlačte tlačidlo  $\Box$ .

## Trvanie hovoru

Ak chcete sledovať približné trvanie prichádzajúcich a odchádzajúcich hovorov, stlačte tlačidlo 🎲 a vyberte položku Nástroje > Denník > Trvanie hovoru.

Poznámka: Hovorový čas, ktorý vám bude fakturovať váš poskytovateľ služieb, môže byť odlišný v dôsledku nastavenia funkcií siete, zaokrúhľovania pri fakturácii ap.

Ak chcete vynulovať počítadlá trvania hovorov, vyberte položku Voľby > Vynulovať merače. Pre túto operáciu potrebujete blokovací kód. Pozrite si časť "Telefón a SIM karta", str. 134.

## Paketové dáta

Ak chcete zistiť objem dát odoslaných a prijatých počas paketových dátových spojení, stlačte tlačidlo 🚱 a vyberte položku Nástroje > Denník > Paketové dáta. Poplatky za paketové dátové spojenia vám môžu byť účtované napríklad podľa množstva odoslaných a prijatých dát.

# Prehľad o všetkých komunikačných udalostiach

V aplikácii Denník nájdete tieto ikony:

- Prichádzajúce
- Odchádzajúce
- Zmeškané komunikačné udalosti

Ak chcete získať prehľad o všetkých hlasových hovoroch, textových správach alebo dátach a bezdrôtových spojeniach siete LAN zaregistrovaných v prístroji, stlačte tlačidlo ♀ vyberte položku Nástroje > Denník a stlačením tlačidla ● otvorte všeobecný denník.

Čiastkové udalosti, ako sú textové správy, odoslané vo viacerých častiach a paketové dátové spojenia, sa zaznamenávajú ako jedna komunikačná udalosť. Spojenia so schránkou, centrom multimediálnych správ alebo webovými stránkami sa zobrazujú ako paketové dátové spojenia.

Ak chcete pridať neznáme telefónne číslo z aplikácie Denník k svojim kontaktom, vyberte položku Voľby > Uložiť do Kontaktov.

Ak chcete filtrovať údaje v denníku, vyberte položku Voľby > Filter a príslušný filter.

Ak chcete natrvalo vymazať obsah denníka, register posledných hovorov a výpisy o doručení správ, vyberte položku Voľby > Zmazať denník. Operáciu potvrďte výberom položky Áno. Individuálne udalosti z denníka odstránite stlačením tlačidla **[**.

Ak chcete nastaviť trvanie denníka, vyberte položku Voľby > Nastavenia > Trvanie denníka. Ak vyberiete možnosť Žiadny denník, nenávratne sa vymaže celý obsah denníka, register posledných hovorov a výpisy o doručení správ.

Tip: V okne detailov môžete skopírovať telefónne číslo do schránky a vložiť ho napríklad do textovej správy. Vyberte položku Voľby > Kopírovať číslo.

Ak chcete z počítadla paketových dát zistiť údaje o množstve prenášaných dát a o trvaní určitého spojenia paketových dát, prejdite na prichádzajúcu alebo odchádzajúcu udalosť v časti Paket a vyberte možnosť Voľby > Zobraziť detaily.

# Kontakty (Telefónny zoznam)

Stlačte tlačidlo 😯 a vyberte položku Kontakty. V adresári Kontakty môžete ukladať a aktualizovať informácie o kontaktoch, ako sú napríklad telefónne čísla, adresy alebo e-mailové adresy kontaktov. Na kartu kontaktu môžete pridať osobný tón zvonenia alebo miniatúrny obrázok. Môžete tiež vytvoriť skupiny kontaktov, čo vám umožní odosielať textové správy alebo e-mail viacerým príjemcom naraz. Ku Kontaktom môžete zaradiť aj prijaté kontaktné informácie (vizitky). Pozrite si časť "Dáta a nastavenia", str. 100. Kontaktné informácie sa môžu vymieňať iba medzi kompatibilnými zariadeniami.

Ak chcete zistiť počet kontaktov, skupín a dostupnú pamäť v adresári Kontakty, vyberte položku Voľby > Info o kontaktoch.

# Ukladanie a úprava mien a čísel

- 1 Vyberte položku Voľby > Nový kontakt.
- Vyplňte polia podľa svojho výberu a vyberte položku Hotovo.

Ak chcete upraviť niektorú kartu kontaktu v menu Kontakty, prejdite na túto kartu a vyberte položku Voľby > Upraviť. Požadovaný kontakt tiež môžete vyhľadať zadaním prvých písmen jeho mena do vyhľadávacieho poľa. Zobrazí sa zoznam kontaktov začínajúcich na zadané písmená. Ip: Karty kontaktov môžete dopĺňať a upravovať aj pomocou aplikácie Nokia Contacts Editor, ktorá je súčasťou balíka Nokia Nseries PC Suite.

Ak chcete ku karte kontaktu pridať miniatúrny obrázok, otvorte kartu kontaktu a vyberte položku Voľby > Upraviť > Voľby > Pridať miniatúru. Tento obrázok sa zobrazí, keď príslušný kontakt zavolá.

Ak si chcete vypočuť hlasovú menovku priradenú ku kontaktu, vyberte kartu kontaktu a položku Voľby > Prehrať hlasovú voľbu. Pozrite si časť "Hlasová voľba", str. 110.

Ak chcete odoslať údaje kontaktu, vyberte kartu, ktorú chcete odoslať, a položku Voľby > Poslať vizitku > Ako textovú správu, Cez multimédiá, Cez Bluetooth, alebo Cez infračervené. Pozrite si časti "Správy", str. 97, a "Odosielanie dát cez pripojenie Bluetooth", str. 31.

Tip: Ak si chcete vytlačiť kartu kontaktu na kompatibilnej tlačiarni, vybavenej základným profilom tlače (BPP – Basic Print Profile) a podporou Bluetooth (napríklad HP Deskjet 450 Mobile Printer alebo HP Photosmart 8150), vyberte možnosť Voľby > Tlačiť.

Ak chcete niektorý kontakt zaradiť do skupiny, vyberte položku Voľby > Pridať do skupiny: (zobrazí sa, iba ak

máte vytvorenú aspoň jednu skupinu). Pozrite si časť "Vytváranie skupín kontaktov", str. 120.

Ak chcete zistiť, do ktorej skupiny kontakt patrí, vyberte kontakt a položku Voľby > Patrí do skupín.

Ak chcete niektorú kartu kontaktu z adresára Kontakty vymazať, označte ju a stlačte tlačidlo  $\mathbb{C}$ . Ak chcete naraz vymazať niekoľko kariet kontaktov, stlačením tlačidiel  $\otimes$  a  $\mathbb{P}$  kontakty označte a stlačením tlačidla  $\mathbb{C}$  ich vymažte.

### Predvolené čísla a adresy

Na karte kontaktu môžete definovať predvolené čísla a adresy. Takto môžete kontaktu ľahko zavolať na určité číslo alebo mu poslať správu na určitú adresu, aj keď má viac čísel a adries. Predvolené číslo sa tiež používa pri hlasovej voľbe.

- 1 V adresári Kontakty vyberte príslušný kontakt.
- 2 Vyberte položku Voľby > Predvolené.
- 3 Vyberte predvoľbu, ktorej chcete priradiť číslo alebo adresu, a vyberte položku Prideľ.
- 4 Vyberte číslo a adresu, ktoré chcete nastaviť ako predvolené.

Predvolené číslo a adresa sú na karte kontaktu podčiarknuté.

# Kopírovanie kontaktov

Ak chcete kopírovať mená a čísla kontaktov z karty SIM do prístroja, stlačte tlačidlo  $\mathfrak{G}$ , vyberte položku Kontakty > Voľby > SIM kontakty > SIM adresár, mená, ktoré chcete kopírovať, a potom položku Voľby > Kopírov. do Kontaktov.

Ak chcete kopírovať kontakty na kartu SIM, v adresári Kontakty vyberte mená, ktoré chcete kopírovať, a položku Voľby > Kopírovať na SIM alebo Voľby > Kopírovať > Do adresára SIM. Kopírovať možno len polia karty kontaktu podporované kartou SIM.

Ip: Kontakty môžete synchronizovať s kompatibilným osobným počítačom pomocou aplikácií balíka Nokia Nseries PC Suite.

## Adresár SIM a iné služby SIM

O dostupnosti a možnostiach používania služieb SIM karty sa informujte u dodávateľa svojej SIM karty. Môže ním byť poskytovateľ služieb alebo iný dodávateľ.

Ak si chcete pozrieť mená a čísla uložené na karte SIM, stlačte tlačidlo 🌮 a vyberte položku Kontakty > Voľby > SIM kontakty > SIM adresár. V adresári SIM môžete pridať, upraviť alebo kopírovať ku kontaktom čísla a telefonovať. Ak si chcete pozrieť čísla v pevnom zozname, vyberte položku Voľby > SIM kontakty > Kontakty pevn. zozn.. Toto nastavenie sa zobrazí, iba ak ho podporuje SIM karta.

Ak chcete obmedziť hovory zo svojho telefónu na vybrané čísla, vyberte položku Voľby > Zapnúť pevný zoznam. Na aktiváciu a deaktiváciu pevného zoznamu alebo úpravy kontaktov pevného zoznamu je potrebný PIN2 kód. Ak tento kód nemáte, obráťte sa na poskytovateľa služieb. Ak chcete pridať čísla do pevného zoznamu, vyberte položku Voľby > Nový SIM kontakt. Pre tieto funkcie je potrebný PIN2 kód.

Keď používate Pevný zoznam, nie sú možné žiadne paketové dátové spojenia, s výnimkou odosielania textových správ cez paketové dátové spojenie. V tomto prípade musí byť telefónne číslo centra správ a číslo adresáta zaradené do pevného zoznamu.

Aj keď je aktivovaný pevný zoznam, dá sa volať na oficiálne tiesňové číslo, naprogramované vo vašom prístroji.

# Prideľovanie tónov zvonenia kontaktom

Ak chcete pre kontakt alebo skupinu kontaktov nastaviť tón zvonenia, urobte nasledujúce kroky:

 Stlačením 

 otvorte kartu kontaktu alebo prejdite do zoznamu skupín a vyberte skupinu kontaktov.

- 2 Vyberte položku Voľby > Tón zvonenia. Otvorí sa zoznam tónov zvonenia.
- 3 Zvoľte tón zvonenia, ktorý chcete použiť pre príslušný kontakt alebo vybranú skupinu. Ako tón zvonenia môžete použiť aj videoklip.

Keď vám kontakt alebo člen skupiny zavolá, telefón bude zvoniť vybraným tónom zvonenia (ak sa spolu s volaním vyšle telefónne číslo volajúceho a váš telefón ho spozná).

Ak chcete nastavenie tónu zvonenia zrušiť, zo zoznamu tónov zvonenia vyberte možnosť Predvolený tón.

# Vytváranie skupín kontaktov

- V adresári Kontakty otvorte stlačením tlačidla zoznam skupín.
- 2 Vyberte položku Voľby > Nová skupina.
- 3 Napíšte názov skupiny alebo použite predvolený názov Skupina ... a vyberte možnosť OK.
- 4 Vyberte skupinu a možnosť Voľby > Pridať členov.
- 5 Prejdite na kontakt a stlačením tlačidla 
  ho označte. Ak chcete do skupiny zaradiť viac členov naraz, označte takto všetky kontakty, ktoré chcete zaradiť do skupiny.
- 6 Ak chcete kontakty zaradiť do skupiny, vyberte položku OK.

Ak chcete skupinu premenovať, vyberte položku Voľby > Premenovať, zadajte nový názov a vyberte položku OK.

## Odstraňovanie členov zo skupiny

- 1 V zozname skupín vyberte skupinu, ktorú chcete upraviť.
- 2 Prejdite na kontakt a vyberte položku Voľby > Vymazať zo skupiny.
- 3 Stlačením tlačidla Áno kontakt odstránite zo skupiny.

# Pracovňa

# Quickoffice

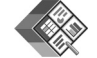

S balíkom programov Quickoffice si môžete prezerať dokumenty formátov .doc, .xls, .ppt, a .txt. Nie všetky formáty súborov a funkcie sú podporované. Operačný systém Apple Macintosh nie je podporovaný.

Ak chcete použiť aplikácie Quickoffice, stlačte tlačidlo 43a vyberte možnosť Aplikácie > Kancelária > Quickoffice. Otvorí sa zoznam súborov vo formáte .doc, .xls, .ppt a .txt, uložených v pamäti prístroja alebo na kompatibilnej pamäťovej karte (ak je vložená).

Ak chcete otvoriť aplikáciu Quickword, Quicksheet, Quickpoint alebo aplikáciu Quickmanager, stlačením tlačidla **●** získate požadované zobrazenie.

## Quickword

S aplikáciou Quickword môžete v prístroji prezerať pôvodné dokumenty programu Microsoft Word.

Aplikácia Quickword podporuje prezeranie dokumentov vytvorených v programe Microsoft Word 97, 2000, XP a 2003 a uložených vo formáte .doc alebo .txt. Niektoré varianty alebo funkcie uvedených formátov nemajú podporu. Ak chcete otvoriť dokument, stlačte tlačidlo 🚯 , vyberte možnosť Aplikácie > Kancelária > Quickoffice > Quickword a dokument.

Ak chcete aplikáciu Quickword inovovať na verziu podporujúcu upravovanie, otvorte dokument a vyberte možnosť Voľby > Inovovať na režim úprav. Inovácia je spoplatnená.

Pozrite si tiež časť "Ďalšie informácie", str. 123.

# Quicksheet

S aplikáciou Quicksheet môžete v prístroji prezerať pôvodné súbory programu Microsoft Excel.

Aplikácia Quicksheet podporuje prezeranie dokumentov vytvorených v programe Microsoft Excel 97, 2000, XP alebo 2003 a uložených vo formáte .xls. Niektoré varianty alebo funkcie uvedených formátov nemajú podporu.

Ak chcete otvoriť dokument, stlačte tlačidlo 🚯 , vyberte možnosť Aplikácie > Kancelária > Quickoffice > Quicksheet a dokument.

Ak chcete aplikáciu Quicksheet inovovať na verziu podporujúcu upravovanie, otvorte dokument a vyberte

možnosť Voľby > Prepn. na režim úprav. Inovácia je spoplatnená.

Pozrite si tiež časť "Ďalšie informácie", str. 123.

### Quickpoint

S aplikáciou Quickpoint môžete v prístroji prezerať pôvodné prezentácie programu Microsoft PowerPoint.

Aplikácia Quickpoint podporuje zobrazovanie prezentácií vo formáte .ppt vytvorených v programe Microsoft PowerPoint 2000, XP alebo 2003 a uložených. Niektoré varianty alebo funkcie uvedených formátov nemajú podporu.

Ak chcete otvoriť prezentáciu, stlačte tlačidlo 🚯 , vyberte možnosť Aplikácie > Kancelária > Quickoffice > Quickpoint a prezentáciu.

Ak chcete aplikáciu Quickpoint inovovať na verziu podporujúcu upravovanie, otvorte prezentáciu a vyberte možnosť Voľby > Inovovať na režim úprav. Inovácia je spoplatnená.

Pozrite si tiež časť "Ďalšie informácie", str. 123.

# Quickmanager

S aplikáciou Quickmanager môžete načítať softvér vrátane aktualizácií, inovácií a iných užitočných aplikácií. Za načítané položky môžete zaplatiť kreditnou kartou alebo si čiastku môžete nechať pripísať k telefónnemu účtu.

Ak chcete inovovať aplikácie Quickword, Qicksheet alebo Quickpoint na verzie podporujúce upravovanie, musíte si kúpiť licenciu.

Ak chcete otvoriť aplikáciu Quickmanager, stlačte tlačidlo 🚯 a vyberte položku Aplikácie > Kancelária > Quickoffice > Quickmanager.

# Ďalšie informácie

Ak sa pri používaní aplikácií Quickword, Quicksheet, Quickpoint alebo Quickmanager vyskytnú problémy, prejdite na stránku www.quickoffice.com, kde nájdete ďalšie informácie. O pomoc môžete požiadať aj poslaním e-mailu na adresu supportS60@quickoffice.com.

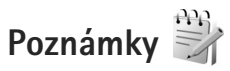

Ak chcete písať poznámky vo formáte .txt, stlačte tlačidlo 🚱 a vyberte položku Aplikácie > Kancelária > Poznámky.

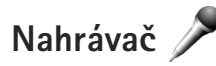

Ak chcete nahrať zvukovú poznámku, stlačte tlačidlo 🎲 a vyberte položku Aplikácie > Médiá > Nahrávač.

Ak chcete nahrať telefonickú konverzáciu, počas hlasového hovoru otvorte aplikáciu Nahrávač. Počas nahrávania budú obaja účastníci počuť tón, opakujúci sa v päťsekundových intervaloch.

# Adobe Reader

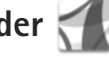

S programom Adobe Reader môžete čítať dokumenty .pdf na displeji svojho prístroja.

Táto aplikácia bola optimalizovaná na obsah dokumentov .pdf v telefónoch a iných mobilných prístrojoch a poskytuje iba obmedzený počet funkcií v porovnaní s počítačovými verziami.

Ak chcete otvoriť dokumenty, stlačte tlačidlo 🚱 a vyberte položku Aplikácie > Kancelária > Adobe PDF. Zobrazí sa zoznam vašich posledných súborov. Ak chcete otvoriť dokument, prejdite naň a stlačte tlačidlo 🝙 .

Na prezeranie a otváranie dokumentov uložených v pamäti prístroja alebo na kompatibilnej pamäťovej karte (ak je vložená) použite aplikácju Správca súb.

# Ďalšie informácie

Ďalšie informácie nájdete na webovej adrese www.adobe.com.

Ak sa chcete podeliť o otázky, návrhy a informácie týkajúce sa aplikácie, navštívte fórum používateľov programu Adobe Reader for Symbian OS na adrese http://adobe.com/support/forums/main.html.

# Kalkulačka 🛗

Stlačte tlačidlo 🚱 a vyberte položku Aplikácie > Kalkulačka.

Poznámka: Táto kalkulačka má obmedzenú presnosť a je určená pre jednoduché výpočty.

# Prevody 🎒 泽

Ak chcete robiť prevody jednotiek, stlačte tlačidlo 🕼 a vyberte položku Aplikácie > Kancelária > Prevody.

Upozorňujeme, že presnosť výpočtov v aplikácij Prevody je limitovaná a môže dochádzať k chybám zaokrúhľovania.

- V poli Typ vyberte mieru, ktorú chcete použiť.
- 2 V prvom poli Jednotka vyberte jednotku, z ktorej chcete prevádzať. V ďalšom poli Jednotka vyberte jednotku, na ktorú chcete hodnotu previesť.
- 3 Do prvého poľa Počet zadajte hodnotu, ktorú chcete previesť. V druhom poli Počet sa automaticky vykoná prevod a zobrazí sa prevedená hodnota.

## Nastavte referenčnú menu a výmenné kurzy

Vyberte položku Typ > Mena > Voľby > Kurzy meny. Ak chcete vykonávať menové prevody, musíte si zvoliť referenčnú menu a zadať výmenné kurzy. Kurz referenčnej meny je vždy 1.

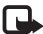

Poznámka: Keď zmeníte základnú menu, musíte zadať nové výmenné kurzy, pretože všetky kurzy, ktoré ste nastavili predtým, sa vymažú.

# Zip manager ⋤

Na komprimovanie súborov použite aplikáciu Zip manager. Komprimované súbory zaberajú menej miesta v pamäti a sú vhodnejšie na posielanie na kompatibilné zariadenia.

Ak chcete otvoriť aplikáciu, stlačte tlačidlo 🛟 a vyberte položku Aplikácie > Kancelária > Zip.

Ak chcete vytvoriť, spravovať alebo zmeniť nastavenia archívov, vyberte položku Voľby a požadovanú voľbu.

Archivované súbory môžete uložiť v prístroji alebo na kompatibilnej pamäťovej karte.

# Bezdrôtová klávesnica 📼

Ak chcete nainštalovať bezdrôtovú klávesnicu Nokia alebo inú kompatibilnú bezdrôtovú klávesnicu podporujúcu profil Bluetooth zariadenia s užívateľským rozhraním (Human Interface Devices – HID), použite aplikáciu Bezdrôtová kl.. Klávesnica vám umožní použitím úplného rozloženia klávesnice QWERTY pohodlne zadávať text pri písaní textových správ, e-mailov a položiek kalendára.

- V prístroji aktivujte bezdrôtové pripojenie Bluetooth.
- Zapnite klávesnicu. 2
- Stlačte tlačidlo 🕼 a vyberte položku Nástroje > Pripojenie > Bezdrôtová kl.,
- 4 Výberom položky Voľby > Nájsť klávesnicu spustite vyhľadávanie zariadení s pripojením Bluetooth.
- 5 Zo zoznamu vyberte klávesnicu a stlačením tlačidla ด iu pripoite.
- 6 Ak chcete spárovať klávesnicu so svojím prístrojom, zadaite rovnaký prístupový kód (1–9 číslic) v prístroji ai na klávesnici.

Možno budete musieť naiskôr stlačiť tlačidlo Fn. aby ste mohli zadať číslice prístupového kódu.

- Ak vás prístroj požiada o zadanie typu rozloženia 7 klávesnice, vyberte ho zo zoznamu v prístroji.
- Keď sa zobrazí názov klávesnice, jej stav sa zmení na 8 Klávesnica pripojená a zelený indikátor začne pomaly blikať, klávesnica je pripravená na použitie.

Ďalšie informácie o používaní a údržbe klávesnice nájdete v návode pre klávesnicu.

# Snímač čiarového kódu

Pomocou aplikácie Čiarový kód môžete dekódovať rôzne typy kódov (napríklad čiarové kódy a rôzne kódy v časopisoch). Kódy môžu obsahovať rôzne údaje, napríklad adresy URL, e-mailové adresy či telefónne čísla.

Ak chcete skenovať alebo dekódovať čiarové kódy, stlačte tlačidlo 🚯 a vyberte možnosť Aplikácie > Kancelária > Čiarový kód.

Ak chcete aktivovať hlavný fotoaparát na skenovanie kódu, pomocou tlačidla na zapnutie fotoaparátu otvorte kryt objektívu. Ak chcete skenovať kód, vyberte možnosť Zoskenovať kód. Kód umiestnite medzi červené čiary na displeji telefónu. Aplikácia Čiarový kód sa pokúsi zoskenovať a dekódovať kód a dekódované informácie sa zobrazia na displeji.

Ak chcete uložiť zoskenované dáta, vyberte položku Voľby > Uložiť. Dáta sa uložia vo formáte .bcr.

Ak si chcete pozrieť už uložené, dekódované informácie v hlavnom okne, vyberte položku Uložené dáta. Kód otvoríte stlačením tlačidla 
.

Pri prezeraní dekódovanej informácie sú rôzne odkazy, adresy URL, telefónne čísla a e-mailové adresy označené rôznymi ikonami v hornej časti displeja v rovnakom smere, v akom sú uvedené v dekódovanej informácii. V okne Uložené dáta vyberte položku Voľby a môžete skenovať nové kódy alebo použiť dekódované informácie.

Ak sa nepodarí aplikáciu Čiarový kód aktivovať alebo ak sa do jednej minúty nestlačí žiadne tlačidlo, prístroj sa z dôvodu šetrenia batérie vráti do pohotovostného režimu. Ak chcete pokračovať v skenovaní alebo prezeraní uložených informácií, stlačte tlačidlo **()**.

# Nástroje

# Správca aplikácií 📳

Stlačte tlačidlo 🛟 a vyberte položku Aplikácie > Správca apl.. V prístroji môžete nainštalovať dva typy aplikácií a softvéru:

- Aplikácie J2ME<sup>™</sup> založené na technológii Java<sup>™</sup> s príponami .jad alebo .jar ( <sup>™</sup><sub>2</sub>).
- Iné aplikácie a softvér určené pre operačný systém Symbian (ﷺ). Inštalačné súbory majú príponu .sis. Inštalujte iba softvér určený výslovne pre prístroj Nokia N95. Poskytovatelia softvéru často odkazujú na číslo oficiálneho modelu tohto produktu: Nokia N95-1.

Inštalačné súbory môžete do telefónu preniesť z kompatibilného počítača, načítať ich z internetu alebo ich môžete dostať v multimediálnej správe ako prílohu e-mailu alebo cez Bluetooth či infračervené spojenie. Na inštaláciu aplikácií do prístroja môžete použiť aplikáciu Nokia Application Installer z balíka Nokia Nseries PC Suite. Ak na prenos súboru používate program Prieskumník Microsoft Windows, uložte súbor na kompatibilnú pamäťovú kartu (na počítači ju uvidíte ako lokálny disk).

## Inštalácia aplikácií a softvéru

Význam symbolov: 鏅 – aplikácia .sis, 💩 – Java aplikácia, 🕣 – aplikácia nie je úplne nainštalovaná, 📧 – aplikácia je nainštalovaná na pamäťovej karte.

Dôležité: Inštalujte a používajte iba aplikácie a iný softvér z dôveryhodných zdrojov, napríklad aplikácie nesúce podpis Symbian alebo také, ktoré prešli testom Java Verified™.

Kým začnete inštalovať:

- Ak si chcete skontrolovať typ aplikácie, číslo verzie a dodávateľa alebo pôvodcu aplikácie, vyberte položku Voľby > Zobraziť detaily. Ak chcete zobraziť údaje o bezpečnostnom certifikáte aplikácie, v zložke Certifikáty vyberte položku Zobraziť
- detaily. Pozrite si časť "Správa certifikátov", str. 136.
  Ak inštalujete súbor, ktorý obsahuje aktualizáciu alebo opravu existujúcej aplikácie, pôvodnú aplikáciu môžete obnoviť, iba ak máte pôvodný inštalačný súbor alebo úplnú záložnú kópiu odstráneného softvérového balíka. Ak chcete obnoviť pôvodnú aplikáciu, odinštalujte aplikáciu a nainštalujte ju znova z pôvodného inštalačného súboru alebo záložnej kópie.

 Na inštaláciu aplikácií Java je potrebný súbor .jar. Ak chýba, prístroj môže vyžiadať jeho prevzatie. Ak pre aplikáciu nie je definované žiadne miesto prístupu, prístroj požiada, aby ste nejaké vybrali. Pri preberaní súboru .jar sa na prístup na server môže vyžadovať zadanie mena používateľa a hesla. Tieto údaje dostanete od dodávateľa alebo výrobcu aplikácie.

- 1 Ak chcete vyhľadať inštalačný súbor, stlačte tlačidlo () a vyberte položku Aplikácie > Správca apl. Môžete tiež prehľadať pamäť prístroja alebo kompatibilnú pamäťovú kartu (ak je vložená) pomocou nástroja Správca súb. alebo prejdite do aplikácie Správy > Prijaté a otvorte správu, ktorá obsahuje inštalačný súbor.

Ak chcete spustiť nainštalovanú aplikáciu, vyhľadajte ju v menu a stlačte tlačidlo (). Ak aplikácia nemá definovanú predvolenú zložku, nainštaluje sa do zložky Aplikácie. Ak chcete vidieť, aké softvérové balíky ste nainštalovali alebo odstránili a kedy, vyberte položku Voľby > Zobraziť denník.

Dôležité: Váš prístroj podporuje iba jednu antivírusovú aplikáciu. Ak si nainštalujete viac než jednu aplikáciu s antivírovými funkciami, môže dôjsť k zhoršeniu výkonu a obsluhy alebo prístroj môže úplne prestať pracovať.

Po inštalácii aplikácií na kompatibilnú pamäťovú kartu zostanú inštalačné súbory (.sis) v pamäti prístroja. Tieto súbory zaberajú veľký objem pamäti a znemožnia vám ukladanie ďalších súborov. Aby ste si udržali dostatočný objem voľnej pamäti, zálohujte si inštalačné súbory pomocou Nokia Nseries PC suite na kompatibilný počítač a potom pomocou nástroja pre správu súborov vymažte inštalačné súbory z pamäti prístroja. Pozrite si časť "Správca súborov", str. 18. Ak je súbor .sis prílohou správy, vymažte správu zo zložky prijatých správ.

## Odstraňovanie aplikácií a softvéru

Prejdite na softvérový balík a vyberte položku Voľby > Odstrániť. Operáciu potvrďte výberom položky Áno.

Keď softvér odstránite, budete ho môcť znova nainštalovať, iba ak máte pôvodný softvérový balík alebo úplnú záložnú kópiu odstráneného softvérového balíka. Ak odstránite softvérový balík, je možné, že nebudete môcť otvárať dokumenty vytvorené pomocou tohto softvéru.

Ak niektorý iný softvérový balík závisí od balíka, ktorý ste odstránili, tento balík môže prestať fungovať. Zistite si podrobnosti v dokumentácii k príslušnému softvérovému balíku.

#### Nastavenia

Vyberte položku Voľby > Nastavenia a z ponuky nasledujúcich možností:

Inštalácia softvéru – vyberte, či sa môže nainštalovať softvér Symbian bez overeného digitálneho podpisu.

**Overiť certif. on-line** – vyberte, či sa majú pred inštaláciou aplikácie overiť online certifikáty.

Predvol. webová adresa – nastavte predvolenú adresu na kontrolu online certifikátov.

Niektoré aplikácie Java môžu na načítanie ďalších dát alebo komponentov vyžadovať odoslanie správy alebo nadviazanie spojenia cez špecifické miesto prístupu. Ak chcete upraviť nastavenia pre niektorú aplikáciu, v hlavnom okne aplikácie Správca apl. prejdite na túto aplikáciu a vyberte položku Voľby > Otvoriť.

# Správa digitálnych práv 💐

Vlastníci obsahu môžu na ochranu svoiho duševného vlastníctva, vrátane autorských práv, využívať rozličné technológie správy digitálnych práv (DRM - digital rights management). Toto zariadenie používa na prístup k obsahu chránenému technológiami DRM rôzne tvpv DRM softvéru. Pomocou tohto prístroja môžete pristupovať k obsahu chránenému technológiami WMDRM 10. OMA DRM 1.0 a OMA DRM 2.0. Ak niektorý DRM softvér nechráni obsah. vlastníci obsahu môžu vyžadovať zrušenie schopnosti takéhoto DRM softvéru pristupovať k novému obsahu. chránenému DRM. Takéto zrušenie prístupu môže zabrániť aj obnoveniu obsahu, chráneného technológiami-DRM, ktorý sa už nachádza vo vašom prístroji. Zrušenie prístupu pre takýto DRM softvér neovplyvňuje možnosť používania obsahu chráneného inými typmi DRM alebo používania nechráneného obsahu.

Obsah chránený technológiou správy digitálnych práv (DRM) sa dodáva s priradeným aktivačným kľúčom, ktorý definuje vaše práva používať daný obsah.

Ak sa na vašom prístroji nachádza obsah, chránený technológiou OMA DRM, na súčasné zálohovanie aktivačných kľúčov a obsahu je potrebné použiť zálohovaciu funkciu balíka Nokia Nseries PC Suite. Pri iných spôsoboch prenosu sa nemusia preniesť aktivačné kľúče tak, aby sa po sformátovaní pamäti prístroja obnovili zo zálohy spolu s obsahom a umožnili vám pokračovať v používaní obsahu, chráneného technológiou OMA DRM. Aktivačné kľúče budete musieť obnoviť zo zálohy aj v prípade poškodenia súborov vo vašom prístroji.

Ak sa na vašom prístroji nachádza obsah, chránený technológiou WMDRM, prídete pri formátovaní pamäti prístroja o aktivačné kľúče i o obsah. O aktivačné kľúče a obsah prídete aj v prípade poškodenia súborov na vašom prístroji. Strata aktivačných kľúčov alebo obsahu môže obmedziť vaše možnosti opätovného použitia rovnakého obsahu na prístroji. Ďalšie informácie si vyžiadajte od svojho poskytovateľa služieb.

Niektoré aktivačné kľúče môžu byť spojené s konkrétnou kartou SIM a ku chránenému obsahu sa dostanete, len ak je táto karta vložená v prístroji.

Ak si chcete zobraziť aktivačné kľúče digitálnych práv uložené vo vašom prístroji, stlačte tlačidlo 🎲 a vyberte položku Aplikácie >Médiá > Akt. kľúče. K dispozícii sú nasledujúce možnosti:

Platné kľúče – zobrazia sa kľúče, ktoré sú spojené s jedným alebo viacerými multimediálnymi súbormi, a kľúče, ktoré ešte nevstúpili do platnosti.

Neplatné kľúče – zobrazia sa kľúče, ktoré nie sú platné, t. j. v prípade multimediálnych súborov, ktorých čas používania už uplynul, alebo chýbajúce aktivačné kľúče chránených mediálnych súborov. Nepouž. kľúče – zobrazia sa kľúče, ktoré nepatria k žiadnym multimediálnym súborom v zariadení.

Ak si chcete zakúpiť ďalší čas používania alebo predĺžiť čas používania multimediálneho súboru, vyberte neplatný aktivačný kľúč a potom možnosť Voľby > Získať nový kľúč. Aktivačné kľúče nemožno aktualizovať, ak je vypnuté prijímanie servisných správ z webu. Pozrite si časť "Správy internetových služieb", str. 101.

Ak si chcete pozrieť podrobné údaje, ako je napr. stav platnosti a možnosť odosielania súboru, prejdite na príslušný aktivačný kľúč a stlačte tlačidlo 💿 .

# Hlasové povely 🕑

Zariadenie môžete ovládať pomocou hlasových povelov. Ďalšie informácie o rozšírených hlasových poveloch podporovaných prístrojom nájdete v časti "Hlasová voľba", str. 110.

Ak chcete aktivovať rozšírené hlasové povely na spúšťanie aplikácií alebo profilov, musíte otvoriť aplikáciu Hlas. povely a v nej zložku Profily. Stlačte tlačidlo 🌮 a vyberte položku Nástroje > Hlas. povely > Profily. Telefón vytvorí hlasové menovky aplikácií a profilov. Ak chcete použiť niektorý z rozšírených hlasových povelov, stlačte a podržte 🤇 a vyslovte hlasový povel. Hlasový povel je názov aplikácie alebo profilu zobrazený v zozname. Ak chcete do zoznamu pridať viac aplikácií, vyberte položku Voľby > Nová aplikácia. Ak chcete na spúšťanie aplikácie vytvoriť iný hlasový povel, vyberte položku Voľby > Zmeniť povel a zadajte nový hlasový povel ako text. Nepoužívajte veľmi krátke názvy ani skratky.

Ak si chcete vypočuť syntetizovanú hlasovú menovku, vyberte položku Voľby > Prehrať.

Ak chcete zmeniť nastavenia hlasových povelov, vyberte položku Voľby > Nastavenia. Ak chcete vypnúť syntetizátor, ktorý prehráva rozpoznané hlasové menovky a príkazy v nastavenom jazyku prístroja, vyberte položku Syntetizátor > Vypnutý. Ak chcete funkciu prístroja rozpoznávania konkrétneho hlasu resetovať, napríklad pri zmene hlavného používateľa prístroja, vyberte možnosť Odstrániť úpravy hlasu.

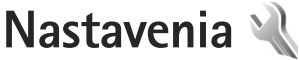

Ak chcete zmeniť nastavenia, stlačte tlačidlo 🚱 a vyberte položku Nástroje > Nastavenja. Preidite na položku Všeobecné. Telefón, Spojenie alebo Aplikácie a stlačte tlačidlo 
. Preidite na nastavenie alebo skupinu

nastavení, ktoré chcete zmeniť, a stlačte tlačidlo 
.

Niektoré nastavenia vykonané poskytovateľom služieb nie ie možné meniť.

# Všeobecné 🔌

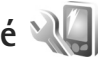

Ak chcete zmeniť všeobecné nastavenia prístroja alebo obnoviť pôvodné nastavenia, stlačte tlačidlo 🚱 a vyberte položku Nástroje > Nastavenia > Všeobecné > Personalizácia. Dátum a čas. Doplnky. Ochrana. Pôvodné nastav. alebo Určenie polohy.

Informácie o nastavení položiek Dátum a čas nájdete v časti "Hodiny", str. 94.

## Personalizácia

Ak chcete upraviť nastavenia týkajúce sa displeja, pohotovostného režimu a všeobecných funkcií prístroja, stlačte tlačidlo 🕼 a vyberte položku Nástroje > Nastavenia > Všeobecné > Personalizácia.

V položke Tóny môžete zmeniť tóny pre kalendár, hodiny a práve aktívny profil.

Výberom položky Témy otvoríte aplikáciu Témy. Pozrite si časť "Zmeňte vzhľad svojho telefónu", str. 92.

Výberom položky Hlasové povely otvoríte nastavenia aplikácie Hlas, povely. Pozrite si časť "Hlasové povely". str. 130.

#### Displej

Snímač osvetlenia – stlačte tlačidlo 🔊 alebo 📭. ak chcete upraviť nastavenia snímača osvetlenia, ktorý monitoruje svetelné podmienky, a podľa toho prispôsobuje ias displeia. Pri slabšom osvetlení môže snímač osvetlenia spôsobiť blikanie displeja.

Veľkosť písma – prispôsobte veľkosť textu a ikon na displeii.

Časový limit šetriča – nastavte čas, po uplynutí ktorého sa aktivuje šetrič energie.

Uvítanie alebo logo – uvítanie alebo logo sa krátko zobrazí po každom zapnutí prístroja. Ak chcete použiť predvolenú snímku, vyberte položku Predvolené. Ak chcete napísať uvítací text, vyberte položku Text, prípadne vyberte položku Snímka, ak chcete vybrať snímku z aplikácie Galéria.

Časový limit osvetlenia – vyberte čas, po uplynutí ktorého sa vypne podsvietenie displeja.

#### Pohotovostný režim

Aktívny pohotov. režim – použite skratky k aplikáciám v pohotovostnom režime. Pozrite si časť "Aktívny pohotovostný režim", str. 93.

Aplikácie aktív. režimu – vyberte, ktoré skratky k aplikáciám sa majú zobraziť v aktívnom pohotovostnom režime. Nastavenie je k dispozícii, iba ak je zapnutá možnosť Aktívny pohotov. režim.

Skratky > Ľavé tlačidlo voľby a Pravé tlačidlo voľby – priraďte skratku vybraným výberovým tlačidlám v pohotovostnom režime.

Skratky môžete priradiť aj rôznym smerom navigačného tlačidla. Ak je zapnutý aktívny pohotovostný režim, skratky navigačného tlačidla nemožno používať.

Logo operátora – toto nastavenie je k dispozícii, iba ak ste dostali a uložili si logo operátora. Ak nechcete, aby sa logo zobrazovalo, vyberte položku Vypnuté.

#### Jazyk

Jazyk telefónu – Zmena jazyka zobrazovaného textu má vplyv aj na formát dátumu a času a tiež na príslušné oddeľovače, napríklad pri výpočtoch. Výberom možnosti Automatický sa jazyk vyberie automaticky podľa informácií na karte SIM. Po zmene jazyka, v ktorom sa zobrazujú texty na displeji, sa telefón reštartuje.

Zmena nastavení pre Jazyk telefónu alebo Jazyk pri písaní ovplyvní všetky aplikácie v prístroji. Zmeny zostanú platné, až kým ich nastavenia znovu neupravíte.

Jazyk pri písaní – zmena jazyka ovplyvňuje znaky a špeciálne znaky, ktoré sú k dispozícii pri písaní textov, a tiež používaný slovník pre prediktívne písanie textu.

Prediktívny text – pre všetky editory v prístroji môžete nastaviť prediktívne písanie textu na hodnoty Zapnutý alebo Vypnutý. Slovník na prediktívne písanie nie je k dispozícii pre všetky jazyky.

### DopInky

Informácie o indikátoroch doplnkov nájdete v časti "Základné indikátory", str. 13. Konektory niektorých doplnkov neoznačujú, aký typ doplnku je k prístroju pripojený.

Dostupné nastavenia závisia od typu doplnku. Vyberte doplnok a z ponuky týchto možností:

Predvolený profil – nastavte profil, ktorý chcete aktivovať pri každom zapojení konkrétneho doplnku do prístroja. Pozrite si časť "Profily – nastavenie tónov", str. 90.

Automatická odpoveď – nastavte, či chcete, aby prístroj prijímal prichádzajúce hovory automaticky po piatich sekundách. Ak je typ zvonenia nastavený na možnosť Pípne raz alebo Tiché, funkcia automatického prijímania hovorov nie je k dispozícii.

Svetlo – nastavte, či má osvetlenie zostať po skončení časového limitu zapnuté alebo sa má vypnúť. Toto nastavenie nie je dostupné pre všetky doplnky.

Ak chcete zmeniť nastavenia pre televízne pripojenie, vyberte položku TV výstup a jednu z týchto možností:

Predvolený profil – nastavte profil, ktorý sa má aktivovať pri každom zapojení kábla Nokia Video Connectivity Cable do prístroja.

Veľkosť TV obrazovky – vyberte príslušný formát pre televíziu: Normálna alebo Širokouhlá pre širokouhlé obrazovky.

TV systém – vyberte systém analógového videosignálu, kompatibilný s televíznym prijímačom.

Filter blikania – ak chcete zlepšiť kvalitu snímky na obrazovke televízneho prijímača, vyberte položku Zapnutý. Filter nemusí znížiť blikanie obrazu na všetkých televíznych obrazovkách.

## Ochrana

Ak chcete upraviť nastavenia vzťahujúce sa na bezpečnosť, stlačte tlačidlo  ${\cal G}$  a vyberte položku Nástroje >

Nastavenia > Všeobecné > Ochrana > Telefón a SIM karta, Správa certifikátov alebo Ochranný modul.

#### Telefón a SIM karta

Ochrana PIN kódom – ak je táto možnosť aktívna, pri každom zapnutí prístroja sa zobrazí výzva na zadanie kódu. Niektoré karty SIM nedovoľujú vypnúť ochranu osobným identifikačným kódom (kódom PIN).

PIN kód, PIN2 kód a Blokovací kód – umožňujú zmeniť blokovací kód, kód PIN a kód PIN2. Tieto kódy môžu obsahovať iba číslice od **0** do **9**. Ak niektorý z kódov zabudnete, obráťte sa na poskytovateľa služieb. Pozrite si časť "Slovník PIN kódov a blokovacích kódov", str. 135.

Vyhýbajte sa používaniu prístupových kódov podobných tiesňovým číslam, aby nedopatrením nedochádzalo k volaniam na tiesňové číslo.

Interval autoblok. kláves. – vyberte, či sa majú tlačidlá zablokovať, ak je prístroj nejaký čas v nečinnosti.

Autoblokovací cyklus tel. – ak chcete zabrániť neoprávnenému použitiu, môžete nastaviť čas, po uplynutí ktorého prístroj automaticky zablokuje tlačidlá. Prístroj možno znova používať až po zadaní správneho blokovacieho kódu. Ak chcete vypnúť funkciu automatického blokovania, vyberte položku Žiadny.

Pozrite si časť "Slovník PIN kódov a blokovacích kódov", str. 135.

Aj keď je prístroj zablokovaný, dá sa volať na oficiálne tiesňové číslo, naprogramované vo vašom prístroji.

Tip: Ak chcete prístroj manuálne zablokovať, stlačte tlačidlo (). Otvorí sa zoznam príkazov. Vyberte položku Zablokovať telefón.

Blok. tlačid. pri zatv. krytu – nastavte, či sa majú tlačidlá zablokovať po zasunutí krytu.

⇒ Tip: Ak chcete tlačidlá zablokovať alebo odblokovať manuálne, stlačte tlačidlo ( a potom tlačidlo )

Blokovať pri zmene SIM – môžete nastaviť, aby prístroj po vložení neznámej karty SIM vyžiadal blokovací kód. Prístroj uchováva zoznam kariet SIM, ktoré rozpoznáva ako karty majiteľa.

Uzavretá skupina užív. – môžete určiť skupinu ľudí, ktorým môžete volať, a ktorí môžu volať vám (služba siete).

Aj keď sú hovory obmedzené na uzavreté skupiny užívateľov, dá sa volať na oficiálne tiesňové číslo, naprogramované vo vašom prístroji.

Potvrdiť SIM služby – môžete nastaviť, aby telefón zobrazoval potvrdzujúce správy pri využívaní služieb karty SIM (služba siete).

#### Slovník PIN kódov a blokovacích kódov

Ak niektorý z kódov zabudnete, obráťte sa na poskytovateľa služieb.

Kód PIN (Personal identification number – osobné identifikačné číslo) – tento kód chráni kartu SIM pred neoprávneným použitím. Kód PIN (4 – 8 číslic) sa zväčša dodáva spolu s kartou SIM. Po troch neúspešných pokusoch zadať kód PIN sa kód zablokuje a na jeho odblokovanie budete potrebovať kód PUK.

Kód UPIN – tento kód sa môže dodávať spolu s kartou USIM. Karta USIM je rozšírenou verziou karty SIM a podporujú ju mobilné telefóny určené pre siete UMTS.

Kód PIN2 – tento kód (4 – 8 číslic) sa dodáva s niektorými kartami SIM a je potrebný na prístup k niektorým funkciám prístroja.

Blokovací kód (známy tiež ako bezpečnostný kód) – tento (päťciferný) kód môžete použiť na zablokovanie prístroja, aby nedošlo k jeho neoprávnenému použitiu. Štandardne je blokovací kód nastavený na hodnotu **12345**. Ak chcete predísť neoprávnenému použitiu telefónu, blokovací kód zmeňte. Nový kód udržiavajte v tajnosti a na bezpečnom mieste, oddelene od telefónu. Ak kód zabudnete, obráťte sa na poskytovateľa služieb.

Kód PUK (Personal Unblocking Key – Osobný odblokovací kód) a kód PUK2 – tieto kódy (osemciferné) sú potrebné na zmenu zablokovaného kódu PIN, resp. kódu PIN2. Ak tieto kódy nedostanete spolu s kartou SIM, obráťte sa na operátora, ktorého karta SIM sa nachádza v prístroji.

Kód UPUK – tento (osemciferný) kód je potrebný na zmenu zablokovaného kódu UPIN. Ak ste kód nedostali spolu s kartou USIM, obráťte sa na operátora, ktorého karta USIM sa nachádza v prístroji.

#### Správa certifikátov

Digitálne certifikáty nezaručujú bezpečnosť. Používajú sa na overenie pôvodu softvéru.

V hlavnom okne správcu certifikátov môžete vidieť zoznam autorizačných certifikátov uložených v prístroji. Stlačením tlačidla D zobrazíte zoznam osobných certifikátov, ak je k dispozícii.

Digitálne certifikáty by sa mali používať v rámci spojení s internetovými bankami alebo inými službami a vzdialenými servermi, počas ktorých dochádza k prenosu dôverných údajov. Mali by sa používať aj vtedy, ak chcete znížiť riziko napadnutia vírusmi alebo iným nebezpečným softvérom a overiť si pravosť softvéru, ktorý preberáte a inštalujete.

Dôležité: Aj keď používanie certifikátov podstatne znižuje riziká pri vzdialených pripojeniach a inštalácii softvéru, výhody zvýšenej bezpečnosti sa prejavia iba pri ich správnom používaní. Existencia certifikátu sama o sebe neposkytuje žiadnu ochranu; zvýšenie bezpečnosti dosiahnete iba ak správca certifikátov obsahuje správne, autentické alebo dôveryhodné certifikáty. Certifikáty majú obmedzenú dobu platnosti. Ak sa zobrazí upozornenie "Doba platnosti certifikátu uplynula" alebo "Certifikát ešte nie je platný", hoci certifikát by mal byť platný, skontrolujte, či máte v prístroji nastavený správny dátum a čas. Pred akoukoľvek zmenou nastavení certifikátu musíte mať istotu, že skutočne dôverujete vlastníkovi certifikátu a že certifikát uvedenému vlastníkovi skutočne patrí.

#### Zobrazenie detailov certifikátu - overenie pravosti

Jedinou zárukou toho, že sa skutočne pripájate k správnemu serveru, je overenie digitálneho podpisu a doby platnosti certifikátu servera.

Na displeji prístroja sa objaví upozornenie, ak identifikácia servera nie je hodnoverná alebo ak v prístroji nemáte správny bezpečnostný certifikát.

Ak chcete overiť detaily certifikátu, prejdite na príslušný certifikát a vyberte položku Voľby > Detaily certifikátu. Keď otvoríte zobrazenie detailov certifikátu, skontroluje sa platnosť certifikátu a môže sa objaviť jedno z nasledujúcich upozornení:

- Certifikát nie je dôveryhodný nevybrali ste nijaké aplikácie, ktoré majú používať certifikát. Pozrite si časť "Zmena nastavení dôveryhodnosti", str. 136.
- Certifikát stratil platnosť čas platnosti vybraného certifikátu sa skončil.
- Certifikát ešte neplatí čas platnosti vybraného certifikátu sa ešte nezačal.
- Certifikát poškodený certifikát nemožno používať. Obráťte sa na vydavateľa certifikátu.

#### Zmena nastavení dôveryhodnosti

Pred akoukoľvek zmenou nastavení certifikátu musíte mať istotu, že skutočne dôverujete vlastníkovi certifikátu a že certifikát uvedenému vlastníkovi skutočne patrí.

Prejdite na autorizačný certifikát a vyberte položku Voľby > Nastavenia dôvery. V závislosti od certifikátu sa zobrazí zoznam aplikácií, ktoré môžu využívať vybraný certifikát. Napríklad:

- Inštalácia Symbian: Áno certifikát môže certifikovať • pôvod nových aplikácií operačného systému Symbian.
- Internet: Áno certifikát môže certifikovať servery. •
- Inštalácia aplikácií: Áno certifikát môže overovať pôvod nových aplikácií Java™.

Ak chcete zmeniť nastavenie, vyberte položku Voľby > Upraviť nastav, dôverv.

#### Bezpečnostný modul

Ak chcete zobraziť alebo upraviť bezpečnostný modul (ak je nainštalovaný) v menu Ochranný modul, prejdite naň a stlačte navigačné tlačidlo. Ak chcete zobraziť podrobné informácie o bezpečnostnom module, prejdite naň a vyberte položku Voľby > Ochranné detaily.

### Pôvodné nastavenia

Ak chcete obnoviť pôvodné nastavenia, vyberte položku Pôvodné nastav.. Potrebujete však blokovací kód. Pozrite si časť "Telefón a SIM karta", str. 134. Po obnovení pôvodných nastavení môže zapnutie prístroja trvať dlhší čas. Dokumenty a súbory zostanú po obnove nastavení nezmenené.

## Určenie polohy

Metódy určenia polohy – vyberte metódy, ktoré sa majú používať na zisťovanie polohy vášho prístroja: Vnútorný prijímač GPS vášho prístroja, Bluetooth GPS, ak chcete použiť kompatibilný externý prijímač GPS s pripojením Bluetooth alebo Poskytované sieťou, ak chcete využívať informácie z celulárnej siete (služba siete). Informácie o polohe môžu využívať aj iné kompatibilné aplikácie v prístroji.

# Telefón

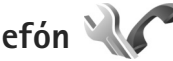

Ak chcete upraviť nastavenia súvisiace s uskutočňovaním a prijímaním hovorov, stlačte tlačidlo 🕼 a vyberte položku Nástroje > Nastavenia > Telefón > Hovor. Presmerovanie, Blokovanie alebo Sieť.

### Hovor

Poslať moje číslo – môžete nastaviť, aby sa vaše telefónne číslo zobrazilo (Áno) alebo bolo skryté (Nie) volanému účastníkovi. Túto možnosť môže nastaviť aj poskytovateľ služieb pri jej vyžiadaní (Nastavené sieťou) (služba siete).

Čakajúci hovor – ak máte aktivovanú službu čakania na hovor (služba siete), sieť vás upozorní na nový prichádzajúci hovor aj v čase, keď prebieha iný hovor.

Funkciu môžete zapnúť (Aktivovať) alebo vypnúť (Zrušiť), prípadne skontrolovať, či je aktívna (Overiť stav).

Odmietnuť SMS-kou – ak chcete volajúcemu poslať textovú správu s informáciou, prečo ste hovor nemohli prijať, vyberte položku Áno. Pozrite si časť "Prijatie a odmietnutie hovoru", str. 115.

Text správy – napíšte text, ktorý sa odošle v textovej správe pri odmietnutí hovoru.

Snímka pre videohovor – ak počas videohovoru neodosielate videodáta, môžete vybrať obrázok, ktorý sa zobrazí namiesto videozáberov.

Autoopakovanie voľby – ak vyberiete položku Zapnuté, prístroj po neúspešnom pokuse o spojenie vykoná desať ďalších pokusov. Automatické vytáčanie zastavíte stlačením tlačidla J.

Ukázať dĺžku hovoru – aktivujte túto možnosť, ak chcete, aby sa počas hovoru zobrazovala dĺžka hovoru.

Rýchla voľba – ak vyberiete položku Zapnutá, na čísla priradené tlačidlám rýchlej voľby ( $\mathbf{2} - \mathbf{9}$ ) budete môcť volať stlačením a podržaním príslušného tlačidla. Pozrite si tiež časť "Rýchla voľba telefónneho čísla", str. 110.

Príjem ľubov. tlačidlom – vyberte možnosť Zapnutý, ak chcete prichádzajúci hovor prijať krátkym stlačením ľubovoľného tlačidla s výnimkou tlačidiel  $\frown$ ,  $\frown$ ,  $\bigcirc$ , a J.

Používaná linka – toto nastavenie sa zobrazuje (služba siete), iba ak karta SIM podporuje dve účastnícke čísla, teda dve telefónne linky. Vyberte, ktorú telefónnu linku chcete používať na volanie a odosielanie textových správ. Hovory môžete prijímať na oboch linkách nezávisle od zvolenej linky. Ak vyberiete možnosť Linka 2, ale túto službu siete nemáte predplatenú, nebudete môcť volať. Ak vyberiete linku 2, na pohotovostnom displeji sa zobrazí indikátor **2**.

☆ Tip: Medzi telefónnymi linkami môžete v pohotovostnom režime prepínať stlačením a podržaním tlačidla # .

Zmena linky – ak chcete zabrániť výberu linky (služba siete), vyberte možnosť Neaktívna, ak ju karta SIM podporuje. Na zmenu tohto nastavenia potrebujete kód PIN2.

### Presmerovanie

Funkcia Presmerovanie umožňuje presmerovať hovory prichádzajúce do schránky na iné telefónne číslo. Podrobnejšie informácie si vyžiadajte od svojho poskytovateľa služieb.

Vyberte, ktoré hovory sa majú presmerovať, a požadované voľby presmerovania. Ak chcete presmerovať hlasové hovory prichádzajúce v čase, keď je vaše číslo obsadené alebo pri odmietnutí hovoru, vyberte možnosť Ak je obsadené. Funkciu môžete zapnúť (Aktivovať) alebo vypnúť (Zrušiť), prípadne skontrolovať, či je aktívna (Overiť stav).

Súčasne môže byť aktivovaných niekoľko volieb presmerovania. Keď sú presmerované všetky hovory, v pohotovostnom režime je zobrazená ikona \_\_\_\_\_f.

Blokovanie hovorov a presmerovanie hovorov nemôže byť aktívne súčasne.

### Blokovanie

Blokovanie (služba siete) umožňuje obmedziť volanie z telefónu i prichádzajúce hovory. Ak chcete zmeniť nastavenia tejto služby, potrebujete od poskytovateľa služieb blokovacie heslo.

Požadovanú voľbu blokovania môžete zapnúť (Aktivovať) alebo vypnúť (Zrušiť), prípadne overiť, či je voľba aktívna (Overiť stav). Voľba Blokovanie sa týka všetkých hovorov vrátane dátových.

Blokovanie hovorov a presmerovanie hovorov nemôže byť aktívne súčasne.

Aj keď sú hovory blokované, dá sa volať na určité oficiálne tiesňové čísla.

# Sieť

Prístroj dokáže automaticky prepínať medzi sieťami GSM a UMTS. V pohotovostnom režime je sieť GSM označená ikonou **Y**. Sieť UMTS označuje ikona **3G**.

Režim siete (voľba sa zobrazí, iba ak ju podporuje poskytovateľ bezdrôtových služieb) – vyberte, ktorá sieť sa má použiť. Ak vyberiete možnosť Duálny režim, prístroj vyberie sieť GSM alebo UMTS automaticky podľa parametrov siete a roamingových dohôd medzi poskytovateľmi bezdrôtových služieb. Ďalšie informácie získate od poskytovateľa služieb.

Voľba operátora – ak chcete, aby prístroj vyhľadal a vybral jednu z dostupných sietí, vyberte položku Automatická. Ak chcete sieť vybrať manuálne zo zoznamu sietí, vyberte položku Manuálna. Ak sa spojenie s manuálne vybranou sieťou stratí, prístroj vydá chybový tón a požiada, aby ste znova vybrali niektorú sieť. Vybraná sieť musí mať dohodu o roamingu s vašou domácou celulárnou sieťou.

Ý< Výklad termínu: Roamingová dohoda je dohoda medzi dvoma alebo viacerými poskytovateľmi služieb siete, ktorá umožňuje účastníkom jedného poskytovateľa služieb využívať služby ostatných poskytovateľov.

Info o sieti – ak chcete, aby prístroj oznamoval, keď sa používa v celulárnej sieti využívajúcej mikrocelulárnu

technológiu (MCN) a ak chcete aktivovať prijímanie celulárnych informácií, vyberte položku Zapnuté.

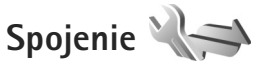

Ak chcete nastaviť miesto prístupu alebo iné nastavenia spojenia, stlačte tlačidlo 🚱 a vyberte položku Nástroje > Nastavenia > Spojenie > Bluetooth, USB, Miesta prístupu, Paketové dáta, Wireless LAN, Nastavenia SIP, Internet. telef., Konfigurácie alebo Riadenie APN.

Ďalšie informácie o nastaveniach pripojenia Bluetooth nájdete v časti "Nastavenia", str. 31. Ďalšie informácie o dátovom kábli USB nájdete v časti "USB", str. 34.

## Dátové spojenia a miesta prístupu

Váš prístroj podporuje paketové dátové spojenia (služba siete), napríklad GPRS v sieti GSM. Keď svoj prístroj používate v sieťach GSM a UMTS, môžete mať súčasne aktívnych viac dátových spojení a miesta prístupu sa môžu o dátové spojenia deliť. V sieti UMTS zostávajú dátové spojenia aktívne aj počas hlasových hovorov.

Môžete používať aj dátové spojenia cez bezdrôtovú sieť LAN. Pozrite si časť "Bezdrôtová sieť LAN", str. 27. V bezdrôtovej sieti LAN možno naraz aktivovať iba jedno spojenie, ale to isté miesto prístupu môžu využívať viaceré aplikácie. Ak chcete vytvoriť dátové spojenie, potrebujete miesto prístupu. Môžete definovať rozličné miesta prístupu, napríklad:

- Miesto prístupu pre správy MMS na odosielanie a príjem multimediálnych správ.
- Miesto prístupu na internet (IAP) na odosielanie a príjem elektronickej pošty a pripojenie na internet.

Informujte sa u poskytovateľa služieb, aké miesto prístupu je potrebné pre službu, ktorú chcete využívať. O dostupnosti a možnostiach aktivácie služieb paketového dátového spojenia sa informujte u poskytovateľa služieb.

## Miesta prístupu

Nastavenia miesta prístupu môžete prijať v správe od poskytovateľa služby. Pozrite si časť "Dáta a nastavenia", str. 100. Poskytovateľ služieb môže v prístroji nastaviť niektoré, prípadne i všetky miesta prístupu. Takéto nastavenia možno nebudete môcť meniť, vytvárať, upravovať ani odstraňovať. Chránené miesta prístupu sú označené symbolom **2**.

Symbol 🚔 označuje miesto prístupu paketovej siete a symbol 🏽 miesto prístupu bezdrôtovej siete LAN.

☆ Tip: Miesta prístupu na internet môžete v bezdrôtovej sieti LAN vytvárať pomocou Sprievodcu sieťou WLAN. Pozrite si časť "Sprievodca sieťou WLAN", str. 28. Ak chcete vytvoriť nové miesto prístupu, vyberte položku Voľby > Nové miesto prístupu.

Ak chcete upraviť nastavenia miesta prístupu, vyberte položku Voľby > Upraviť. Postupujte podľa pokynov poskytovateľa služieb.

Názov spojenia - zadajte popisný názov pripojenia.

Nosič dát - vyberte typ dátového spojenia.

V závislosti od dátového spojenia, ktoré nastavíte, budú ďalej k dispozícii iba niektoré polia nastavenia. Vyplňte všetky polia označené textom Musí sa zadať alebo červenou hviezdičkou. Ďalšie polia môžete nechať prázdne, ak vám poskytovateľ služieb nedal iné pokyny.

Dátové spojenie môžete používať, iba ak poskytovateľ služieb túto funkciu podporuje a aktivoval ju na vašej karte SIM (ak je aktivácia potrebná).

#### Miesta prístupu pre paketové dátové spojenie

Postupujte podľa pokynov poskytovateľa služieb.

Názov miesta prístupu – názov miesta prístupu získate od poskytovateľa služieb.

Meno užívateľa – na vytvorenie dátového spojenia môže byť potrebné meno užívateľa. Zvyčajne ho dostanete od poskytovateľa služieb. Vyžadovať heslo – ak pri každom pripájaní k serveru musíte zadávať heslo, prípadne ak svoje heslo nechcete uložiť v prístroji, vyberte položku Áno.

Heslo – heslo môže byť potrebné pri vytváraní dátového spojenia. Zvyčajne ho dostanete od poskytovateľa služieb.

Autentifikácia – vyberte položku Normálna alebo Ochranná.

Domovská stránka- podľa toho, aké miesto prístupu nastavujete, zadajte buď webovú adresu, alebo adresu multimediálneho centra správ.

Výberom položky Voľby > Rozšírené nastavenia môžete zmeniť tieto nastavenia:

Typ siete – vyberte typ internetového protokolu: IPv4 alebo IPv6. Ostatné nastavenia závisia od zvoleného typu siete.

IP adresa telefónu (iba pre IPv4) - zadajte adresu IP.

Adresa DNS – v časti Adresa primár. DNS zadajte IP adresu primárneho servera DNS. V časti Adresa sekund. DNS zadajte IP adresu sekundárneho servera DNS. Adresy získate u poskytovateľa služieb.

Adresa proxy servera – zadajte adresu servera proxy.

Číslo proxy portu – zadajte číslo portu servera proxy.

#### Body prístupu pre bezdrôtovú sieť LAN

Postupujte podľa pokynov poskytovateľa služieb bezdrôtovej siete LAN.

Názov siete WLAN – vyberte položku Zadať manuálne alebo Vyhľadať siete. Ak použijete existujúcu sieť, možnosti Režim siete WLAN a Ochranný režim WLAN určujú nastavenia miesta prístupu v príslušnom zariadení.

Stav siete – určuje, či sa zobrazuje názov siete.

Režim siete WLAN – vyberte položku Ad-hoc, ak chcete vytvoriť sieť ad hoc a umožniť zariadeniam vymieňať si dáta priamo medzi sebou (prístupový bod bezdrôtovej siete LAN nie je potrebný). V sieti ad hoc musia všetky zariadenia používať rovnaký Názov siete WLAN.

Ochranný režim WLAN – vyberte spôsob šifrovania: WEP, 802.1x (nie je určené pre siete ad hoc) alebo WPA/WPA2. Ak vyberiete možnosť Otvorená sieť, šifrovanie sa nepoužije. Funkcie WEP, 802.1x a WPA možno použiť, iba ak ich podporuje sieť.

Ochranné nastav. WLAN – zadajte nastavenia pre vybraný ochranný režim:

Bezpečnostné nastavenia kľúča WEP:

 Použitý kľúč WEP – vyberte číslo kľúča WEP. Môžete si vytvoriť až štyri kľúče WEP. Rovnaké nastavenie sa musia zadať v prístroji s definovaným miestom prístupu bezdrôtovej siete LAN.

- Typ autentifikácie vyberte položku Otvorená alebo Zdieľaná ako typ overenia medzi prístrojom a zariadením miesta prístupu bezdrôtovej siete LAN.
- Nastavenia kľúča WEP zadajte Kódovanie WEP (dĺžka kľúča), Formát kľúča WEP (ASCII alebo Hexadecimálny) a Kľúč WEP (dáta kľúča WEP vo vybranom formáte).

Bezpečnostné nastavenia položiek 802.1x a WPA/WPA2:

- WPA/WPA2 vyberte prostriedok overenia: EAP, ak chcete použiť zásuvný modul rozšíriteľného autentifikačného protokolu (EAP), prípadne Predv. zdieľaný kľúč, ak chcete použiť heslo. Vyplňte príslušné nastavenia:
- Nastav. modulov EAP (iba pre protokol EAP) zadajte nastavenia podľa pokynov poskytovateľa služieb.
- Predvol. zdieľaný kľúč (iba pre Predv. zdieľaný kľúč) – zadajte heslo. Rovnaké heslo musíte zadať v prístroji s definovaným miestom prístupu bezdrôtovej siete LAN.
- Len režim WPA2 (iba pre WPA/WPA2) zadajte, či sa používa protokol TKIP (Temporal Key Integrity Protocol – protokol integrity dočasného kľúča).

Domovská stránka – vytvorenie domovskej stránky.

Vyberte položku Voľby > Rozšírené nastavenia a z ponuky nasledujúcich možností: Nastavenia IPv4: IP adresa telefónu (IP adresa prístroja), Maska podsiete (IP adresa podsiete), Predvol. adresa brány (brána) a Adresa DNS. Zadajte IP adresu primárneho a sekundárneho servera DNS. Adresy vám poskytne poskytovateľ internetových služieb.

Nastavenia IPv6 > Adresa DNS – vyberte položku Automatická, Známa alebo Definuje užívateľ.

Ad-hoc kanál (iba pre sieť Ad-hoc) – ak chcete zadať číslo kanála (1 – 11) manuálne, vyberte položku Definuje užívateľ.

Adresa proxy servera – zadajte adresu servera proxy.

Číslo proxy portu – zadajte číslo portu servera proxy.

## Paketové dáta

Nastavenia paketových dátových spojení ovplyvňujú všetky miesta prístupu pre paketové dátové spojenia.

Paketové dát. spojenie – ak vyberiete položku Ak je dostupné a ste v sieti podporujúcej paketové dáta, prístroj sa zaregistruje v paketovej dátovej sieti. Pri tomto nastavení sa rýchlejšie vytvorí aktívne paketové dátové spojenie (napríklad na odosielanie a príjem elektronickej pošty). Ak sa nachádzate v mieste nepokrytom paketovou dátovou sieťou, prístroj sa bude priebežne snažiť vytvoriť paketové dátové spojenie. Ak vyberiete položku Podľa potreby, prístroj použije paketové dátové spojenie, iba keď spustíte aplikáciu alebo činnosť, ktorá takéto spojenie vyžaduje.

Miesto prístupu – názov miesta prístupu je potrebný, keď chcete prístroj využiť ako paketový dátový modem pre počítač.

Vysokorýchl. pak. prístup – umožňuje povoliť alebo zakázať použitie služby HSDPA (služba siete) v sieti UMTS. Ďalšie informácie o službe HSDPA nájdete v časti "Rýchle načítanie", str. 14.

## Bezdrôtová sieť LAN

Ukázať dostupnosť WLAN – vyberte, či sa má zobraziť indikátor 📲, keď je dostupná bezdrôtová sieť LAN.

Vyhľadávať siete – ak nastavíte položku Ukázať dostupnosť WLAN na možnosť Áno, vyberte, ako často má prístroj hľadať bezdrôtové siete LAN a aktualizovať indikátor.

Ak chcete zobraziť rozšírené nastavenia, vyberte položku Voľby > Rozšírené nastavenia. Nastavenia bezdrôtovej siete LAN neodporúčame meniť.

### Nastavenia SIP

Nastavenia SIP (Session Initiation Protocol – Protokol vytvárania spojenia) sú potrebné pre určité služby siete, ktoré protokol SIP využívajú, napríklad zdieľanie

videozáberov. Nastavenia môžete získať v špeciálnej textovej správe od poskytovateľa služieb. Profily týchto nastavení môžete zobraziť, vymazať alebo vytvárať v časti Nastavenia SIP.

### Nastavenia internetových hovorov

Ak chcete vytvoriť nový profil internetových hovorov, vyberte položku Voľby > Nový profil.

Ak chcete upraviť existujúci profil, vyberte položku Voľby > Upraviť.

# Konfigurácie

Nastavenia dôveryhodného servera môžete získať od poskytovateľa služieb v konfiguračnej správe. Môžete ich uložiť, zobraziť alebo vymazať v časti Konfigurácie.

## **Riadenie APN**

So službou Riadenie APN môžete obmedziť paketové dátové spojenia a umožniť svojmu prístroju použiť len konkrétne miesta prístupu paketových dát.

Toto nastavenie je prístupné, len ak vaša karta SIM podporuje službu riadenia miesta prístupu.

Ak chcete službu zapnúť alebo vypnúť alebo zmeniť povolené miesta prístupu, vyberte položku Voľby a príslušnú voľbu. Na zmenu týchto možností potrebujete kód PIN2. Kód získate od poskytovateľa služieb.

# Aplikácie 🐙

Ak chcete upraviť nastavenia niektorých aplikácií v prístroji, stlačte tlačidlo 🚱 a vyberte položku Nástroje > Nastavenia > Aplikácie. Nastavenia môžete otvoriť aj z jednotlivých aplikácií výberom možnosti Nastavenia.
## Ak niečo nefunguje – Otázky a odpovede

#### Prístupové kódy

- Ot.: Aký je môj blokovací kód, kód PIN a kód PUK?
- Od.: Predvolený blokovací kód je 12345. Ak blokovací kód zabudnete alebo stratíte, obráťte sa na predajcu prístroja. Ak zabudnete alebo stratíte kód PIN alebo kód PUK, alebo ak ste niektorý z nich nedostali, obráťte sa na poskytovateľa bezdrôtových služieb. Informácie o heslách si vyžiadajte od poskytovateľa prístupového miesta, napríklad komerčného poskytovateľa služieb internetu (ISP) alebo poskytovateľa bezdrôtových služieb.

#### Aplikácia nereaguje

- Ot.: Ako mám ukončiť aplikáciu, ktorá prestala reagovať?
- **Od.:** Stlačením a podržaním tlačidla 🗗 . Prejdite na aplikáciu a stlačením tlačidla 🚺 ju ukončite.

#### Komunikácia cez pripojenie Bluetooth

- Ot.: Prečo nemôžem nájsť priateľovo zariadenie?
- **Od.:** Skontrolujte, či sú obidve zariadenia kompatibilné, majú aktívne bezdrôtové pripojenie Bluetooth a nie sú v skrytom režime. Skontrolujte tiež, či vzdialenosť medzi oboma zariadeniami nepresahuje 10 metrov (33 stôp) a či sa medzi nimi nenachádzajú steny alebo iné prekážky.

- Ot.: Prečo nemôžem ukončiť pripojenie Bluetooth?
- Od.: Ak je k vášmu telefónu pripojené iné zariadenie, môžete buď ukončiť spojenie na druhom zariadení, alebo deaktivovať pripojenie Bluetooth. Vyberte položku Nástroje > Bluetooth > Bluetooth > Vypnutý.

#### Foto-Video

- Ot.: Prečo sú fotografie rozmazané?
- Od.: Skontrolujte, či sú ochranné sklá objektívu čisté.

#### Displej

- Ot.: Prečo sa na displeji vždy po zapnutí prístroja objavia chýbajúce, bezfarebné alebo svietiace bodky?
- Od.: lde o charakteristickú vlastnosť tohto typu displeja. Niektoré displeje môžu obsahovať pixle alebo body, ktoré zostávajú stále svetlé alebo tmavé. Ide o normálny jav a nie o chybu displeja.

#### Domáca sieť (UPnP)

- **Ot.:** Prečo iné zariadenie nevidí súbory uložené v mojom zariadení?
- **Od.:** Skontrolujte, či ste nakonfigurovali nastavenia domácej siete, či je zapnutá funkcia Zdieľan. obsahu a či je zariadenie kompatibilné s technológiou UPnP.

- Ot.: Čo môžem spraviť, ak pripojenie mojej domácej siete prestane fungovať?
- Od.: Vypnite a znova zapnite pripojenie bezdrôtovej siete LAN z kompatibilného počítača a pristroja. Ak to nepomôže, reštartujte svoj kompatibilný počítač a pristroj. Ak pripojenie stále nefunguje, znova nakonfigurujte nastavenia siete WLAN v kompatibilnom počítači aj v prístroji. Pozrite časti "Bezdrôtová sieť LAN", str. 27, a "Spojenie", str. 140.
- Ot.: Prečo nevidím kompatibilný počítač vo svojom zariadení v domácej sieti?
- **Od.:** Ak vo svojom kompatibilnom počítači používate bránu firewall, skontrolujte, či aplikácii Home media server umožňuje používať externé pripojenie (aplikáciu Home media server môžete pridať do zoznamu aplikácií, pre ktoré platí výnimka brány firewall). V nastaveniach brány firewall skontrolujte, či povoľuje prenos dát na tieto porty: 1900, 49152, 49153 a 49154.

Niektoré zariadenia miesta prístupu k sieti WLAN majú zabudovanú bránu firewall. V takých prípadoch skontrolujte, či brána firewall v zariadení miesta prístupu neblokuje prenos dát na tieto porty: 1900, 49152, 49153 a 49154.

Skontrolujte, či sú nastavenia siete WLAN v prístroji aj v kompatibilnom počítači rovnaké.

#### Nedostatok pamäte

Ot.: Čo mám robiť, keď mám v telefóne nedostatok pamäte?

Od.: Pravidelným vymazávaním nepoužívaných položiek vo svojom zariadení predídete nedostatku voľného miesta v pamäti. Pozrite si časť "Nedostatok pamäte – uvoľnenie pamäte", str. 19.
Ak chcete vymazať údaje o kontaktoch, záznamy v kalendári, záznamy o časoch a cenách hovorov, výsledky hier, alebo akékoľvek iné dáta, prejdite do príslušnej aplikácie a dáta vymažte tam. Ak vymazávate viac položiek a zobrazí sa niektoré z nasledujúcich upozornení: Nedostatok pamäte na vykonanie operácie. Vymažte najprv nejaké dáta. alebo Pamäť takmer plná. Vymažte nejaké dáta z pamäte telefónu., skúste po jednej vymazávať položky (začnite najmenšou položkou).

Ak chcete zistiť, aké druhy dát máte a koľko pamäte zaberajú jednotlivé skupiny dát, stlačte tlačidlo  $c_{3}$ a vyberte položku Nástroje > Správca súbor. > Voľby > Detaily o pamäti.

- Ot.: Ako si môžem uložiť dáta, kým ich vymažem?
- **Od.:** Na uchovanie svojich dát môžete použiť niektorú z nasledujúcich metód:
- Pomocou balíka Nokia Nseries PC Suite vytvorte záložnú kópiu všetkých dát v kompatibilnom počítači.
- Odošlite snímky na svoju e-mailovú adresu a potom ich uložte vo svojom počítači.

- Dáta odošlite cez pripojenie Bluetooth do kompatibilného zariadenia.
- Uložte dáta na kompatibilnú pamäťovú kartu.

#### Správy

Ot.: Prečo nemôžem vybrať kontakt?

Od.: Na karte kontaktu sa nenachádza telefónne číslo ani e-mailová adresa. Doplňte chýbajúci údaj do karty kontaktu v adresári Kontakty.

#### Multimediálne správy

- **Ot.:** Na krátky čas sa zobrazí upozornenie Vyberá sa správa. Čo sa deje?
- Od.: Prístroj sa pokúša prevziať multimediálnu správu z centra multimediálnych správ.

Skontrolujte, či sú nastavenia pre multimediálne správy definované správne a či nedošlo k chybe v telefónnom čísle alebo adrese. Stlačte tlačidlo 🚱 a vyberte položku Správy > Voľby > Nastavenia > MMS.

- Ot.: Ako môžem ukončiť dátové spojenie, keď ho telefón znova a znova vytvára?
- Od.: Ak chcete prístroju zabrániť vo vytváraní dátového spojenia, stlačte tlačidlo Gy, vyberte položku Správy > Voľby > Nastavenia > Multimediálna správa > Výber multimédií a niektorú z nasledujúcich možností: Manuálne – ak chcete, aby centrum multimediálnych správ ukladalo správy na neskoršie prebratie. Ak je v centre multimediálnych správ nová multimediálna správa, ktorú si môžete prevziať, dostanete upozornenie.

Vypnutý – ak chcete ignorovať všetky prichádzajúce multimediálne správy. Po tejto zmene telefón nevytvorí so sieťou žiadne spojenie v súvislosti s multimediálnymi správami.

#### Prepojenie s počítačom

- Ot.: Prečo mám problémy pri prepojení prístroja s počítačom?
- Od.: Skontrolujte, či je v počítači nainštalovaný a spustený balík Nokia Nseries PC Suite. Pozrite si inštrukcie k balíku Nokia Nseries PC Suite na disku CD-ROM alebo DVD-ROM. Ďalšie informácie o používaní aplikácií balíka Nokia Nseries PC Suite nájdete v pomocníkovi k balíku Nokia Nseries PC Suite alebo môžete navštíviť lokalitu www.nokia.com.
- Ot.: Môžem svoj prístroj použiť ako faxmodem pre kompatibilný počítač?
- **Od.:** Tento prístroj nemôžete použiť ako faxmodem. Pomocou služby presmerovania (služba siete) však môžete presmerovať prichádzajúce faxové prenosy na iné telefónne číslo.

#### Bezdrôtová sieť LAN

- Ot.: Prečo nevidím miesto prístupu bezdrôtovej siete LAN (WLAN), hoci viem, že som v jej dosahu?
- Od.: Je možné, že miesto prístupu siete WLAN používa skrytý identifikátor siete (SSID). Do sietí, ktoré používajú skrytý SSID, sa môžete pripájať, iba ak poznáte správne SSID a v prístroji Nokia máte pre túto sieť WLAN vytvorené prístupové miesto na internet.

- Ot.: Ako v prístroji Nokia vypnem bezdrôtovú sieť LAN (WLAN)?
- Od.: Bezdrôtová sieť LAN sa v prístroji Nokia vypne, ak sa nepokúšate pripojiť alebo nie ste pripojení k inému miestu prístupu, alebo ak nevyhľadávate dostupné siete. Ak chcete šetriť batériu, môžete nastaviť, aby prístroj Nokia nevyhľadával alebo menej často vyhľadával dostupné siete na pozadí. Bezdrôtová sieť WLAN sa medzi vyhľadávaniami na pozadí vypne.

Ak chcete zmeniť nastavenia vyhľadávania na pozadí:

- Stlačte tlačidlo (j) a vyberte položku Nástroje > Nastavenia > Spojenie > Wireless LAN.
- 2 Ak chcete vypnúť vyhľadávanie na pozadí alebo zvýšiť časový interval vyhľadávania na pozadí v položke Vyhľadávať siete, zmeňte nastavenie položky Ukázať dostupnosť WLAN na možnosť Nikdy.
- 3 Uložte nastavenia stlačením tlačidla Späť.

Keď je položka Vyhľadávať siete nastavená na možnosť Nikdy, ikona dostupnosti siete WLAN sa v pohotovostnom režime nezobrazí. Dostupné siete WLAN však môžete vyhľadávať manuálne a pripojiť sa k nim obvyklým spôsobom.

## Informácie o batérii

### Nabíjanie a vybíjanie

Váš prístroj je napájaný nabíjateľnou batériou. Batériu môžete nabiť a vybiť niekoľkostokrát, ale nakoniec sa opotrebuje. Keď sa hovorový čas a čas pohotovosti podstatne skrátia oproti normálnym hodnotám, batériu vymeňte. Používajte iba batérie schválené spoločnosťou Nokia a batériu nabíjajte iba nabíjačkami, schválenými spoločnosťou Nokia a určenými pre tento prístroj.

Presné číslo modelu nabíjačky sa môže v závislosti od typu zástrčky líšiť. Variant zástrčky sa určí podľa jedného z nasledujúcich označení: E, EB, X, AR, U, A, C alebo UB.

Keď prvý raz používate náhradnú batériu alebo ste batériu dlho nepoužívali, bude možno potrebné zapojiť nabíjačku a potom ju odpojiť a znova zapojiť, aby sa začalo nabíjanie.

Keď nabíjačku nepoužívate, odpojte ju od siete a od prístroja. Nenechávajte plne nabitú batériu zapojenú do nabíjačky, pretože prebíjanie môže skrátiť jej životnosť. Ak úplne nabitú batériu nepoužívate, časom náboj stratí.

Ak je batéria úplne vybitá, môže trvať niekoľko minút, kým sa na displeji objaví indikátor nabíjania a kým budete môcť začať telefonovať.

Používajte batériu iba pre účely, pre ktoré je určená. Nikdy nepoužívajte poškodenú nabíjačku alebo batériu.

Neskratujte batériu. K náhodnému skratu môže dôjsť, keď kovový predmet – napríklad minca, sponka alebo pero – spôsobí priame prepojenie kladnej (+) a zápornej (-) svorky batérie. (Svorky majú tvar kovových prúžkov na batérii.) Môže k tomu dôjsť napríklad keď nosíte náhradnú batériu vo vrecku alebo kabelke. Pri skratovaní svoriek môže dôjsť k poškodeniu batérie alebo predmetu, ktorý skrat spôsobil.

Kapacita a životnosť batérie sa zníži, ak ju ponecháte na horúcich alebo chladných miestach, napríklad v uzavretom aute v lete alebo v zime. Snažte sa batériu vždy udržiavať v teplote medzi 15 °C a 25 °C (59 °F a 77 °F). Prístroj s horúcou alebo studenou batériou môže dočasne prestať pracovať, a to aj v prípade, že je batéria úplne nabitá. Výkonnosť batérií je zvlášť obmedzená pri teplotách hlboko pod bodom mrazu.

Nevhadzujte nepotrebné batérie do ohňa – mohli by explodovať. Batéria môže vybuchnúť aj pri poškodení. Použité batérie likvidujte v súlade s miestnymi právnymi predpismi. Prosíme, recyklujte ich všade, kde to je možné. Neodhadzujte ich do komunálneho odpadu.

Články ani batérie nerozoberajte a nerozbíjajte. Ak z batérie uniká tekutina, zabráňte kontaktu tejto tekutiny s pokožkou a očami. V prípade zasiahnutia okamžite opláchnite zasiahnutú pokožku alebo oči vodou alebo vyhľadajte lekársku pomoc.

## Návod na autentizáciu batérií Nokia

V záujme vlastnej bezpečnosti vždy používajte originálne batérie Nokia. Aby ste zaistili, že dostanete originálnu batériu Nokia, kúpte si ju od autorizovaného predajcu produktov Nokia a skontrolujte holografický štítok nasledujúcim postupom:

Ani úspešné splnenie všetkých krokov nie je stopercentnou zárukou autenticity batérie. Ak máte akýkoľvek dôvod domnievať sa, že vaša batéria nie je autentická originálna batéria Nokia, viac ju nepoužite a odneste ju do najbližšieho autorizovaného servisného strediska Nokia alebo k autorizovanému predajcovi produktov Nokia; tam požiadajte o radu. Autorizované servisné stredisko Nokia alebo autorizovaný predajca preskúma autenticitu batérie. Ak autenticitu nemožno potvrdiť, vráťte batériu tam, kde ste ju kúpili.

## Autentizácia hologramu

 Pri pohľade na holografický štítok by ste mali z jedného uhla vidieť symbol spojených rúk Nokia a pri pohľade z iného uhla logo Nokia Original Enhancements.

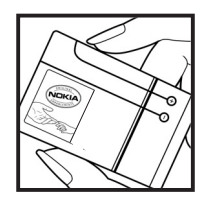

2 Pri nakláňaní hologramu doľava, doprava, dolu a hore by ste mali postupne na jednotlivých stranách vidieť 1, 2, 3, resp. 4 bodky.

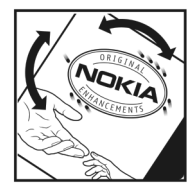

#### Čo ak vaša batéria nie je autentická?

Ak nemôžete potvrdiť, že vaša batéria Nokia s hologramom na štítku je autentická batéria od spoločnosti Nokia, nepoužívajte ju. Odneste ju do najbližšieho autorizovaného servisného strediska Nokia alebo k predajcovi a požiadajte o pomoc. Použitie batérie, ktorá nie je schválená výrobcom, môže byť nebezpečné a môže spôsobiť zhoršenie parametrov a poškodenie vášho pristroja a jeho doplnkov. Pri takomto použití môžu navyše stratiť platnosť všetky povolenia a záruky, vzťahujúce sa na prístroj.

Viac sa o originálnych batériách Nokia dozviete na stránkach www.nokia.com/battery.

## Starostlivosť a údržba

Váš prístroj je výrobok so špičkovou konštrukciou a vyhotovením a je treba, aby ste s ním zaobchádzali starostlivo. Nasledujúce odporúčania vám pomôžu dodržať podmienky záruky.

- Uchovávajte prístroj v suchu. Zrážky, vlhkosť a najrôznejšie tekutiny a kondenzáty obsahujú minerály, ktoré spôsobujú koróziu elektronických obvodov. Keď sa váš prístroj zamokrí, vyberte batériu a nechajte prístroj úplne vysušiť; až potom doň znova vložte batériu.
- Nepoužívajte a neuchovávajte prístroj v prašnom a špinavom prostredí. Môže dôjsť k poškodeniu jeho pohyblivých súčastí a elektroniky.
- Neuchovávajte prístroj v horúcom prostredí. Vplyvom vysokej teploty môže dôjsť ku skráteniu životnosti elektronických zariadení, poškodeniu batérií a deformácii či roztaveniu niektorých plastov.
- Neuchovávajte prístroj v chladnom prostredí. Keď sa prístroj zohreje na svoju normálnu teplotu, môže sa v jeho vnútri vytvoriť vlhkosť a poškodiť dosky s elektronickými obvodmi.
- Nepokúšajte sa prístroj otvoriť inak než je uvedené v tomto návode.
- Nenechajte prístroj spadnúť, neudierajte a netraste ním. Hrubým zaobchádzaním môžete poškodiť vnútorné dosky s obvodmi a jemnú mechaniku.

- Na čistenie prístroja nepoužívajte agresívne chemikálie, čističe obsahujúce rozpúšťadlá a silné saponáty.
- Prístroj nefarbite. Farba môže zaniesť pohyblivé časti prístroja a znemožniť jeho správne fungovanie.
- Na čistenie šošoviek, napríklad objektívu fotoaparátu, snímača priblíženia a snímača osvetlenia, používajte mäkkú, čistú a suchú tkaninu.
- Používajte iba dodávanú alebo schválenú náhradnú anténu. Neschválené antény, úpravy alebo doplnky môžu prístroj poškodiť a môžu byť v rozpore s právnymi predpismi, upravujúcimi prevádzku rádiofrekvenčných zariadení.
- Nabíjačky nepoužívajte vonku.
- Vždy si zálohujte dáta, ktoré si chcete uchovať, napríklad kontakty a záznamy v kalendári.
- Ak chcete prístroj z času na čas resetovať, aby ste zvýšili jeho výkon, vypnite prístroj a vyberte z neho batériu.

Tieto odporúčania sa vzťahujú v rovnakej miere na váš prístroj, batériu, nabíjačku a všetky doplnky. Ak ktorékoľvek z týchto zariadení nepracuje správne, zverte ho najbližšiemu autorizovanému servisnému stredisku.

# Starostlivosť a údržba

#### Likvidácia

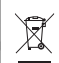

Symbol preškrtnutej odpadovej nádoby na produkte, v dokumentoch alebo v balení pripomína, že Európskej únii je potrebné všetky elektrické a elektronické

produkty, batérie a akumulátory po skončení ich životnosti odniesť na osobitnú skládku. Nevyhadzujte tieto výrobky do netriedeného komunálneho odpadu.

Produkty vráťte do zberne, aby sa zabránilo možnému poškodeniu životného prostredia alebo zdravia ľudí nekontrolovanou likvidáciou odpadov a podporilo sa opätovné použitie materiálnych zdrojov. Informácie o zberných miestach vám poskytnú predajcovia produktov, miestne úrady zodpovedné za likvidáciu odpadu, organizácie zodpovedné za dohľad nad miestnymi výrobcami alebo obchodný zástupca spoločnosti Nokia vo vašom bydlisku. Ďalšie informácie nájdete v Eko-deklarácii k produktu alebo na národných webových stránkach www.nokia.com.

## Ďalšie bezpečnostné informácie

#### Malé deti

Váš prístroj a jeho doplnky môžu obsahovať drobné súčiastky. Uchovávajte ich mimo dosahu malých detí.

#### Prevádzkové prostredie

Tento prístroj vyhovuje smerniciam pre expozíciu rádiofrekvenčným žiarením pri používaní buď v normálnej polohe pri uchu alebo vo vzdialenosti najmenej 1,5 cm (5/8 palcov) od tela. Keď nosíte telefón upevnený na tele pomocou ochranného puzdra, závesu na opasok alebo držiaka, tieto nesmú obsahovať kovy a musia medzi prístrojom a vaším telom zabezpečiť uvedenú minimálnu vzdialenosť.

Pre prenos dátových súborov a správ potrebuje tento prístroj kvalitné spojenie so sieťou. V niektorých prípadoch možno prenos dátových súborov alebo správ odložiť, kým takéto spojenie nebude k dispozícii. Dbajte na dodržanie vyššie uvedených pokynov o vzdialenosti od tela, kým prenos neskončí.

Niektoré súčasti prístroja sú magnetické. Prístroj môže priťahovať kovové materiály. Neklaď te kreditné karty alebo iné magnetické pamäťové médiá do blízkosti prístroja, pretože môže dôjsť k vymazaniu údajov, ktoré sú na nich uložené.

#### Zdravotnícke prístroje

Používanie akýchkoľvek rádiofrekvenčných vysielacích zariadení, vrátane bezdrôtových telefónov, môže rušiť funkcie nedostatočne chránených zdravotníckych prístrojov. Ak chcete zistiť, či je prístroj adekvátne chránený pred externou rádiofrekvenčnou energiou, alebo ak máte iné otázky, informujte sa u lekára alebo výrobcu prístroja. Vypnite prístroj v zdravotníckom zariadení, ak vás k tomu vyzývajú nariadenia, vyvesené v priestoroch zariadenia. Nemocnice a zdravotnícke zariadenia môžu využívať zariadenia, ktoré by mohli byť citlivé na vonkajšie rádiofrekvenčné zdroje.

Implantované zdravotnícke prístroje Výrobcovia zdravotníckych prístrojov odporúčajú dodržiavať medzi bezdrôtovým telefónom a implantovanými zdravotníckymi prístrojmi, ako napríklad kardiostimulátor alebo implantovaný synchrónny defibrilátor, minimálnu vzdialenosť 15,3 cm (6 palcov), aby sa zabránilo prípadnému rušeniu činnosti zdravotníckeho prístroja. Osoby s takýmito prístrojmi by mali:

- Vždy udržiavať bezdrôtový prístroj vo vzdialenosti najmenej 15,3 cm (6 palcov) od zdravotníckeho prístroja, ak je bezdrôtový prístroj zapnutý.
- Nenosiť bezdrôtový prístroj v náprsnom vrecku.
- Držať bezdrôtový prístroj pri uchu na opačnej strane, než je kardiostimulátor, aby sa minimalizovalo riziko rušenia.

- V prípade akéhokoľvek podozrenia z rušenia bezdrôtový prístroj okamžite vypnúť.
- Prečítať si a dodržiavať odporúčania výrobcu implantovaného zdravotníckeho prístroja.

Ak máte akékoľvek otázky týkajúce sa používania bezdrôtového prístroja s implantovaným zdravotníckym prístrojom, obráťte sa na vášho poskytovateľa zdravotníckej starostlivosti.

Načúvacie prístroje Medzi niektorými digitálnymi bezdrôtovými zariadeniami a určitými typmi načúvacích prístrojov môže dochádzať k rušeniu. Ak dôjde k rušeniu, obráťte sa na svojho poskytovateľa služieb.

#### Vozidlá

Rádiofrekvenčné signály môžu rušiť nesprávne inštalované alebo nedostatočne tienené elektronické systémy v motorových vozidlách, napríklad elektronické systémy vstrekovania paliva, elektronické systémy, brániace prešmykovaniu (zablokovaniu) kolies pri brzdení, elektronické systémy riadenia rýchlosti jazdy, airbagové systémy. Podrobnejšie informácie si vyžiadajte od zastúpenia alebo od výrobcu buď vášho vozidla alebo zariadenia, ktorým ste vozidlo vybavili.

Servis prístroja a jeho inštaláciu do vozidla smie vykonávať iba kvalifikovaný personál. Chybná inštalácia alebo servis môžu byť nebezpečné a môžu spôsobiť neplatnosť všetkých záruk, vzťahujúcich sa na prístroj. Pravidelne kontrolujte, či je všetko príslušenstvo bezdrôtového prístroja vo vašom vozidle správne

upevnené a funkčné. Neuchovávajte a neprevážajte horľavé kvapaliny, plyny alebo výbušné materiály v rovnakom priestore ako prístroj, jeho súčasti alebo doplnky. Ak máte vozidlo vybavené airbagom, myslite na to, že airbagy sa rozpínajú s veľkou silou. Neumiestňujte žiadne predmety, vrátane inštalovaných alebo prenosných bezdrôtových zariadení, do oblasti pred airbagom alebo do oblastí, kam sa airbag rozpína. Ak je bezdrôtové zariadenie vo vozidle inštalované nesprávne a airbag sa nafúkne, môže dôjsť k vážnym zraneniam.

Používanie vášho prístroja počas letu v lietadle je zakázané. Pred nástupom do lietadla prístroj vypnite. Používanie bezdrôtových teleprístrojov v lietadle môže ohroziť prevádzku lietadla, rušiť sieť bezdrôtových telefónov a môže byť v rozpore so zákonom.

#### Potenciálne explozívne prostredia

Vypnite svoj prístroj, keď sa nachádzate v prostredí s potenciálne výbušnou atmosférou, a rešpektujte všetky značky a pokyny. Medzi prostredia s potenciálne výbušnou atmosférou patria priestory, kde sa bežne odporúča vypnúť motor vozidla. Iskry v takýchto priestoroch môžu spôsobiť explóziu alebo požiar s následnými zraneniami, možno i smrteľnými. Vypínajte prístroj na čerpacích staniciach, napríklad pri benzínových pumpách v servisných strediskách. Rešpektujte obmedzenia na používanie rádiových zariadení v priestoroch skladovania a distribúcie palív, v chemických prevádzkach a na miestach, kde prebiehajú trhacie práce. Miesta s potenciálne explozívnou atmosférou sú spravidla, ale nie vždy, jasne označené. Patria medzi ne podpalubia lodí, chemické prepravné alebo skladovacie zariadenia, vozidlá, jazdiace na skvapalnené uhľovodíky (napríklad propán alebo bután) a priestory, kde vzduch obsahuje chemikálie alebo častice, napríklad zrno, prach alebo kovové prášky.

#### Tiesňové volania

Dôležité: Bezdrôtové telefóny, vrátane tohto prístroja, používajú pre svoju prevádzku rádiofrekvenčné signály, bezdrôtové siete, pozemné siete a funkcie, programované užívateľmi. Preto nemožno zaručiť spojenie za každých okolností. Nikdy sa nespoliehajte na akékoľvek bezdrôtové zariadenie ako na jediný prostriedok pre životne dôležitú komunikáciu, napríklad pre privolanie lekárskej pomoci.

#### Tiesňové volanie uskutočníte takto:

- Ak je prístroj vypnutý, zapnite ho. Skontrolujte, či je intenzita signálu dostatočná. Niektoré siete môžu vyžadovať, aby bola v prístroji správne vložená platná SIM karta.
- 2 Stláčajte tlačidlo Koniec, kým sa nevymaže displej a prístroj nie je pripravený na volanie.
- 3 Navoľte oficiálne tiesňové číslo, platné v oblasti, kde sa nachádzate. Tiesňové čísla sa v rôznych oblastiach líšia.
- 4 Stlačte tlačidlo Volať.

Ak máte aktivované niektoré funkcie, budete ich možno musieť vypnúť, aby ste mohli uskutočniť tiesňové volanie. Ak je prístroj v off-line alebo letovom profile, budete musieť zmeniť profil, aby sa aktivovali funkcie telefónu a mohli ste uskutočniť

tiesňové volanie. Vyhľadajte si podrobnejšie informácie v tomto návode alebo sa informujte u poskytovateľa služieb.

Pri tiesňovom volaní čo najpresnejšie podajte všetky potrebné informácie. Váš bezdrôtový prístroj môže byť jediným komunikačným prostriedkom na mieste nehody. Neukončujte hovor, kým k tomu nedostanete povolenie.

#### Informácia o certifikácii (SAR)

#### TENTO MOBILNÝ PRÍSTROJ VYHOVUJE SMERNICIAM PRE EXPOZÍCIU RÁDIOVÝMI VLNAMI.

Váš mobilný prístroj je rádiový vysielač a prijímač. Je skonštruovaný tak, aby neprekračoval limity na expozíciu rádiovými vlnami, odporúčané medzinárodnými smernicami. Tieto smernice boli vypracované nezávislou vedeckou organizáciou ICNIRP a zahŕňajú bezpečnostné rezervy pre zabezpečenie ochrany všetkých osôb nezávisle od veku a zdravotného stavu.

Expozičné smernice pre mobilné prístroje používajú meraciu jednotku, ktorá je známa ako špecifický absorbovaný výkon alebo SAR (Specific Absorption Rate). Limit SAR, stanovený v smerniciach ICNIRP, je 2,0 wattu na kilogram (W/kg) a je priemernou hodnotou na 10 gramov tkaniva. Merania SAR sa vykonávajú v štandardných prevádzkových polohách a s prístrojom, vysielajúcim na najvyššej certifikovanej výkonovej úrovni vo všetkých skúmaných frekvenčných pásmach. Skutočná hodnota SAR prístroja, ktorý je v prevádzke, môže byť nižšia ako maximálna hodnota, pretože prístroj je konštruovaný tak, aby používal najnižší výkon, postačujúci pre komunikáciu so sieťou. Veľkosť tohto výkonu ovplyvňujú mnohé faktory, napríklad vzdialenosť od základňovej stanice siete. Najvyššia hodnota SAR v zmysle smerníc ICNIRP pri používaní prístroja pri uchu je 0,58 W/kg.

Pri použití príslušenstva prístroja a doplnkov sa hodnoty SAR môžu zmeniť. Hodnoty SAR sa môžu odlišovať v závislosti od metodiky ich uvádzania a stanovovania v jednotlivých krajinách a od frekvenčného pásma siete. Ďalšie informácie o SAR môžete nájsť medzi produktovými informáciami na stránkach www.nokia.com.

# Register

#### A

Adobe Reader 124 ak niečo nefunguje 145 aktivačné kľúče Pozrite heslo *spravovanie digitálnych práv* aktívny pohotovostný režim 93 aktualizácia softvéru 12 aplikácia pomocník 10 aplikácie inštalácia 127 Java 127 odstránenie 128

#### В

batérie autentizácia 150 nabíjanie 149 účely použitia 9 bezdrôtová klávesnica Nokia 125 bezdrôtová sieť LAN 28 bezpečnosť 75 nastavenia 143 nastavenia miesta prístupu 142 Pozrite tiež Universal Plug and Play

sprievodca 29 vvhľadávanie 143 vytvorenie IAP 30, 31 bezpečnostný kód Pozrite heslo blokovací kód bezpečnosť d'alšie informácie 153 pravidlá 7 tiesňové volania 155 blokovací kód 135 blokovanie tlačidiel 16, 134 Bluetooth 31 adresa zariadenia 33 bezpečnosť 32 odosielanie dát 33 párovanie 33 vvpnutie 32 budík 94

#### С

celulárne vysielanie 107 certifikáty 136 Č čas 94

#### D

dátové spojenia detaily 30 indikátorv 14 nastavenia 140 siet 8, 139 ukončenie 30 vvtvorenie 140 dátový kábel 35 dátový USB kábel 35 dátum 94 denník filtrovanie 117 trvanie 117 vymazanie obsahu 117 denník hovorov Pozrite heslo denník displej pri nečinnosti Pozrite heslo *pohotovostný režim* doplnkové aplikácie 11 DRM Pozrite heslo spravovanie digitálnych práv

#### Ε

e-mail

automatické prijímanie 102 nastavenia 105 otvorenie 102 písanie 98 posielanie 99 preberanie zo schránky 102 prezeranie príloh 102 ukladanie 107 vymazanie schránky 105 vymazávanie správ 102 vzdialená schránka 101

#### F

FM rádio 43 formáty súborov .jad 127 .jar 127, 128 .sis 127 prehrávač hudby 38 RealPlayer 51 fotoaparát aktívny panel s nástrojmi 57 blesk 60 fotografovanie 56 nastavenia snímky 61 nastavenia videorekordéra 65 nastavenie fotoaparátu pri statických snímkach 59 nastavenie osvetlenia a farieb 61 samospúšť 62 scény 61 sekvenčný režim 62 snímanie videoklipu 63 strihanie video 70 ukladanie videoklipov 63

#### G

galéria aktívny panel s nástrojmi 68 prezentácia 71 prezentácie 72 režim TV out 71 snímky a videoklipy 67 tlač snímok 73 tlačový kôš 69 upravovanie obrázkov 69 usporiadanie súborov v albumoch 69, 74 GPRS Pozrite heslo dátové spojenia GPS mapy 81 spojenie GPS 79 určenie polohy 79

#### н

headset 17 hlasová voľha 110 hlasové menovky 130 volanie 110 hlasové povely 130 hodiny 94 hovorv blokovanie 139 čakajúce 116 medzištátne 108 nastavenia 138 neprijaté 116 odmietnutie 115 prepojenie 116 presmerovanie 139 prevzatie 115 prijaté 116 trvanie 116 volanie 108 zdieľanie videa 112 hranie hier 16 hry 16 HSDPA 15 hudba Pozrite heslo prehrávač hudby

#### I

indikátory 14 informácie o podpore 10 infračervené, spojenie 35 inštalácia aplikácií 127 internet Pozrite heslo *web* internetové videá 49

#### J

Java 127 jazyk pri písaní 133 jazyk telefónu 133

#### K

kalendár synchronizácia balíka Nokia Nseries PC Suite 95 vytváranie záznamov 95 kalkulačka 124 kancelárske aplikácie 122 karta microSD 18 karta SIM kopírovanie mien a čísel do telefónu 119 mená a čísla 120 používanie zariadenia bez karty SIM 91 správy 103 karty kontaktov 118 posielanie 118 vkladanie obrázkov 118 konferenčný hovor 109 kontaktné informácie 10 kopírovanie kontaktov medzi kartou SIM a pamäťou prístroja 119 kód UPIN 135 kód UPUK 136 kódy PIN 135 kódy PUK 136

#### Μ

mapy prezeranie máp 82 vyhľadanie lokalít 84 menu Multimédiá 16 menu, zmena usporiadania 90 miesta prístupu 140 miesta prístupu na internet Pozrite heslo *miesta prístupu* MMS Pozrite si časť *multimediálne správy* modem 37 multimediálne správy nastavenia 104 posielanie 99 preberanie 100 prijímanie 100 ukladanie 107 vytvorenie 98

#### Ν

nabíjačky 9 Načítaite! 20 nahrávač 123 nastavenia aplikácia 132 blokovací kód 135 blokovanie hovorov 139 blokovanie tlačidiel 134 certifikáty 136 dátové spojenia 140 definícia 12 displej 132 e-mail 101, 105 iazvk 133 Komunikácia cez pripojenie Bluetooth 32 kód PIN 135 kód UPIN 135 kód UPUK 136 miesta prístupu 141 multimediálne správy 104 personalizácia telefónu 90 pôvodné nastavenia 137 presmerovanie 139

**SIP 144** správy 103 šetrič energie 132 textové správy 103 TV výstup 134 nastavenia jazyka 133 nastavenia paketových dát 143 nastavenia spojenia 140 neprijaté hovory 116 N-Gage 16 Nokia Lifeblog 52

#### 0

odkazová schránka 109 presmerovanie hovorov do odkazovej schránky 139 zmena telefónneho čísla 109 odkazy 109 ochrana autorských práv Pozrite heslo spravovanie digitálnych práv

#### Ρ

namäť

uvoľnenie pamäte 20, 116 zobrazenie stavu pamäte 20 pamäť prehliadača, zmazanie 26 pamäťová karta nástroj Pamäťová karta 19

vkladanie 18 vvsunutie 19 personalizácia 92 pevný zoznam 120 pohotovostný režim 90 posielanie karty kontaktov, vizitky 118 správy 98 posledné hovory 116 poštová schránka 101 používanie handsfree Pozrite si reproduktor poznámky 123 prehrávač hudby formáty súborov 38 hudobný obchod 40 načítanie hudby 40 prehrávanie skladieb 38 prenášanie hudby 41 zoznamy skladieb 40 prenášanie hudby 41 prenos obsahu z iného prístroja 13 prevody 124 príkazy USSD 97 profily 90 0

Ouickoffice 122

#### R

rádio 43 RealPlayer 51 regulácia hlasitosti nastavenie hlasitosti 15 počas hovoru 108 reproduktor 15 reproduktor 15 reproduktor telefónu Pozrite si reproduktor režim vzdialenei karty SIM 34 rýchla voľba 110 S scénv scény v snímkach 62 scény vo videoklipoch 61 servisné príkazy 97 sis súbor 127 skladby

formáty súborov 38 prepojenie 41 slovník 98 SMS

Pozrite si časť *textové správy* snímač čiarového kódu 126 snímkv

Pozrite si heslo galéria

softvér inštalácia aplikácií 127 odstránenie aplikácií 128 prenos súboru do prístroia 127 spánok 94 spojenie s PC 36 spojenie s počítačom 36 spravovanie digitálnych práv 129 správca aplikácií 127 správca súborov 19 správca zariadenia 36 správy celulárne vysielanie 107 e-mail 99 multimediálne správy 99 nastavenia 103 poštová schránka 101 prijaté 100 textové správy 98 súbory pdf 124 súborv sva 72 svnchronizácia 36 Š

#### šetrič energie 132

#### T

tapety použitie obrázkov 59, 68 zmena 92

telefónny zoznam Pozrite heslo karty kontaktov textové správy nastavenia 103 písanie 99 posielanie 98, 99 prijaté 97 priiímanie 100 ukladanie 107 témy 92 tlač karty kontaktov 118 snímkv 73 tónv Pozrite heslo tóny zvonenia tóny zvonenia 3-D 92 osobný tón zvonenia 120 Pozrite tiež heslo profily TV výstup nastavenia 134 prezeranie zachytených multimediálnych súborov na TV 71

#### U

UMTS

pozrite heslo *dátové spojenia* Universal Plug and Play 75

upravovanie obrázkov 69 určenie polohy 79 ú údržha 151 V video na želanie 48 videohovor odmietnutie 115 prevzatie 115 volanie 111 videoklipy 66 Pozrite si heslo galéria videoprehrávač Pozrite heslo RealPlayer výpisy o doručení 104 vzdialená schránka 101. 102

#### W web

blogy 25 miesta prístupu, pozrite heslo *miesta prístupu* prehliadač 21 správy služieb 101 zdroje 25 webový denník 52

#### Ζ

Zálohovanie údajov 19 záložky 21 zvukové klipy 66 zvuky nahrávanie zvuku 123 nastavenie hlasitosti 15 vypnutie zvonenia 115